# Zestawienie poleceń i narzędzi dostępnych w różnych wersjach

# Vectorworks 2022

Niniejszy dokument zawiera wszystkie polecenia i narzędzia oferowane w bieżącym wydaniu Vectorworks ze wskazaniem wersji, w których są dostępne. To zestawienie pozwala w szybki i przejrzysty sposób porównać dostępność poszczególnych funkcji w określonych wersjach programu.

Pierwsza część obejmuje polecenia dostępne zarówno w menu standardowych, jak i kontekstowych (otwieranych poprzez kliknięcie obiektu prawym przyciskiem myszy). Natomiast druga część listy zawiera narzędzia pochodzące ze wszystkich palet oraz poszczególnych zestawów narzędzi.

(W: Wzornictwo, D: Design Suite, A: Architektura, K: Krajobraz, S: Spotlight, B: Braceworks, C: ConnectCAD)

| Polecenie                                | Lokalizacja                             | W | D | А | K | S | В | С |
|------------------------------------------|-----------------------------------------|---|---|---|---|---|---|---|
| 1-1/2                                    | Tekst > Odstęp między wierszami         | Х | + | Х | Х | Х | Х | Х |
| 3D Properties                            | Spotlight > Machine Design              |   | + |   |   | Х | Х |   |
| 90° w lewo                               | Menu kontekstowe obiektu > Obróć        | Х | Х | Х | Х | Х | Х | Х |
| 90° w lewo                               | Modyfikacja > Obróć                     | Х | + | Х | Х | Х | Х | Х |
| 90° w prawo                              | Menu kontekstowe obiektu > Obróć        | Х | Х | Х | Х | Х | Х | Х |
| 90° w prawo                              | Modyfikacja > Obróć                     | Х | + | Х | Х | Х | Х | Х |
| <esc><esc> nie zamykaj grupy</esc></esc> | Okno > Edytuj grupę - ustawienia        | Х | + | Х | Х | Х | Х | Х |
| <esc><esc> zamknij grupę</esc></esc>     | Okno > Edytuj grupę - ustawienia        | Х | + | Х | Х | Х | Х | Х |
| [SR] Artystyczny makieta na zewnątrz     | Widok > Styl Renderworks                | Х | Х | Х | Х | Х | Х | Х |
| [SR] Artystyczny makieta wewnątrz        | Widok > Styl Renderworks                | Х | Х | Х | Х | Х | Х | Х |
| [SR] Artystyczny szkic                   | Widok > Styl Renderworks                | Х | Х | Х | Х | Х | Х | Х |
| [SR] Elewacja w bieli                    | Widok > Styl Renderworks                | Х | Х | Х | Х | Х | Х | Х |
| [SR] Elewacja w kolorze                  | Widok > Styl Renderworks                | Х | Х | Х | Х | Х | Х | Х |
| [SR] Na zewnątrz jakość optymalna        | Widok > Styl Renderworks                | Х | Х | Х | Х | Х | Х | Х |
| [SR] Na zewnątrz jakość robocza          | Widok > Styl Renderworks                | Х | Х | Х | Х | Х | Х | Х |
| [SR] Na zewnątrz ogród                   | Widok > Styl Renderworks                | Х | Х | Х | Х | Х | Х | Х |
| [SR] Przekrój w kolorze jakość optymalna | Widok > Styl Renderworks                | Х | Х | Х | Х | Х | Х | Х |
| [SR] Przekrój w kolorze jakość robocza   | Widok > Styl Renderworks                | Х | Х | Х | Х | Х | Х | Х |
| [SR] Spotlight jakość optymalna          | Widok > Styl Renderworks                | Х | Х | Х | Х | Х | Х | Х |
| [SR] Spotlight jakość robocza            | Widok > Styl Renderworks                | Х | Х | Х | Х | Х | Х | Х |
| [SR] Wewnątrz jakość optymalna           | Widok > Styl Renderworks                | Х | Х | Х | Х | Х | Х | Х |
| [SR] Wewnątrz jakość robocza             | Widok > Styl Renderworks                | Х | Х | Х | Х | Х | Х | Х |
| Adresowanie DMX                          | Spotlight                               |   | + |   |   | Х | Х |   |
| Aktualizuj                               | Menu kontekstowe obiektu                | Х | Х | Х | Х | Х | Х | Х |
| Aktualizuj atrybuty klasy z obiektu      | Menu kontekstowe obiektu                | Х | Х | Х | Х | Х | Х | Х |
| Aktualizuj bazę danych roślin            | Design Suite > Rośliny                  |   | Х |   |   |   |   |   |
| Aktualizuj bazę danych roślin            | Krajobraz                               |   | + |   | Х |   |   |   |
| Aktualizuj dokument Vectorworks          | Narzędzia > Baza danych                 |   | + | Х | Х | Х | Х | Х |
| Aktualizuj komentarze                    | Tekst                                   |   | + | Х | Х | Х | Х | Х |
| Aktualizuj magnesy                       | Narzędzia > Narzędzia pomocnicze        |   | + |   |   | Х | Х |   |
| Aktualizuj serwis na bazie warstwy       | Architektura > GIS                      |   | + | Х |   |   |   |   |
| Aktualizuj serwis na bazie warstwy       | Design Suite > GIS                      |   | Х |   |   |   |   |   |
| Aktualizuj serwis na bazie warstwy       | Krajobraz > GIS                         |   |   |   | Х |   |   |   |
| Aktualizuj serwis na bazie warstwy       | Spotlight > GIS                         |   |   |   |   | Х | Х |   |
| Aktualizuj strefy                        | Architektura > Strefowanie funkcjonalne |   | + | Х | + | + |   |   |
| Aktualizuj strefy                        | Design Suite > Strefowanie funkcjonalne |   | Х |   | + | + |   |   |

(W: Wzornictwo, D: Design Suite, A: Architektura, K: Krajobraz, S: Spotlight, B: Braceworks, C: ConnectCAD)

| Polecenie                                                       | Lokalizacja                            | W | D | А | K | S | В | С |
|-----------------------------------------------------------------|----------------------------------------|---|---|---|---|---|---|---|
| Aktualizuj style roślin Vectorworks                             | Design Suite > Rośliny                 |   | Х |   |   |   |   |   |
| Aktualizuj style roślin Vectorworks                             | Krajobraz                              |   | + |   | Х |   |   |   |
| Aktualizuj urządzenia                                           | Menu kontekstowe obiektu               |   | + |   |   | Х | Х |   |
| Aktualizuj urządzenia                                           | Menu kontekstowe dokumentu             |   |   |   |   | Х | Х |   |
| Aktualizuj urządzenia                                           | Menu kontekstowe obiektu               |   |   |   |   | Х | Х |   |
| Aktualizuj urządzenia                                           | Spotlight                              |   |   |   |   | Х | Х |   |
| Aktualizuj warstwę na bazie serwisu                             | Architektura > GIS                     |   | + | Х |   |   |   |   |
| Aktualizuj warstwę na bazie serwisu                             | Design Suite > GIS                     |   | Х |   |   |   |   |   |
| Aktualizuj warstwę na bazie serwisu                             | Krajobraz > GIS                        |   |   |   | Х |   |   |   |
| Aktualizuj warstwę na bazie serwisu                             | Spotlight > GIS                        |   |   |   |   | Х | Х |   |
| Aktualizuj wszystkie okna widoku                                | Widok                                  | Х | + | Х | Х | Х | Х | Х |
| Aktualizuj wszystkie widoki uproszczone                         | Spotlight > Paleta Wizualizacja        |   | + |   |   |   | Х |   |
| Aktualizuj wszystkie widoki uproszczone                         | Spotlight > Wizualizacja               |   |   |   |   | Х |   |   |
| Aktualizuj wybrane okna widoku                                  | Widok                                  | Х | + | Х | Х | Х | Х | Х |
| Aktualizuj zewnętrzną bazę danych                               | Narzędzia > Baza danych                |   | + | Х | Х | Х | Х | Х |
| Aktywuj klasę                                                   | Menu kontekstowe dokumentu             | Х | Х | Х | Х | Х | Х | Х |
| Aktywuj klasę                                                   | Menu kontekstowe obiektu               | Х | Х | Х | Х | Х | Х | Х |
| Aktywuj paletę Info                                             | Menu kontekstowe dokumentu > Palety    | Х | Х | Х | Х | Х | Х | Х |
| Aktywuj paletę Info                                             | Okno > Palety                          | Х | + | Х | Х | Х | Х | Х |
| Aktywuj pasek współrzędnych za pomocą<br>klawiatury numerycznej | Okno > Ustawienia paska współrzędnych  | х | + | х | х | х | Х | Х |
| Aktywuj warstwę                                                 | Menu kontekstowe dokumentu             | Х | Х | Х | Х | Х | Х | Х |
| Aktywuj warstwę                                                 | Menu kontekstowe obiektu               | Х | Х | Х | Х | Х | Х | Х |
| Aktywuj widok wielopanelowy                                     | Menu kontekstowe obiektu               | Х | Х | Х | Х | Х | Х | Х |
| Aktywuj widok wielopanelowy                                     | Widok > Widok wielopanelowy            | Х | + | Х | Х | Х | Х | Х |
| All Layers Cable Report                                         | ConnectCAD > Dokumentacja              |   | + |   |   |   |   | Х |
| All Layers Device Report                                        | ConnectCAD > Dokumentacja              |   | + |   |   |   |   | Х |
| Analiza tras kablowych                                          | ConnectCAD > Dokumentacja              |   | + |   |   |   |   | Х |
| Analiza widoczności                                             | Design Suite > Model terenu - operacje |   | Х |   |   |   |   |   |
| Analiza widoczności                                             | Krajobraz                              |   | + |   | Х |   |   |   |
| Animacja modelu poprzez obrót                                   | Modelowanie > Utwórz animację          | Х | + | Х | Х | Х | Х | Х |
| Animacja modelu poprzez orbitowanie                             | Modelowanie > Utwórz animację          | Х | + | Х | Х | Х | Х | Х |
| Animacja scen                                                   | Spotlight > Paleta Wizualizacja        |   | + |   |   |   | Х |   |
| Animacja scen                                                   | Spotlight > Wizualizacja               |   |   |   |   | Х |   |   |
| Anuluj aktualizację                                             | Widok                                  | Х | + | Х | Х | Х | Х | Х |
| Architektura                                                    | Narzędzia > Środowisko robocze         |   | Х | Х |   |   |   |   |
| Arkusze kalkulacyjne (lista arkuszy w bieżącym pliku)           | Okno (nazwa pliku)                     | х | Х | х | Х | х | Х | Х |

| Polecenie                               | Lokalizacja                         | W | D | А | K | S | В | С |
|-----------------------------------------|-------------------------------------|---|---|---|---|---|---|---|
| Arkusze prezentacji                     | Menu kontekstowe dokumentu > Palety | Х | Х | Х | Х | Х | Х | Х |
| Arkusze prezentacji                     | Okno > Palety                       | Х | + | Х | Х | Х | Х | Х |
| Atrybuty niestandardowe                 | Narzędzia                           | Х | + | Х | Х | Х | Х | Х |
| Automatycznie ukrywaj ruchome palety    | Okno > Palety - ustawienia          | Х | + | Х | Х | Х | Х | Х |
| Automatycznie ukrywaj zadokowane palety | Okno > Palety - ustawienia          | Х | + | Х | Х | Х | Х | Х |
| Belt Length Calculator                  | Spotlight > Machine Design          |   | + |   |   | Х | Х |   |
| Braceworks                              | Narzędzia > Środowisko robocze      |   | Х |   |   |   | Х | Х |
| Brak wygładzenia                        | Modyfikacja > Wygładzenie           | Х | + | Х | Х | Х | Х | Х |
| Bryła kadrująca                         | Widok                               | Х | + | Х | Х | Х | Х | Х |
| Centroid                                | Spotlight > Machine Design          |   | + |   |   | Х | Х |   |
| Chain Length Calculator                 | Spotlight > Machine Design          |   | + |   |   | Х | Х |   |
| Cień (tylko w systemie macOS)           | Tekst > Styl czcionki               | Х | Х | Х | Х | Х | Х | Х |
| Co to jest?                             | Pomoc                               | Х | Х | Х | Х | Х | Х | Х |
| Cofnij                                  | Edycja                              | Х | + | Х | Х | Х | Х | Х |
| Cofnij operację Obrót obiektów 3D       | Modyfikacja                         | Х | + | Х | Х | Х | Х | Х |
| ConnectCAD                              | Narzędzia > Środowisko robocze      |   | Х |   |   |   | Х | Х |
| Control Values for Keys                 | Spotlight > Machine Design          |   | + |   |   | Х | Х |   |
| Conversion Factors                      | Spotlight > Machine Design          |   | + |   |   | Х | Х |   |
| Create 3D Object From 2D                | Spotlight > Machine Design          |   | + |   |   | Х | Х |   |
| Create Color Chart                      | Narzędzia > Narzędzia pomocnicze    |   | + |   |   |   | Х |   |
| Current Layer Cable Labels              | ConnectCAD > Dokumentacja           |   | + |   |   |   |   | Х |
| Current Layer Cable Report              | ConnectCAD > Dokumentacja           |   | + |   |   |   |   | Х |
| Current Layer Device Report             | ConnectCAD > Dokumentacja           |   | + |   |   |   |   | Х |
| Cyfrowa seria rysunków                  | Plik                                |   | + | Х | Х |   |   |   |
| Dane                                    | Menu kontekstowe dokumentu > Palety | Х | Х | Х | Х | Х | Х | Х |
| Dane                                    | Okno > Palety                       | Х | + | Х | Х | Х | Х | Х |
| Dane IFC                                | Architektura                        |   | + | Х |   |   |   |   |
| Dane IFC                                | Design Suite                        |   | Х |   |   |   |   |   |
| Dane IFC                                | Krajobraz > Architektura            |   |   |   | Х |   |   |   |
| Dane IFC                                | Spotlight > Architektura            |   |   |   |   | Х | Х |   |
| Design Suite                            | Narzędzia > Środowisko robocze      |   | Х |   |   |   |   |   |
| Dimetryczny prostokątny 30°             | Widok > Rzut                        | Х | + | Х | Х | Х | Х | Х |
| Dimetryczny prostokątny 45°             | Widok > Rzut                        | Х | + | Х | Х | Х | Х | Х |
| Dimetryczny ukośny 30°                  | Widok > Rzut                        | Х | + | Х | Х | Х | Х | Х |
| Dimetryczny ukośny 45°                  | Widok > Rzut                        | Х | + | Х | Х | Х | Х | Х |
| Dodaj kalkomanię                        | Menu kontekstowe obiektu            | Х | Х | Х | Х | Х | Х | Х |

(W: Wzornictwo, D: Design Suite, A: Architektura, K: Krajobraz, S: Spotlight, B: Braceworks, C: ConnectCAD)

| Polecenie                                     | Lokalizacja                             | W | D | А | K | S | В | С |
|-----------------------------------------------|-----------------------------------------|---|---|---|---|---|---|---|
| Dodaj klatkę kluczową                         | Menu kontekstowe obiektu                | Х | Х | Х | Х | Х | Х | Х |
| Dodaj linię wskaźnikową                       | Menu kontekstowe obiektu                | Х | Х | Х | Х | Х | Х | Х |
| Dodaj modyfikator powierzchni do strefy       | Menu kontekstowe obiektu                |   | Х | Х | Х | Х | Х | Х |
| Dodaj obciążenie skupione do zaznaczenia      | Braceworks                              |   | + |   |   |   | Х |   |
| Dodaj obiekt 3D do płyty                      | Architektura                            |   | + | Х |   |   |   |   |
| Dodaj obiekt 3D do płyty                      | Design Suite                            |   | Х |   |   |   |   |   |
| Dodaj obiekt 3D do płyty                      | Krajobraz > Architektura                |   |   |   | Х |   |   |   |
| Dodaj obiekt 3D do płyty                      | Spotlight > Architektura                |   |   |   |   | Х | Х |   |
| Dodaj profil                                  | Menu kontekstowe obiektu                |   | Х | Х | Х |   |   |   |
| Dodaj tekst do bazy danych                    | Tekst                                   |   | + | Х | Х | Х | Х | Х |
| Dodaj znacznik                                | Menu kontekstowe obiektu                |   | + |   |   | Х | Х | Х |
| Dodaj znacznik wymiarowania                   | Menu kontekstowe obiektu                | Х | Х | Х | Х | Х | Х | Х |
| Domyślny                                      | Tekst > Styl czcionki                   | Х | Х | Х | Х | Х | Х | Х |
| Dopasuj do obszaru wydruku                    | Widok > Dopasuj wielkość                | Х | + | Х | Х | Х | Х | Х |
| Dopasuj do rzeczywistej wielkości             | Widok > Dopasuj wielkość                | Х | + | Х | Х | Х | Х | Х |
| Dopasuj do wielkości obiektu                  | Widok > Dopasuj wielkość                | Х | + | Х | Х | Х | Х | Х |
| Dopasuj dolne ograniczenie strefy do obiektów | Architektura > Strefowanie funkcjonalne |   | + | Х | + | + |   |   |
| Dopasuj dolne ograniczenie strefy do obiektów | Design Suite > Strefowanie funkcjonalne |   | Х |   | + | + |   |   |
| Dopasuj górne ograniczenie strefy do obiektów | Architektura > Strefowanie funkcjonalne |   | + | Х | + | + |   |   |
| Dopasuj górne ograniczenie strefy do obiektów | Design Suite > Strefowanie funkcjonalne |   | Х |   | + | + |   |   |
| Dopasuj ściany do obiektów                    | Architektura                            |   | + | Х |   |   |   |   |
| Dopasuj ściany do obiektów                    | Design Suite                            |   | Х |   |   |   |   |   |
| Dopasuj ściany do obiektów                    | Krajobraz > Architektura                |   |   |   | Х |   |   |   |
| Dostosuj symbole kratownicy                   | Menu kontekstowe obiektu                |   | Х |   |   | Х | Х | Х |
| Dołącz do podwieszenia                        | Menu kontekstowe obiektu                |   | Х |   |   | Х | Х | Х |
| Dołącz rekord                                 | Narzędzia > Rekordy                     | Х | + | Х | Х | Х | Х | Х |
| Draw Cam Diagrams                             | Spotlight > Machine Design              |   | + |   |   | Х | Х |   |
| Drewniana ściana szkieletowa                  | Architektura > Konstrukcja szkieletowa  |   | + | Х |   |   |   |   |
| Drewniana ściana szkieletowa                  | Design Suite > Konstrukcja szkieletowa  |   | Х |   |   |   |   |   |
| Drukuj                                        | Plik                                    | Х | + | Х | Х | Х | Х | Х |
| Edytuj                                        | Menu kontekstowe obiektu                | Х | Х | Х | Х | Х | Х | Х |
| Edytuj [modyfikacja bryły]                    | Menu kontekstowe obiektu                | Х | Х | Х | Х | Х | Х | Х |
| Edytuj adnotacje                              | Menu kontekstowe obiektu                | Х | Х | Х | Х | Х | Х | Х |
| Edytuj atrybuty obrazu                        | Menu kontekstowe obiektu                | Х | Х | Х | Х | Х | Х | Х |
| Edytuj bieżące środowisko robocze             | Narzędzia > Środowiska robocze          | Х | + | Х | Х | Х | Х | Х |
| Edytuj bryłę                                  | Menu kontekstowe obiektu                | Х | Х | Х | Х | Х | Х | Х |

(W: Wzornictwo, D: Design Suite, A: Architektura, K: Krajobraz, S: Spotlight, B: Braceworks, C: ConnectCAD)

| Polecenie                                                  | Lokalizacja              | W | D | А | K | S | В | С |
|------------------------------------------------------------|--------------------------|---|---|---|---|---|---|---|
| Edytuj dane etykiety                                       | Menu kontekstowe obiektu |   | Х | Х | Х | Х | Х | Х |
| Edytuj efekty graficzne                                    | Menu kontekstowe obiektu | Х | Х | Х | Х | Х | Х | Х |
| Edytuj geometrię kontrolną                                 | Menu kontekstowe obiektu | Х | Х | Х | Х | Х | Х | Х |
| Edytuj grupę                                               | Modyfikacja              | Х | + | Х | Х | Х | Х | Х |
| Edytuj hierarchię przedmiaru                               | Narzędzia > Raporty      |   | + | Х |   |   |   |   |
| Edytuj istniejące warstwice                                | Menu kontekstowe obiektu |   | Х | Х | Х |   |   |   |
| Edytuj istniejącą powierzchnię                             | Menu kontekstowe obiektu |   | Х | Х | Х |   |   |   |
| Edytuj kadrowanie                                          | Menu kontekstowe obiektu | Х | Х | Х | Х | Х | Х | Х |
| Edytuj kadrowanie (model terenu)                           | Menu kontekstowe obiektu |   | Х | Х | Х |   |   |   |
| Edytuj kadrowanie (PDF)                                    | Modyfikacja              | Х | Х | Х | Х | Х | Х | Х |
| Edytuj kamerę                                              | Menu kontekstowe obiektu | Х | Х | Х | Х | Х | Х | Х |
| Edytuj komponent 3D                                        | Menu kontekstowe obiektu | Х | Х | Х | Х | Х | Х | Х |
| Edytuj komponenty 2D                                       | Menu kontekstowe obiektu | Х | Х | Х | Х | Х | Х | Х |
| Edytuj kontur modelu terenu                                | Menu kontekstowe obiektu |   | Х | Х | Х |   |   |   |
| Edytuj krawędzie złączone ręcznie                          | Menu kontekstowe obiektu |   | Х | Х | Х | Х | Х | Х |
| Edytuj modyfikacje bryły                                   | Menu kontekstowe obiektu | Х | Х | Х | Х | Х | Х | Х |
| Edytuj modyfikator powierzchni                             | Menu kontekstowe obiektu |   | Х | Х | Х |   |   |   |
| Edytuj modyfikatory                                        | Menu kontekstowe obiektu |   | Х | Х | Х | Х | Х | Х |
| Edytuj obiekty bezpośrednio w przekroju                    | Menu kontekstowe obiektu |   | Х | Х | Х | Х |   |   |
| Edytuj obiekty bezpośrednio w rozwinięciu ścian            | Menu kontekstowe obiektu |   | Х | Х | Х | Х |   |   |
| Edytuj obrys                                               | Menu kontekstowe obiektu |   | Х | Х | Х | Х | Х | Х |
| Edytuj odcięcie płyty                                      | Menu kontekstowe obiektu |   | Х | Х | Х | Х | Х | Х |
| Edytuj opis                                                | Menu kontekstowe obiektu |   | Х | Х | Х | Х | Х | Х |
| Edytuj otwór w ścianie (3D)                                | Menu kontekstowe obiektu | Х | Х | Х | Х | Х | Х | Х |
| Edytuj panele                                              | Menu kontekstowe obiektu |   | Х | Х | Х | Х | Х | Х |
| Edytuj pojedyncze pole                                     | Narzędzia > Rekordy      | Х | + | Х | Х | Х | Х | Х |
| Edytuj powierzchnię podstawy                               | Menu kontekstowe obiektu |   | Х | Х | Х | Х | Х | Х |
| Edytuj powiązanie obiektu                                  | Narzędzia > Baza danych  |   | + | Х | Х | Х | Х | Х |
| Edytuj połączenie(-a)                                      | Menu kontekstowe obiektu |   | Х | Х | Х | Х | Х | Х |
| Edytuj profil                                              | Menu kontekstowe obiektu | Х | Х | Х | Х | Х | Х | Х |
| Edytuj projektowane warstwice                              | Menu kontekstowe obiektu |   | Х | Х | Х |   |   |   |
| Edytuj projektowaną powierzchnię                           | Menu kontekstowe obiektu |   | Х | Х | Х |   |   |   |
| Edytuj przegrodę strukturalną                              | Menu kontekstowe obiektu |   | Х | Х | Х | Х | Х | Х |
| Edytuj scalenie płyt                                       | Menu kontekstowe obiektu |   | Х | Х | Х | Х | Х | Х |
| Edytuj sekwencję osi                                       | Menu kontekstowe obiektu |   | Х | Х | Х | Х | Х | Х |
| Edytuj skorelowaną warstwę projektową (warstwa projektowa) | Menu kontekstowe obiektu | Х | Х | Х | Х | Х | Х | Х |

(W: Wzornictwo, D: Design Suite, A: Architektura, K: Krajobraz, S: Spotlight, B: Braceworks, C: ConnectCAD)

| Polecenie                                                               | Lokalizacja                      | W | D | А | K | S | В | С |
|-------------------------------------------------------------------------|----------------------------------|---|---|---|---|---|---|---|
| Edytuj skrypt                                                           | Menu kontekstowe obiektu         |   | Х | Х | Х | Х | Х | Х |
| Edytuj styl dachu                                                       | Menu kontekstowe obiektu         |   | Х | Х | Х | Х | Х | Х |
| Edytuj styl obiektu parametrycznego                                     | Menu kontekstowe obiektu         | Х | Х | Х | Х | Х | Х | Х |
| Edytuj styl płyty                                                       | Menu kontekstowe obiektu         |   | Х | Х | Х | Х | Х | Х |
| Edytuj styl płyty głównej                                               | Menu kontekstowe obiektu         |   | Х | Х | Х |   |   |   |
| Edytuj styl płyty obrzeża                                               | Menu kontekstowe obiektu         |   | Х | Х | Х |   |   |   |
| Edytuj styl ściany                                                      | Menu kontekstowe obiektu         |   | Х | Х | Х | Х | Х | Х |
| Edytuj symbole obwodu                                                   | Menu kontekstowe obiektu         |   | + |   |   |   |   | Х |
| Edytuj szyk duplikatów                                                  | Menu kontekstowe obiektu         |   | Х | Х | Х | Х | Х | Х |
| Edytuj słupki/rygle                                                     | Menu kontekstowe obiektu         |   | Х | Х | Х | Х | Х | Х |
| Edytuj układ etykiety                                                   | Menu kontekstowe obiektu         |   | Х | Х | Х | Х | Х | Х |
| Edytuj układ wskaźnika                                                  | Menu kontekstowe obiektu         |   | Х | Х | Х | Х | Х | Х |
| Edytuj ustawienia symboli                                               | Narzędzia > Narzędzia pomocnicze | Х | + | Х | Х | Х | Х | Х |
| Edytuj warstwę projektową                                               | Menu kontekstowe obiektu         | Х | Х | Х | Х | Х | Х | Х |
| Edytuj wgłębienie(-a)                                                   | Menu kontekstowe obiektu         |   | Х | Х | Х | Х | Х | Х |
| Edytuj więzy parametryczne                                              | Modyfikacja                      | Х | + | Х | Х | Х | Х | Х |
| Edytuj wpust(y)/Edytuj drenaż płyty                                     | Menu kontekstowe obiektu         |   | Х | Х | Х | Х | Х | Х |
| Edytuj wszystkie pola                                                   | Narzędzia > Rekordy              | Х | + | Х | Х | Х | Х | Х |
| Edytuj znacznik wymiarowania                                            | Menu kontekstowe obiektu         | Х | Х | Х | Х | Х | Х | Х |
| Edytuj znaczniki                                                        | Menu kontekstowe obiektu         |   | Х | Х | Х |   |   |   |
| Edytuj znaczniki                                                        | Narzędzia > Ustawienia           | Х | + | Х | Х | Х | Х | Х |
| Edytuj ścieżkę                                                          | Menu kontekstowe obiektu         | Х | Х | Х | Х | Х | Х | Х |
| Edytuj źródło światła                                                   | Menu kontekstowe obiektu         |   | Х |   |   | Х | Х | Х |
| Eksportuj                                                               | Menu kontekstowe obiektu         |   | Х | Х | Х | Х | Х | Х |
| Eksportuj arkusz kalkulacyjny                                           | Plik > Eksportuj                 | Х | + | Х | Х | Х | Х | Х |
| Eksportuj Artlantis                                                     | Plik > Eksportuj                 | Х | + | Х | Х | + | + | + |
| Eksportuj dane analizy energetycznej                                    | Architektura > Energos           |   | + | Х |   |   |   |   |
| Eksportuj dane analizy energetycznej                                    | Design Suite > Energos           |   | Х |   |   |   |   |   |
| Eksportuj dane o urządzeniach                                           | Plik > Eksportuj                 |   | + |   |   | Х | Х |   |
| Eksportuj do pliku ASCII Patch                                          | Plik > Eksportuj                 |   | + |   |   | Х | Х |   |
| Eksportuj DWF                                                           | Plik > Eksportuj                 | Х | + | Х | Х | Х | Х | Х |
| Eksportuj DXF/DWG                                                       | Plik > Eksportuj                 | Х | + | Х | Х | Х | Х | Х |
| Eksportuj jako plik pomiarowy                                           | Plik > Eksportuj                 |   | + | Х | Х |   |   |   |
| Eksportuj jako plik Vectorworks <wcześniejsza wersja=""></wcześniejsza> | Plik > Eksportuj                 | Х | Х | Х | х | х | Х | Х |
| Eksportuj Metafile                                                      | Plik > Eksportuj                 | Х | Х | Х | Х | Х | Х | Х |
| Eksportuj model IFC                                                     | Plik > Eksportuj                 |   | + | Х | Х | Х | Х | Х |

(W: Wzornictwo, D: Design Suite, A: Architektura, K: Krajobraz, S: Spotlight, B: Braceworks, C: ConnectCAD)

| Polecenie                                                   | Lokalizacja              | W | D | А | K | S | В | С |
|-------------------------------------------------------------|--------------------------|---|---|---|---|---|---|---|
| Eksportuj obraz                                             | Plik > Eksportuj         | Х | + | Х | Х | Х | Х | Х |
| Eksportuj panoramę (3D)                                     | Plik > Eksportuj         | Х | + | Х | Х | Х | Х | Х |
| Eksportuj PDF 3D (3D)                                       | Plik > Eksportuj         |   | + | Х | Х | Х | Х | Х |
| Eksportuj plik 3ds (3D)                                     | Plik > Eksportuj         |   | + | Х | Х | Х | Х | Х |
| Eksportuj plik Cinema 4D (3D)                               | Plik > Eksportuj         | Х | + | Х | Х | Х | Х | Х |
| Eksportuj plik COLLADA (3D)                                 | Plik > Eksportuj         | Х | + | Х | Х | Х | Х | Х |
| Eksportuj plik EPSF                                         | Plik > Eksportuj         | Х | + | Х | Х | Х | Х | Х |
| Eksportuj plik ESC                                          | Plik > Eksportuj         |   | + |   |   | Х | Х | Х |
| Eksportuj plik FBX (3D)                                     | Plik > Eksportuj         | Х | + | Х | Х | Х | Х | Х |
| Eksportuj plik HDR                                          | Plik > Eksportuj         | Х | + | Х | Х | Х | Х | Х |
| Eksportuj plik IGES (3D)                                    | Plik > Eksportuj         | Х | + | Х | Х | Х | Х | Х |
| Eksportuj plik KML (3D)                                     | Plik > Eksportuj         |   | + | Х | Х | Х | Х | Х |
| Eksportuj plik MVR                                          | Plik > Eksportuj         |   | + |   |   | Х | Х |   |
| Eksportuj plik OBJ (3D)                                     | Plik > Eksportuj         | Х | + | Х | Х | Х | Х | Х |
| Eksportuj plik Parasolid X_T (3D)                           | Plik > Eksportuj         | Х | + | Х | Х | Х | Х | Х |
| Eksportuj plik PDF                                          | Plik > Eksportuj         | Х | + | Х | Х | Х | Х | Х |
| Eksportuj plik Revit (3D)                                   | Plik > Eksportuj         |   | + | Х | Х | Х | Х | Х |
| Eksportuj plik SAT (3D)                                     | Plik > Eksportuj         | Х | + | Х | Х | Х | Х | Х |
| Eksportuj plik shape                                        | Plik > Eksportuj         |   | + | Х | Х |   |   |   |
| Eksportuj plik STEP (3D)                                    | Plik > Eksportuj         | Х | + | Х | Х | Х | Х | Х |
| Eksportuj plik STL (3D)                                     | Plik > Eksportuj         | Х | + | Х | Х | Х | Х | Х |
| Eksportuj plik VectorScript (3D)                            | Plik > Eksportuj         | Х | + | Х | Х | Х | Х | Х |
| Eksportuj plik VGX (3D)                                     | Plik > Eksportuj         | Х | + | Х | Х | Х | Х | Х |
| Eksportuj rekordy jako bazę danych                          | Plik > Eksportuj         | Х | + | Х | Х | Х | Х | Х |
| Eksportuj Rhino 3DM (3D)                                    | Plik > Eksportuj         | Х | + | Х | Х | Х | Х | Х |
| Eksportuj roślinę                                           | Menu kontekstowe obiektu |   | Х |   | Х |   |   |   |
| Eksportuj skrypt                                            | Plik > Eksportuj         | Х | + | Х | Х | Х | Х | Х |
| Eksportuj strukturę Braceworks                              | Braceworks               |   | + |   |   |   | Х |   |
| Eksportuj Unreal Datasmith (3D)                             | Plik > Eksportuj         | Х | + | Х | Х | Х | Х | Х |
| Ekstruzja stożkowa                                          | Modelowanie              | Х | + | Х | Х | Х | Х | Х |
| Ekstruzja wielokrotna                                       | Modelowanie              | Х | + | Х | Х | Х | Х | Х |
| Ekstruzja wzdłuż ścieżki                                    | Modelowanie              | Х | + | Х | Х | Х | Х | Х |
| Ekstruzja                                                   | Modelowanie              | Х | + | Х | Х | Х | Х | Х |
| Ewidencja urządzeń oświetleniowych                          | Spotlight > Raporty      |   | + |   |   | Х | Х |   |
| Find and Modify                                             | Spotlight                |   | + |   |   | Х | Х |   |
| Foldery skryptów (lista folderów skryptów w bieżącym pliku) | Okno (nazwa pliku)       | Х | Х | Х | Х | Х | Х | Х |

(W: Wzornictwo, D: Design Suite, A: Architektura, K: Krajobraz, S: Spotlight, B: Braceworks, C: ConnectCAD)

| Polecenie                                      | Lokalizacja                             | W | D | А | K | S | В | С |
|------------------------------------------------|-----------------------------------------|---|---|---|---|---|---|---|
| Format tekstu                                  | Tekst                                   | Х | + | Х | Х | Х | Х | Х |
| Georeferencje                                  | Plik > Ustawienia dokumentu             |   | + | Х | Х | Х | Х | Х |
| Granica skarpy przy użyciu modyfikatora terenu | Design Suite > Model terenu - operacje  |   | х |   |   |   |   |   |
| Granica skarpy przy użyciu modyfikatora terenu | Krajobraz                               |   | + |   | х |   |   |   |
| Grubość linii                                  | Narzędzia > Ustawienia                  | Х | + | Х | Х | Х | Х | Х |
| Grupa roślin                                   | Design Suite > Rośliny                  |   | Х |   |   |   |   |   |
| Grupa roślin                                   | Krajobraz                               |   | + |   | Х |   |   |   |
| Grupuj                                         | Modyfikacja                             | Х | + | Х | Х | Х | Х | Х |
| Grupuj rośliny/Rozdziel grupę roślin           | Design Suite > Rośliny                  |   | Х |   |   |   |   |   |
| Grupuj rośliny/Rozdziel grupę roślin           | Krajobraz                               |   | + |   | Х |   |   |   |
| Grupuj rośliny/Rozdziel grupę roślin           | Menu kontekstowe obiektu                |   |   |   | Х |   |   |   |
| Grupy stref, instalacje i grupy IFC            | Architektura                            |   | + | Х |   |   |   |   |
| Grupy stref, instalacje i grupy IFC            | Design Suite                            |   | Х |   |   |   |   |   |
| Import PartSpec                                | Spotlight > Machine Design              |   | + |   |   | Х | Х |   |
| Importuj arkusz kalkulacyjny                   | Plik > Importuj                         | Х | + | Х | Х | Х | Х | Х |
| Importuj chmurę punktów                        | Plik > Importuj                         |   | + | Х | Х | Х | Х | Х |
| Importuj dane o urządzeniach                   | Plik > Importuj                         |   | + |   |   | Х | Х |   |
| Importuj GDTF                                  | Plik > Importuj                         |   | + |   |   | Х | Х |   |
| Importuj IFC                                   | Plik > Importuj                         |   | + | Х | Х | Х | Х | Х |
| Importuj matrycę zależności                    | Architektura > Strefowanie funkcjonalne |   | + | Х |   |   |   |   |
| Importuj matrycę zależności                    | Design Suite > Strefowanie funkcjonalne |   | Х |   |   |   |   |   |
| Importuj Metafile jako mapę bitową             | Plik > Importuj                         | Х | Х | Х | Х | Х | Х | Х |
| Importuj Metafile                              | Plik > Importuj                         | Х | Х | Х | Х | Х | Х | Х |
| Importuj model SketchUp                        | Plik > Importuj                         |   | + | Х | Х | Х | Х | Х |
| Importuj mtextur                               | Plik > Importuj                         | Х | + | Х | Х | Х | Х | Х |
| Importuj obraz                                 | Plik > Importuj                         | Х | + | Х | Х | Х | Х | Х |
| Importuj plik 3ds (3D)                         | Plik > Importuj                         |   | + | Х | Х | Х | Х | Х |
| Importuj plik DWF                              | Plik > Importuj                         | Х | + | Х | Х | Х | Х | Х |
| Importuj plik DXF/DWG                          | Plik > Importuj                         | Х | + | Х | Х | Х | Х | Х |
| Importuj plik EPSF                             | Plik > Importuj                         | Х | + | Х | Х | Х | Х | Х |
| Importuj plik IGES (3D)                        | Plik > Importuj                         | Х | + | Х | Х | Х | Х | Х |
| Importuj plik MVR                              | Plik > Importuj                         |   | + |   |   | Х | Х |   |
| Importuj plik OBJ (3D)                         | Plik > Importuj                         | Х | + | Х | Х | Х | Х | Х |
| Importuj plik Parasolid X_T (3D)               | Plik > Importuj                         | Х | + | Х | Х | Х | Х | Х |
| Importuj plik PDF                              | Plik > Importuj                         | Х | + | Х | Х | Х | Х | Х |
| Importuj plik PICT jako bitmapę                | Plik > Importuj                         | Х | + | Х | Х | Х | Х | Х |

(W: Wzornictwo, D: Design Suite, A: Architektura, K: Krajobraz, S: Spotlight, B: Braceworks, C: ConnectCAD)

| Polecenie                                             | Lokalizacja                                 | W | D | А | K | S | В | С |
|-------------------------------------------------------|---------------------------------------------|---|---|---|---|---|---|---|
| Importuj plik pomiarowy drzew                         | Design Suite > Istniejące drzewa            |   | Х |   |   |   |   |   |
| Importuj plik PICT                                    | Plik > Importuj                             | Х | + | Х | Х | Х | Х | Х |
| Importuj plik pomiarowy drzew                         | Krajobraz > Istniejące drzewa               |   | + |   | Х |   |   |   |
| Importuj plik pomiarowy                               | Architektura > Model terenu - dane źródłowe |   | + | Х |   |   |   |   |
| Importuj plik pomiarowy                               | Design Suite > Model terenu - dane źródłowe |   | Х |   |   |   |   |   |
| Importuj plik pomiarowy                               | Krajobraz > Model terenu - dane źródłowe    |   |   |   | Х |   |   |   |
| Importuj plik Revit                                   | Plik > Importuj                             |   | + | Х | Х | Х | Х | Х |
| Importuj plik Rhino 3DM (3D)                          | Plik > Importuj                             | Х | + | Х | Х | Х | Х | Х |
| Importuj plik SAT (3D)                                | Plik > Importuj                             | Х | + | Х | Х | Х | Х | Х |
| Importuj plik shape                                   | Plik > Importuj                             |   | + | Х | Х |   |   |   |
| Importuj plik STEP (3D)                               | Plik > Importuj                             | Х | + | Х | Х | Х | Х | Х |
| Importuj plik STL (3D)                                | Plik > Importuj                             | Х | + | Х | Х | Х | Х | Х |
| Importuj pliki DXF/DWG lub DWF (import wsadowy)       | Plik > Importuj                             | х | + | Х | х | х | Х | Х |
| Importuj pliki Revit (wsad)                           | Plik > Importuj                             |   | + | Х | Х | Х | Х | Х |
| Importuj skrypt                                       | Plik > Importuj                             | Х | + | Х | Х | Х | Х | Х |
| Importuj symbol (wsad)                                | Plik > Importuj                             | Х | + | Х | Х | Х | Х | Х |
| Importuj tekstury Cinema 4D                           | Plik > Importuj                             | Х | + | Х | Х | Х | Х | Х |
| Importuj wzór Mosa                                    | Plik > Importuj                             | Х | + | Х | Х | Х | Х | Х |
| Importuj wzór Vandersanden                            | Plik > Importuj                             | Х | + | Х | Х | Х | Х | Х |
| Indeks dolny                                          | Tekst > Styl czcionki                       | Х | Х | Х | Х | Х | Х | Х |
| Indeks górny                                          | Tekst > Styl czcionki                       | Х | Х | Х | Х | Х | Х | Х |
| Informacje o pliku                                    | Plik                                        | Х | + | Х | Х | Х | Х | Х |
| Integracja z Dropbox                                  | Chmura                                      | Х | + | Х | Х | Х | Х | Х |
| Jednakowe opcje widoczności we wszystkich<br>panelach | Menu kontekstowe obiektu                    | х | х | х | х | х | Х | Х |
| Jednakowe opcje widoczności we wszystkich<br>panelach | Widok > Widok wielopanelowy                 | Х | + | Х | х | Х | Х | Х |
| Jednostki                                             | Plik > Ustawienia dokumentu                 | Х | + | Х | Х | Х | Х | Х |
| Kalkulator belek                                      | Architektura > Konstrukcja szkieletowa      |   | + | Х |   |   |   |   |
| Kalkulator belek                                      | Design Suite > Konstrukcja szkieletowa      |   | Х |   |   |   |   |   |
| Kalkulator belek                                      | Krajobraz > Architektura                    |   |   |   | Х |   |   |   |
| Kalkulator belek                                      | Spotlight > Architektura                    |   |   |   |   | Х | Х |   |
| Kamery                                                | Menu kontekstowe dokumentu > Palety         | Х | Х | Х | Х | Х | Х | + |
| Kamery                                                | Okno > Palety                               | Х | + | Х | Х | Х | Х | + |
| Kaskadowo                                             | Okno                                        | Х | Х | Х | Х | Х | Х | Х |
| Klasy                                                 | Menu kontekstowe dokumentu > Palety         | Х | Х | Х | Х | Х | Х | Х |
| Klasy                                                 | Okno > Palety                               | Х | + | Х | Х | Х | Х | Х |
|                                                       |                                             |   |   |   |   |   |   |   |

(W: Wzornictwo, D: Design Suite, A: Architektura, K: Krajobraz, S: Spotlight, B: Braceworks, C: ConnectCAD)

| Polecenie                                    | Lokalizacja                                         | W | D | А | K | S | В | С |
|----------------------------------------------|-----------------------------------------------------|---|---|---|---|---|---|---|
| Kolejna płaszczyzna robocza                  | Menu kontekstowe dokumentu > Płaszczyzna<br>robocza | х | х | Х | х | х | Х | Х |
| Kolejna płaszczyzna robocza                  | Modyfikacja > Płaszczyzna robocza                   | Х | + | Х | Х | Х | Х | Х |
| Kolejny widok                                | Widok                                               | Х | + | Х | Х | Х | Х | Х |
| Konstrukcja stropu                           | Architektura > Konstrukcja szkieletowa              |   | + | Х |   |   |   |   |
| Konstrukcja stropu                           | Design Suite > Konstrukcja szkieletowa              |   | Х |   |   |   |   |   |
| Konstrukcja stropu                           | Krajobraz > Architektura                            |   |   |   | Х |   |   |   |
| Kontrola systemu - wszystkie obiekty         | Braceworks                                          |   | + |   |   |   | Х |   |
| Kontrola systemu - zaznaczone obiekty        | Braceworks                                          |   | + |   |   |   | Х |   |
| Kontur (tylko w systemie macOS)              | Tekst > Styl czcionki                               | Х | Х | Х | Х | Х | Х | Х |
| Konwersja wsadowa                            | Plik                                                | Х | + | Х | Х | Х | Х | Х |
| Коріиј                                       | Edycja                                              | Х | + | Х | Х | Х | Х | Х |
| Коріиј                                       | Menu kontekstowe obiektu                            | Х | Х | Х | Х | Х | Х | Х |
| Korelacje                                    | Menu kontekstowe dokumentu > Palety                 | Х | Х | Х | Х | Х | Х | Х |
| Korelacje                                    | Okno > Palety                                       | Х | + | Х | Х | Х | Х | Х |
| Krajobraz                                    | Narzędzia > Środowisko robocze                      |   | Х |   | Х |   |   |   |
| Kreskowanie                                  | Modyfikacja                                         | Х | + | Х | Х | Х | Х | Х |
| Krosuj obiekty zaznaczonego obiektu nośnego  | Spotlight > Kable i planowanie zasilania            |   | + |   |   | Х | Х |   |
| Krosuj zaznaczone obiekty                    | Spotlight > Kable i planowanie zasilania            |   | + |   |   | Х | Х |   |
| Kursywa                                      | Tekst > Styl czcionki                               | Х | Х | Х | Х | Х | Х | Х |
| Linie podziału                               | Modyfikacja > Przybornik                            | Х | + | Х | Х | Х | Х | Х |
| Lista objętości mas ziemnych (wykopu/nasypu) | Architektura > Model terenu - operacje              |   | + | Х |   |   |   |   |
| Lista objętości mas ziemnych (wykopu/nasypu) | Design Suite > Model terenu - operacje              |   | Х |   |   |   |   |   |
| Lista objętości mas ziemnych (wykopu/nasypu) | Krajobraz                                           |   |   |   | Х |   |   |   |
| Mapowanie tekstur                            | Plik > Eksportuj                                    | Х | + | Х | Х | + | + | + |
| Małe litery                                  | Tekst > Zmiana wielkości liter                      | Х | + | Х | Х | Х | Х | Х |
| Menedżer danych                              | Narzędzia                                           |   | + | Х | Х | Х | Х | Х |
| Menedżer legend                              | Spotlight > Legendy etykiet                         |   | + |   |   | Х | Х |   |
| Menedżer migracji                            | Narzędzia                                           | Х | + | Х | Х | Х | Х | Х |
| Menedżer obciążeń                            | Menu kontekstowe obiektu                            |   | Х |   |   | Х | Х | Х |
| Menedżer rysunków AutoTURN Online            | Architektura > AutoTURN Online                      |   | + | Х |   |   |   |   |
| Menedżer rysunków AutoTURN Online            | Design Suite > AutoTURN Online                      |   | Х |   |   |   |   |   |
| Menedżer rysunków AutoTURN Online            | Krajobraz > AutoTURN Online                         |   |   |   | Х |   |   |   |
| Menedżer rysunków AutoTURN Online            | Spotlight > AutoTURN Online                         |   |   |   |   | Х | Х |   |
| Menedżer symboli                             | Spotlight > Raporty                                 |   | + |   |   | Х | Х |   |
| Menedżer tabelek rysunkowych                 | Plik                                                |   | + | Х | Х | Х | Х | Х |
| Menedżer zasobów                             | Menu kontekstowe dokumentu > Palety                 | Х | Х | Х | Х | Х | Х | Х |

| Polecenie                                                                                    | Lokalizacja                            | W | D | А | K | S | В | С |
|----------------------------------------------------------------------------------------------|----------------------------------------|---|---|---|---|---|---|---|
| Menedżer zasobów                                                                             | Okno > Palety                          | Х | + | Х | Х | Х | Х | Х |
| Menu podręczne                                                                               | Menu kontekstowe dokumentu             | Х | Х | Х | Х | Х | Х | Х |
| Menu podręczne                                                                               | Menu kontekstowe obiektu               | Х | Х | Х | Х | Х | Х | Х |
| Miejsca geometryczne 3D przy użyciu nachylenia                                               | Design Suite > Model terenu - operacje |   | х |   |   |   |   |   |
| Miejsca geometryczne 3D przy użyciu nachylenia                                               | Krajobraz                              |   | + |   | х |   |   |   |
| Model terenu na bazie danych źródłowych                                                      | Architektura > Model terenu - operacje |   | + | Х |   |   |   |   |
| Model terenu na bazie danych źródłowych                                                      | Design Suite > Model terenu - operacje |   | Х |   |   |   |   |   |
| Model terenu na bazie danych źródłowych                                                      | Krajobraz > Model terenu - operacje    |   |   |   | Х |   |   |   |
| Model terenu na bazie konturu                                                                | Architektura > Model terenu - operacje |   | + | Х |   |   |   |   |
| Model terenu na bazie konturu                                                                | Design Suite > Model terenu - operacje |   | Х |   |   |   |   |   |
| Model terenu na bazie konturu                                                                | Krajobraz > Model terenu - operacje    |   |   |   | Х |   |   |   |
| Modyfikator terenu na bazie ściany                                                           | Design Suite > Model terenu - operacje |   | Х |   |   |   |   |   |
| Modyfikator terenu na bazie ściany                                                           | Krajobraz                              |   | + |   | Х |   |   |   |
| Motyw                                                                                        | Okno                                   | Х | Х | Х | Х | Х | Х | Х |
| Na górę                                                                                      | Menu kontekstowe obiektu > Przemieść   | Х | Х | Х | Х | Х | Х | Х |
| Na górę                                                                                      | Modyfikacja > Przemieść                | Х | + | Х | Х | Х | Х | Х |
| Na spód                                                                                      | Menu kontekstowe obiektu > Przemieść   | Х | Х | Х | Х | Х | Х | Х |
| Na spód                                                                                      | Modyfikacja > Przemieść                | Х | + | Х | Х | Х | Х | Х |
| Nadaj kod komponentom                                                                        | Narzędzia > Raporty                    |   | + | Х |   |   |   |   |
| Nadaj kod obiektom                                                                           | Narzędzia > Raporty                    |   | + | Х |   |   |   |   |
| Nadaj nową nazwę systemowi kratownic                                                         | Menu kontekstowe obiektu               |   | Х |   |   | Х | Х | Х |
| Najwyższy poziom w grupie                                                                    | Modyfikacja                            | Х | + | Х | Х | Х | Х | Х |
| Napraw ścianę                                                                                | Menu kontekstowe obiektu               |   | Х | Х | Х | Х | Х | Х |
| Narzędzia dodatkowe                                                                          | Okno > Palety                          | Х | Х | Х | Х | Х | Х | Х |
| Narzędzia podstawowe                                                                         | Okno > Palety                          | Х | Х | Х | Х | Х | Х | Х |
| Nawierzchnia twarda przy użyciu konturu                                                      | Menu kontekstowe obiektu               |   | Х |   | Х |   |   |   |
| Nawierzchnia twarda przy użyciu ścieżki                                                      | Menu kontekstowe obiektu               |   | Х |   | Х |   |   |   |
| Nie aktywuj paska współrzędnych                                                              | Okno > Ustawienia paska współrzędnych  | Х | + | Х | Х | Х | Х | Х |
| Nie aktywuj paska współrzędnych za pomocą klawiatury numerycznej                             | Okno > Ustawienia paska współrzędnych  | х | + | х | х | х | Х | х |
| Nie pokazuj linii ukrytych                                                                   | Widok > Renderowanie                   | Х | + | Х | Х | Х | Х | Х |
| Nie pokazuj paska współrzędnych po wstawieniu ruchomej rzędnej odniesienia                   | Okno > Ustawienia paska współrzędnych  | х | + | х | Х | Х | Х | Х |
| Nie pokazuj ukrytych pól, kiedy klawisz Tab<br>zostanie wciśnięty na ostatnim widocznym polu | Okno > Ustawienia paska współrzędnych  | х | + | х | х | х | Х | Х |
| Niwelacja na bazie granicy skarpy                                                            | Design Suite > Model terenu - operacje |   | Х |   |   |   |   |   |
| Niwelacja na bazie granicy skarpy                                                            | Krajobraz                              |   | + |   | Х |   |   |   |
| Nowe kreskowanie z bieżącym odwzorowaniem                                                    | Menu kontekstowe obiektu               | Х | Х | Х | Х | Х | Х | Х |

| Polecenie                                               | Lokalizacja                                      | W | D | А | K | S | В | С |
|---------------------------------------------------------|--------------------------------------------------|---|---|---|---|---|---|---|
| Nowy motyw z bieżącym odwzorowaniem                     | Menu kontekstowe obiektu                         | Х | Х | Х | Х | Х | Х | Х |
| Nowy styl dachu na podstawie dachu bez stylu            | Menu kontekstowe obiektu                         |   | Х | Х | Х | Х | Х | Х |
| Nowy styl obiektu z obiektu parametrycznego bez stylu   | Menu kontekstowe obiektu                         | Х | х | х | х | х | Х | Х |
| Nowy styl płyty na podstawie płyty bez stylu            | Menu kontekstowe obiektu                         |   | Х | Х | Х | Х | Х | Х |
| Nowy styl płyty na podstawie płyty głównej bez<br>stylu | Menu kontekstowe obiektu                         |   | х |   | х |   |   |   |
| Nowy styl płyty na podstawie płyty obrzeża bez<br>stylu | Menu kontekstowe obiektu                         |   | х |   | х |   |   |   |
| Nowy styl ściany na podstawie ściany bez stylu          | Menu kontekstowe obiektu                         |   | Х | Х | Х | Х | Х | Х |
| Nowy                                                    | Plik                                             | Х | + | Х | Х | Х | Х | Х |
| Numeracja urządzeń oświetleniowych                      | ConnectCAD > Rysunek                             |   | + |   |   |   |   | Х |
| Numeracja urządzeń oświetleniowych                      | Spotlight                                        |   |   |   |   | Х | Х |   |
| O jeden w dół                                           | Menu kontekstowe obiektu > Przemieść             | Х | Х | Х | Х | Х | Х | Х |
| O jeden w dół                                           | Modyfikacja > Przemieść                          | Х | + | Х | Х | Х | Х | Х |
| O jeden w górę                                          | Menu kontekstowe obiektu > Przemieść             | Х | Х | Х | Х | Х | Х | Х |
| O jeden w górę                                          | Modyfikacja > Przemieść                          | Х | + | Х | Х | Х | Х | Х |
| O programie                                             | Pomoc (tylko w systemie Windows)                 | Х | Х | Х | Х | Х | Х | Х |
| O programie                                             | Vectorworks (tylko w systemie macOS)             | Х | Х | Х | Х | Х | Х | Х |
| O usłudze                                               | Chmura                                           | Х | + | Х | Х | Х | Х | Х |
| Obciążenie robocze przekroju poprzecznego               | Braceworks                                       |   | + |   |   |   | Х |   |
| Obiekt                                                  | Menu kontekstowe dokumentu > Palety              | Х | Х | Х | Х | Х | Х | Х |
| Obiekt                                                  | Okno > Palety                                    | Х | + | Х | Х | Х | Х | Х |
| Oblicz długość kabla                                    | ConnectCAD > Dokumentacja                        |   | + |   |   |   |   | Х |
| Oblicz kombinację obciążeń                              | Braceworks                                       |   | + |   |   |   | Х |   |
| Oblicz kombinację obciążeń                              | Menu kontekstowe dokumentu                       |   |   |   |   |   | Х |   |
| Oblicz widoczne obiekty                                 | Braceworks                                       |   | + |   |   |   | Х |   |
| Oblicz widoczne obiekty                                 | Menu kontekstowe dokumentu                       |   |   |   |   |   | Х |   |
| Oblicz wszystkie obiekty                                | Braceworks                                       |   | + |   |   |   | Х |   |
| Oblicz wszystkie obiekty                                | Menu kontekstowe dokumentu                       |   |   |   |   |   | Х |   |
| Oblicz zaznaczone obiekty                               | Braceworks                                       |   | + |   |   |   | Х |   |
| Oblicz zaznaczone obiekty                               | Menu kontekstowe dokumentu                       |   |   |   |   |   | Х |   |
| Obrót 3D po krzywej prowadzącej                         | Modelowanie > Operacje 3D                        | Х | + | Х | Х | Х | Х | Х |
| Obróć każde o 90° w lewo                                | Menu kontekstowe obiektu > Obróć                 | Х | Х | Х | Х | Х | Х | Х |
| Obróć każde o 90° w lewo                                | Modyfikacja > Obróć                              | Х | + | Х | Х | Х | Х | Х |
| Obróć każde o 90° w prawo                               | Menu kontekstowe obiektu > Obróć                 | Х | Х | Х | Х | Х | Х | Х |
| Obróć każde o 90° w prawo                               | Modyfikacja > Obróć                              | Х | + | Х | Х | Х | Х | Х |
| Obróć o 90° w lewo wokół osi X                          | Menu kontekstowe dokumentu > Płaszczyzna robocza | х | Х | Х | Х | Х | Х | Х |

(W: Wzornictwo, D: Design Suite, A: Architektura, K: Krajobraz, S: Spotlight, B: Braceworks, C: ConnectCAD)

| Polecenie                          | Lokalizacja                                         | W | D | А | K | S | В | С |
|------------------------------------|-----------------------------------------------------|---|---|---|---|---|---|---|
| Obróć o 90° w lewo wokół osi X     | Modyfikacja > Płaszczyzna robocza                   | Х | + | Х | Х | Х | Х | Х |
| Obróć o 90° w lewo wokół osi Y     | Menu kontekstowe dokumentu > Płaszczyzna<br>robocza | х | Х | Х | Х | х | Х | Х |
| Obróć o 90° w lewo wokół osi Y     | Modyfikacja > Płaszczyzna robocza                   | Х | + | Х | Х | Х | Х | Х |
| Obróć o 90° w lewo wokół osi Z     | Menu kontekstowe dokumentu > Płaszczyzna<br>robocza | Х | х | х | х | х | Х | х |
| Obróć o 90° w lewo wokół osi Z     | Modyfikacja > Płaszczyzna robocza                   | Х | + | Х | Х | Х | Х | Х |
| Obróć o 90° w prawo wokół osi X    | Menu kontekstowe dokumentu > Płaszczyzna<br>robocza | Х | х | х | х | х | Х | Х |
| Obróć o 90° w prawo wokół osi X    | Modyfikacja > Płaszczyzna robocza                   | Х | + | Х | Х | Х | Х | Х |
| Obróć o 90° w prawo wokół osi Y    | Menu kontekstowe dokumentu > Płaszczyzna<br>robocza | Х | х | х | х | х | Х | Х |
| Obróć o 90° w prawo wokół osi Y    | Modyfikacja > Płaszczyzna robocza                   | Х | + | Х | Х | Х | Х | Х |
| Obróć o 90° w prawo wokół osi Z    | Menu kontekstowe dokumentu > Płaszczyzna<br>robocza | х | х | х | х | х | Х | Х |
| Obróć o 90° w prawo wokół osi Z    | Modyfikacja > Płaszczyzna robocza                   | Х | + | Х | Х | Х | Х | Х |
| Obróć obiekt 3D                    | Menu kontekstowe obiektu > Obróć                    | Х | Х | Х | Х | Х | Х | Х |
| Obróć obiekt 3D                    | Modyfikacja > Obróć                                 | Х | + | Х | Х | Х | Х | Х |
| Obróć Rzut 2D/Główny               | Widok                                               |   | + | Х | Х | Х | Х | Х |
| Obróć teksturę o 90°               | Menu kontekstowe obiektu                            | Х | Х | Х | Х | Х | Х | Х |
| Obróć wgłębienie(-a)               | Menu kontekstowe obiektu                            |   | Х | Х | Х | Х | Х | Х |
| Obróć widok 3D                     | Widok                                               | Х | + | Х | Х | Х | Х | Х |
| Obróć                              | Menu kontekstowe obiektu > Obróć                    | Х | Х | Х | Х | Х | Х | Х |
| Obróć                              | Modyfikacja > Obróć                                 | Х | + | Х | Х | Х | Х | Х |
| Obszar wydruku                     | Plik                                                | Х | + | Х | Х | Х | Х | Х |
| Odbicie lustrzane                  | Menu kontekstowe obiektu                            | Х | Х | Х | Х | Х | Х | Х |
| Odbicie lustrzane w pionie         | Menu kontekstowe obiektu > Obróć                    | Х | Х | Х | Х | Х | Х | Х |
| Odbicie lustrzane w pionie         | Modyfikacja > Obróć                                 | Х | + | Х | Х | Х | Х | Х |
| Odbicie lustrzane w poziomie       | Menu kontekstowe obiektu > Obróć                    | Х | Х | Х | Х | Х | Х | Х |
| Odbicie lustrzane w poziomie       | Modyfikacja > Obróć                                 | Х | + | Х | Х | Х | Х | Х |
| Odblokowanie niestandardowe        | Narzędzia                                           |   | + | Х | Х | Х | Х | Х |
| Odblokuj                           | Menu kontekstowe obiektu                            | Х | Х | Х | Х | Х | Х | Х |
| Odblokuj                           | Modyfikacja                                         | Х | + | Х | Х | Х | Х | Х |
| Odblokuj dostęp jako administrator | Menu kontekstowe obiektu                            |   | Х | Х | Х | Х | Х | Х |
| Odblokuj dostęp                    | Menu kontekstowe obiektu                            |   | Х | Х | Х | Х | Х | Х |
| Odblokuj dostęp                    | Modyfikacja                                         |   |   | Х | Х | Х | Х | Х |
| Oddokuj bieżący dokument           | Okno                                                | Х | + | Х | Х | Х | Х | Х |
| Odetnij obiekt 3D z płyty          | Architektura                                        |   | + | Х |   |   |   |   |
| Odetnij obiekt 3D z płyty          | Design Suite                                        |   | Х |   |   |   |   |   |
| Odetnij obiekt 3D z płyty          | Krajobraz > Architektura                            |   |   |   | Х |   |   |   |

(W: Wzornictwo, D: Design Suite, A: Architektura, K: Krajobraz, S: Spotlight, B: Braceworks, C: ConnectCAD)

| Polecenie                                               | Lokalizacja                         | W | D | А | K | S | В | С |
|---------------------------------------------------------|-------------------------------------|---|---|---|---|---|---|---|
| Odetnij obiekt 3D z płyty                               | Spotlight > Architektura            |   |   |   |   | Х | Х |   |
| Odtwórz z danych źródłowych                             | Menu kontekstowe obiektu            |   | Х | Х | Х |   |   |   |
| Odwróć kierunek                                         | Menu kontekstowe obiektu            |   | Х | Х | Х |   |   |   |
| Odłącz moduł szafy Rack                                 | Menu kontekstowe obiektu            |   | + |   |   |   |   | Х |
| Odłącz od obiektu: Puszka                               | Menu kontekstowe obiektu            |   | + |   |   |   |   | Х |
| Odłącz rekord                                           | Narzędzia > Rekordy                 | Х | + | Х | Х | Х | Х | Х |
| Odłącz z sieci rur                                      | Menu kontekstowe obiektu            |   | Х |   | Х |   |   |   |
| Odłącz z sieci tras kablowych                           | Menu kontekstowe obiektu            |   | + |   |   |   |   | Х |
| Odśwież                                                 | Plik                                |   | + | Х | Х | Х | Х | Х |
| Okna widoku                                             | Menu kontekstowe dokumentu > Palety | Х | Х | Х | Х | Х | Х | Х |
| Okna widoku                                             | Okno > Palety                       | Х | + | Х | Х | Х | Х | Х |
| Opublikuj w Chmurze                                     | Chmura                              | Х | + | Х | Х | Х | Х | Х |
| Opublikuj                                               | Plik                                | Х | + | Х | Х | Х | Х | Х |
| Organizacja                                             | Narzędzia                           | Х | + | Х | Х | Х | Х | Х |
| Ostatni wiersz                                          | Tekst > Wyrównanie                  | Х | + | Х | Х | Х | Х | Х |
| Ostatnia zapisana wersja                                | Plik                                | Х | + | Х | Х | Х | Х | Х |
| Ostatnie pliki (lista ostatnio otwieranych plików)      | Plik                                | Х | Х | Х | Х | Х | Х | Х |
| Ostatnie polecenia (lista ostatnio użytych<br>poleceń)  | Edycja                              | Х | х | х | х | х | Х | Х |
| Ostatnie polecenia (lista ostatnio użytych<br>poleceń)  | Menu kontekstowe obiektu            | Х | х | х | х | х | Х | Х |
| Otwórz folder Vectorworks Cloud Services                | Chmura                              | Х | + | Х | Х | Х | Х | Х |
| Otwórz Menedżer BCF                                     | Architektura                        |   | + | Х | + | + |   |   |
| Otwórz Menedżer BCF                                     | Design Suite                        |   | Х |   | + | + |   |   |
| Otwórz plik projektu z serwera                          | Plik                                |   | + | Х | Х | Х | Х | Х |
| Otwórz rysunek na AutoTURN Online                       | Architektura > AutoTURN Online      |   | + | Х |   |   |   |   |
| Otwórz rysunek na AutoTURN Online                       | Design Suite > AutoTURN Online      |   | Х |   |   |   |   |   |
| Otwórz rysunek na AutoTURN Online                       | Krajobraz > AutoTURN Online         |   |   |   | Х |   |   |   |
| Otwórz rysunek na AutoTURN Online                       | Spotlight > AutoTURN Online         |   |   |   |   | Х | Х |   |
| Otwórz stronę internetową Vectorworks Cloud<br>Services | Chmura                              | Х | + | х | х | х | х | Х |
| Otwórz widok kamery w nowym oknie                       | Menu kontekstowe obiektu            | Х | Х | Х | Х | Х | Х | Х |
| Otwórz źródło parametrów rośliny                        | Design Suite > Rośliny              |   | Х |   |   |   |   |   |
| Otwórz źródło parametrów rośliny                        | Krajobraz                           |   | + |   | Х |   |   |   |
| Otwórz źródło parametrów rośliny                        | Menu kontekstowe dokumentu          |   |   |   | Х |   |   |   |
| Otwórz                                                  | Plik                                | Х | + | Х | Х | Х | Х | Х |
| Paleta Atrybuty                                         | Menu kontekstowe dokumentu > Palety | Х | Х | Х | Х | Х | Х | Х |
| Paleta Atrybuty                                         | Okno > Palety                       | Х | + | Х | Х | Х | Х | Х |
| Paleta Info                                             | Menu kontekstowe dokumentu > Palety | Х | Х | Х | Х | Х | Х | Х |

| Polecenie                                     | Lokalizacja                                 | W | D | А | K | S | В | С |
|-----------------------------------------------|---------------------------------------------|---|---|---|---|---|---|---|
| Paleta Info                                   | Okno > Palety                               | Х | + | Х | Х | Х | Х | Х |
| Paleta Nawigacja                              | Menu kontekstowe dokumentu > Palety         |   | Х | Х | Х | Х | Х | Х |
| Paleta Nawigacja                              | Okno > Palety                               |   | + | Х | Х | Х | Х | Х |
| Paleta Płaszczyzny robocze                    | Menu kontekstowe dokumentu > Palety         | Х | Х | Х | Х | Х | Х | Х |
| Paleta Płaszczyzny robocze                    | Okno > Palety                               | Х | + | Х | Х | Х | Х | Х |
| Paleta Wizualizacja                           | Menu kontekstowe dokumentu > Palety         | Х | Х | Х | Х | Х | Х | + |
| Paleta Wizualizacja                           | Okno > Palety                               | Х | + | Х | Х | Х | Х | + |
| Parametry techniczne                          | Modelowanie                                 | Х | + | Х | Х | Х | Х | Х |
| Pełny ekran                                   | Okno                                        | Х | + | Х | Х | Х | Х | Х |
| Pierwszy wiersz                               | Tekst > Wyrównanie                          | Х | + | Х | Х | Х | Х | Х |
| Plan kondygnacji przy użyciu bryły            | Architektura > Strefowanie funkcjonalne     |   | + | Х |   |   |   |   |
| Plan kondygnacji przy użyciu bryły            | Design Suite > Strefowanie funkcjonalne     |   | Х |   |   |   |   |   |
| Pobierz analizę z AutoTURN Online             | Architektura > AutoTURN Online              |   | + | Х |   |   |   |   |
| Pobierz analizę z AutoTURN Online             | Design Suite > AutoTURN Online              |   | Х |   |   |   |   |   |
| Pobierz analizę z AutoTURN Online             | Krajobraz > AutoTURN Online                 |   |   |   | Х |   |   |   |
| Pobierz analizę z AutoTURN Online             | Spotlight > AutoTURN Online                 |   |   |   |   | Х | Х |   |
| Pobierz biblioteki                            | Pomoc                                       | Х | Х | Х | Х | Х | Х | Х |
| Podkreślenie                                  | Tekst > Styl czcionki                       | Х | Х | Х | Х | Х | Х | Х |
| Podwójny                                      | Tekst > Odstęp między wierszami             | Х | + | Х | Х | Х | Х | Х |
| Podziel linię na segmenty                     | Modyfikacja > Przybornik                    | Х | + | Х | Х | Х | Х | Х |
| Podziel na segmenty                           | Modyfikacja > Przybornik                    | Х | + | Х | Х | Х | Х | Х |
| Podziel w pionie                              | Widok > Widok wielopanelowy                 | Х | + | Х | Х | Х | Х | Х |
| Podziel w pionie                              | Menu kontekstowe obiektu                    | Х | Х | Х | Х | Х | Х | Х |
| Podziel w poziomie                            | Widok > Widok wielopanelowy                 | Х | + | Х | Х | Х | Х | Х |
| Podziel w poziomie                            | Menu kontekstowe obiektu                    | Х | Х | Х | Х | Х | Х | Х |
| Podziel znacznik wymiarowania                 | Menu kontekstowe obiektu                    | Х | Х | Х | Х | Х | Х | Х |
| Podziel łuk na segmenty                       | Modyfikacja > Przybornik                    | Х | + | Х | Х | Х | Х | Х |
| Podświetl obiekty zarezerwowane przeze mnie   | Widok > Udostępniania projektu - ustawienia |   | + | Х | Х | Х | Х | Х |
| Podświetl obiekty, stosując kolor użytkownika | Widok > Udostępniania projektu - ustawienia |   | + | Х | Х | Х | Х | Х |
| Pogrubienie                                   | Tekst > Styl czcionki                       | Х | Х | Х | Х | Х | Х | Х |
| Pojedynczy                                    | Tekst > Odstęp między wierszami             | Х | + | Х | Х | Х | Х | Х |
| Pokaż (granice działki)                       | Menu kontekstowe obiektu                    |   | Х | Х | Х |   |   |   |
| Pokaż dokumenty w postaci zakładek            | Okno                                        | Х | + | Х | Х | Х | Х | Х |
| Pokaż dokumenty w postaci zakładek            | Okno                                        | Х | Х | Х | Х | Х | Х | Х |
| Pokaż ikony ostrzegawcze                      | Design Suite > System nawadniający          |   | Х |   |   |   |   |   |
| Pokaż ikony ostrzegawcze                      | Krajobraz > System nawadniający             |   | + |   | Х |   |   |   |

(W: Wzornictwo, D: Design Suite, A: Architektura, K: Krajobraz, S: Spotlight, B: Braceworks, C: ConnectCAD)

| Polecenie                                                               | Lokalizacja                                          | W | D | А | K | S | В | С |
|-------------------------------------------------------------------------|------------------------------------------------------|---|---|---|---|---|---|---|
| Pokaż inne                                                              | Menu kontekstowe dokumentu > Klasy -<br>ustawienia   | Х | х | х | х | х | Х | Х |
| Pokaż inne                                                              | Widok > Klasy - ustawienia                           | Х |   | Х | Х | Х | Х | Х |
| Pokaż inne                                                              | Menu kontekstowe dokumentu > Warstwy -<br>ustawienia | Х | Х | Х | х | Х | Х | Х |
| Pokaż inne                                                              | Widok > Warstwy - ustawienia                         | Х | + | Х | Х | Х | Х | Х |
| Pokaż inne jako wyszarzone                                              | Menu kontekstowe dokumentu > Klasy -<br>ustawienia   | Х | Х | Х | х | Х | Х | Х |
| Pokaż inne jako wyszarzone                                              | Widok > Klasy - ustawienia                           | Х |   | Х | Х | Х | Х | Х |
| Pokaż inne jako wyszarzone                                              | Menu kontekstowe dokumentu > Warstwy -<br>ustawienia | Х | Х | Х | Х | Х | Х | Х |
| Pokaż inne jako wyszarzone                                              | Widok > Warstwy - ustawienia                         | Х | + | Х | Х | Х | Х | Х |
| Pokaż inne jako wyszarzone/snapuj do innych                             | Menu kontekstowe dokumentu > Klasy -<br>ustawienia   | Х | Х | Х | х | х | Х | Х |
| Pokaż inne jako wyszarzone/snapuj do innych                             | Widok > Klasy - ustawienia                           | Х |   | Х | Х | Х | Х | Х |
| Pokaż inne jako wyszarzone/snapuj do innych                             | Menu kontekstowe dokumentu > Warstwy -<br>ustawienia | Х | х | Х | х | х | Х | Х |
| Pokaż inne jako wyszarzone/snapuj do innych                             | Widok > Warstwy - ustawienia                         | Х | + | Х | Х | Х | Х | Х |
| Pokaż inne/snapuj do innych                                             | Menu kontekstowe dokumentu > Klasy -<br>ustawienia   | Х | Х | Х | х | х | Х | Х |
| Pokaż inne/snapuj do innych                                             | Widok > Klasy - ustawienia                           | Х |   | Х | Х | Х | Х | Х |
| Pokaż inne/snapuj do innych                                             | Menu kontekstowe dokumentu > Warstwy -<br>ustawienia | Х | Х | Х | х | Х | Х | Х |
| Pokaż inne/snapuj do innych                                             | Widok > Warstwy - ustawienia                         | Х | + | Х | Х | Х | Х | Х |
| Pokaż inne/snapuj do innych/edytuj inne                                 | Menu kontekstowe dokumentu > Klasy -<br>ustawienia   | Х | х | х | х | х | Х | Х |
| Pokaż inne/snapuj do innych/edytuj inne                                 | Widok > Klasy - ustawienia                           | Х |   | Х | Х | Х | Х | Х |
| Pokaż inne/snapuj do innych/edytuj inne                                 | Menu kontekstowe dokumentu > Warstwy -<br>ustawienia | Х | х | х | х | Х | Х | Х |
| Pokaż inne/snapuj do innych/edytuj inne                                 | Widok > Warstwy - ustawienia                         | Х | + | Х | Х | Х | Х | Х |
| Pokaż linie pomocnicze                                                  | Modyfikacja > Linie pomocnicze                       | Х | + | Х | Х | Х | Х | Х |
| Pokaż linie ukryte                                                      | Widok > Renderowanie                                 | Х | + | Х | Х | Х | Х | Х |
| Pokaż lub ukryj Paletę zasilania                                        | Spotlight > Kable i planowanie zasilania             |   | + |   |   | Х | Х |   |
| Pokaż mostek                                                            | Menu kontekstowe obiektu                             |   | Х |   | Х |   |   |   |
| Pokaż obiekty w rzeczywistych kolorach                                  | Widok > Udostępniania projektu - ustawienia          |   | + | Х | Х | Х | Х | Х |
| Pokaż pasek współrzędnych                                               | Okno > Ustawienia paska współrzędnych                | Х | + | Х | Х | Х | Х | Х |
| Pokaż pasek współrzędnych po wstawieniu<br>ruchomej rzędnej odniesienia | Okno > Ustawienia paska współrzędnych                | Х | + | Х | х | х | Х | Х |
| Pokaż powtórzenie (edycja stylu linii)                                  | Menu kontekstowe obiektu                             | Х | Х | Х | Х | Х | Х | Х |
| Pokaż powtórzony motyw                                                  | Menu kontekstowe obiektu                             | Х | Х | Х | Х | Х | Х | Х |
| Pokaż ruchomy pasek współrzędnych nad kursorem                          | Okno > Ustawienia paska współrzędnych                | Х | + | Х | х | х | Х | Х |
| Pokaż ruchomy pasek współrzędnych pod kursorem                          | Okno > Ustawienia paska współrzędnych                | Х | + | Х | х | Х | Х | Х |
| Pokaż ruchomy pasek współrzędnych tylko przy wciśniętym klawiszu Tab    | Okno > Ustawienia paska współrzędnych                | х | + | х | х | х | Х | Х |
| Pokaż siatki (ramka rysunkowa)                                          | Menu kontekstowe obiektu                             | Х | Х | Х | Х | Х | Х | Х |

(W: Wzornictwo, D: Design Suite, A: Architektura, K: Krajobraz, S: Spotlight, B: Braceworks, C: ConnectCAD)

| Polecenie                                                                          | Lokalizacja                                          | W | D | А | K | S | В | С |
|------------------------------------------------------------------------------------|------------------------------------------------------|---|---|---|---|---|---|---|
| Pokaż szczegóły rośliny                                                            | Widok > Pokaż > ukryj                                |   | + |   | Х |   |   |   |
| Pokaż też pola pomocnicze w pasku<br>współrzędnych                                 | Okno > Ustawienia paska współrzędnych                | Х | + | Х | Х | Х | Х | Х |
| Pokaż też położenie kursora w pasku<br>współrzędnych                               | Okno > Ustawienia paska współrzędnych                | х | + | Х | х | х | х | Х |
| Pokaż tylko aktywne                                                                | Menu kontekstowe dokumentu > Klasy -<br>ustawienia   | Х | х | х | х | х | Х | Х |
| Pokaż tylko aktywne                                                                | Widok > Klasy - ustawienia                           | Х |   | Х | Х | Х | Х | Х |
| Pokaż tylko aktywne                                                                | Menu kontekstowe dokumentu > Warstwy -<br>ustawienia | Х | х | х | х | х | Х | Х |
| Pokaż tylko aktywne                                                                | Widok > Warstwy - ustawienia                         | Х | + | Х | Х | Х | Х | Х |
| Pokaż tylko pola główne w pasku współrzędnych                                      | Okno > Ustawienia paska współrzędnych                | Х | + | Х | Х | Х | Х | Х |
| Pokaż ukryte pola, kiedy klawisz Tab zostanie wciśnięty na ostatnim widocznym polu | Okno > Ustawienia paska współrzędnych                | х | + | х | х | х | Х | Х |
| Pokaż wszystko                                                                     | Widok > Pokaż > ukryj                                |   | + | Х | Х |   |   |   |
| Pokaż wszystko (tylko w systemie macOS)                                            | Vectorworks                                          | Х | Х | Х | Х | Х | Х | Х |
| Pokaż wyniki                                                                       | Architektura > Energos                               |   | + | Х |   |   |   |   |
| Pokaż wyniki                                                                       | Design Suite > Energos                               |   | Х |   |   |   |   |   |
| Pokaż/ukryj modyfikatory terenu                                                    | Widok > Pokaż > ukryj                                |   | + |   | Х |   |   |   |
| Pokaż/ukryj szczegóły                                                              | ConnectCAD > Rysunek                                 |   | + |   |   |   |   | Х |
| Pokaż/ukryj więzy parametryczne                                                    | Widok > Pokaż > ukryj                                | Х | + | Х | Х | Х | Х | Х |
| Pokaż/ukryj wskaźniki korekty                                                      | Tekst > Korekta                                      |   | + | Х | Х | Х | Х | Х |
| Polecenia Marionette                                                               | Narzędzia > Polecenia Marionette                     |   | + | Х | Х | Х | Х | Х |
| Polecenia Marionette                                                               | Narzędzia                                            |   | Х | Х | Х | Х | Х | Х |
| Pomoc                                                                              | Chmura                                               | Х | + | Х | Х | Х | Х | Х |
| Pomoc Vectorworks                                                                  | Pomoc                                                | Х | Х | Х | Х | Х | Х | Х |
| Ponownie ponumeruj urządzenia lub gniazda                                          | ConnectCAD > Rysunek                                 |   | + |   |   |   |   | Х |
| Ponumeruj kable/obwody                                                             | ConnectCAD > Rysunek                                 |   | + |   |   |   |   | Х |
| Ponumeruj kable/obwody                                                             | Menu kontekstowe dokumentu                           |   |   |   |   |   |   | Х |
| Ponumeruj urządzenia                                                               | Spotlight                                            |   | + |   |   | Х | Х |   |
| Ponów                                                                              | Edycja                                               | Х | + | Х | Х | Х | Х | Х |
| Poprzedni widok                                                                    | Widok                                                | Х | + | Х | Х | Х | Х | Х |
| Poprzednia płaszczyzna robocza                                                     | Menu kontekstowe dokumentu > Płaszczyzna<br>robocza  | х | х | х | х | х | Х | Х |
| Poprzednia płaszczyzna robocza                                                     | Modyfikacja > Płaszczyzna robocza                    | Х | + | Х | Х | Х | Х | Х |
| Poprzednia wersja                                                                  | Plik                                                 |   | + | Х | Х | Х | Х | Х |
| Poprzednie zaznaczenie                                                             | Edycja                                               | Х | + | Х | Х | Х | Х | Х |
| Porównaj listę kabli z rysunkiem                                                   | ConnectCAD > Porównanie                              |   | + |   |   |   |   | Х |
| Powiel                                                                             | Edycja                                               | Х | + | Х | Х | Х | Х | Х |
| Powiel dynamicznie wzdłuż ścieżki                                                  | Edycja                                               |   | + | Х | Х |   |   |   |
| Powiel wzdłuż ścieżki                                                              | Edycja                                               | Х | + | Х | Х | Х | Х | Х |

| Polecenie                                   | Lokalizacja                              | W | D | А | K | S | В | С |
|---------------------------------------------|------------------------------------------|---|---|---|---|---|---|---|
| Powiązanie obiektu                          | Narzędzia > Baza danych                  |   | + | Х | Х | Х | Х | Х |
| Powiąż warstwy projektowe                   | Widok                                    | Х | + | + | + | + | + | + |
| Powiąż warstwę z serwisem pobierania danych | Architektura > GIS                       |   | + | Х |   |   |   |   |
| Powiąż warstwę z serwisem pobierania danych | Design Suite > GIS                       |   | Х |   |   |   |   |   |
| Powiąż warstwę z serwisem pobierania danych | Krajobraz > GIS                          |   |   |   | Х |   |   |   |
| Powiąż warstwę z serwisem pobierania danych | Spotlight > GIS                          |   |   |   |   | Х | Х |   |
| Powtórz ostatnie polecenie                  | Edycja                                   | Х | + | Х | Х | Х | Х | Х |
| Powtórz ostatnie polecenie                  | Menu kontekstowe dokumentu               | Х | Х | Х | Х | Х | Х | Х |
| Powtórz ostatnie polecenie                  | Menu kontekstowe obiektu                 | Х | Х | Х | Х | Х | Х | Х |
| Położenie                                   | Menu kontekstowe obiektu                 | Х | Х | Х | Х | Х | Х | Х |
| Położenie słońca                            | Widok                                    | Х | + | + | + | + | + | + |
| Połącz                                      | ConnectCAD > Rysunek                     |   | + |   |   |   |   | Х |
| Połącz                                      | Menu kontekstowe obiektu                 |   |   |   |   |   |   | Х |
| Połącz (ściana)                             | Menu kontekstowe obiektu                 |   | Х | Х | Х | Х | Х | Х |
| Połącz tekst z rekordem                     | Modyfikacja                              | Х | + | Х | Х | Х | Х | Х |
| Połącz tekst z rekordem                     | Narzędzia > Rekordy                      | Х | + | Х | Х | Х | Х | Х |
| Preferencje (tylko w systemie macOS)        | Vectorworks                              | Х | Х | Х | Х | Х | Х | Х |
| Preferencje dokumentu                       | Menu kontekstowe dokumentu               | Х | Х | Х | Х | Х | Х | Х |
| Preferencje dokumentu                       | Plik > Ustawienia dokumentu              | Х | + | Х | Х | Х | Х | Х |
| Preferencje kabli                           | Spotlight > Kable i planowanie zasilania |   | + |   |   | Х | Х |   |
| Preferencje Vectorworks                     | Narzędzia > Ustawienia                   | Х | + | Х | Х | Х | Х | Х |
| Prostopadły                                 | Widok > Rzut                             | Х | + | Х | Х | Х | Х | Х |
| Przegląd kalkulacji                         | Braceworks                               |   | + |   |   |   | Х |   |
| Przegląd obciążeń                           | Braceworks                               |   | + |   |   |   | Х |   |
| Przejdź do [modyfikacja bryły]              | Menu kontekstowe obiektu                 | Х | Х | Х | Х | Х | Х | Х |
| Przekrój 2D                                 | Modelowanie                              | Х | + | + | + | + | + | + |
| Przekrój 3D                                 | Modelowanie                              | Х | + | + | + | + | + | + |
| Przekrój modelu terenu                      | Architektura > Model terenu - operacje   |   | + | Х |   |   |   |   |
| Przekrój modelu terenu                      | Design Suite > Model terenu - operacje   |   | Х |   |   |   |   |   |
| Przekrój modelu terenu                      | Krajobraz                                |   |   |   | Х |   |   |   |
| Przekształć archiwalne wciągarki            | Narzędzia > Narzędzia pomocnicze         |   | + |   |   | Х | Х |   |
| Przekształć kopię w linie                   | Modyfikacja > Przekształć                | Х | + | Х | Х | Х | Х | Х |
| Przekształć kopię w wieloboki               | Modyfikacja > Przekształć                | Х | + | Х | Х | Х | Х | Х |
| Przekształć kratownicę w symbol             | Braceworks                               |   | + |   |   |   | Х |   |
| Przekształć obiekt                          | Menu kontekstowe obiektu                 |   | Х | Х | Х | Х | Х | Х |
| Przekształć obiekt w linię wymiarową        | Modyfikacja > Przekształć                | Х | + | Х | Х | Х | Х | Х |

(W: Wzornictwo, D: Design Suite, A: Architektura, K: Krajobraz, S: Spotlight, B: Braceworks, C: ConnectCAD)

| Polecenie                                       | Lokalizacja                                 | W | D | А | K | S | В | С |
|-------------------------------------------------|---------------------------------------------|---|---|---|---|---|---|---|
| Przekształć tekst w polilinie                   | Tekst                                       | Х | + | Х | Х | Х | Х | Х |
| Przekształć w arkusz kalkulacyjny               | ConnectCAD > Porównanie                     |   | + |   |   |   |   | Х |
| Przekształć w bryłę podstawową                  | Modyfikacja > Przekształć                   | Х | + | Х | Х | Х | Х | Х |
| Przekształć w grupę                             | Modyfikacja > Przekształć                   | Х | + | Х | Х | Х | Х | Х |
| Przekształć w kratownicę                        | Braceworks                                  |   | + |   |   |   | Х |   |
| Przekształć w kreskowanie                       | Modyfikacja > Przekształć                   |   | + | Х | Х |   |   |   |
| Przekształć w linie                             | Modyfikacja > Przekształć                   | Х | + | Х | Х | Х | Х | Х |
| Przekształć w linię pomocniczą                  | Modyfikacja > Linie pomocnicze              | Х | + | Х | Х | Х | Х | Х |
| Przekształć w obiekt nośny                      | Spotlight > Przekształć obiekty             |   | + |   |   | Х | Х |   |
| Przekształć w obiekt nośny                      | Menu kontekstowe obiektu                    |   | Х |   |   | Х | Х | Х |
| Przekształć w obiekt parametryczny              | Modyfikacja > Przekształć                   | Х | Х | Х | Х | Х | Х | Х |
| Przekształć w obiekt podpodziałowy              | Modyfikacja > Przekształć                   | Х | + | Х | Х | Х | Х | Х |
| Przekształć w obiekt siatkowy                   | Modyfikacja > Przekształć                   | Х | + | Х | Х | Х | Х | Х |
| Przekształć w obiekty NURBS                     | Modyfikacja > Przekształć                   | Х | + | Х | Х | Х | Х | Х |
| Przekształć w okno widoku                       | Modyfikacja > Przekształć                   |   | + | Х | Х | Х | Х | Х |
| Przekształć w okno widoku (z powiązania warstw) | Menu kontekstowe obiektu                    | х | + | + | + | + | + | + |
| Przekształć w oświetlenie liniowe               | Modyfikacja > Przekształć                   | Х | + | Х | Х | Х | Х | Х |
| Przekształć w oświetlenie powierzchniowe        | Modyfikacja > Przekształć                   | Х | + | Х | Х | Х | Х | Х |
| Przekształć w polecenie menu                    | Menu kontekstowe obiektu                    |   | Х | Х | Х | Х | Х | Х |
| Przekształć w urządzenie oświetleniowe          | Spotlight > Przekształć obiekty             |   | + |   |   | Х | Х |   |
| Przekształć w wieloboki                         | Modyfikacja > Przekształć                   | Х | + | Х | Х | Х | Х | Х |
| Przekształć w wieloboki 3D                      | Modyfikacja > Przekształć                   | Х | + | Х | Х | Х | Х | Х |
| Przekształć w węzeł konsolidujący               | Menu kontekstowe obiektu                    | Х | Х | Х | Х | Х | Х | Х |
| Przekształć w węzeł obiektu                     | Menu kontekstowe obiektu                    |   | Х | Х | Х | Х | Х | Х |
| Przekształć wieloboki 2D w dane źródłowe 3D     | Architektura > Model terenu - dane źródłowe |   | + | Х |   |   |   |   |
| Przekształć wieloboki 2D w dane źródłowe 3D     | Design Suite > Model terenu - dane źródłowe |   | Х |   |   |   |   |   |
| Przekształć wieloboki 2D w dane źródłowe 3D     | Krajobraz > Model terenu - dane źródłowe    |   |   |   | Х |   |   |   |
| Przekształć wieloboki w miejsca geom. 3D        | Design Suite > Model terenu - dane źródłowe |   | Х |   |   |   |   |   |
| Przekształć wieloboki w miejsca geom. 3D        | Krajobraz > Model terenu - dane źródłowe    |   | + |   | Х |   |   |   |
| Przekształć łuk w polilinię                     | Menu kontekstowe obiektu                    | Х | Х | Х | Х | Х | Х | Х |
| Przelicz                                        | Design Suite > System nawadniający          |   | Х |   |   |   |   |   |
| Przelicz                                        | Krajobraz > System nawadniający             |   | + |   | Х |   |   |   |
| Przenieś geograficznie                          | Modyfikacja > Przesuń                       |   | + |   | Х |   |   |   |
| Przesuń do punktu zawieszenia                   | Menu kontekstowe obiektu                    |   | Х |   |   | Х | Х | Х |
| Przesuń w 3D                                    | Modyfikacja > Przesuń                       | Х | + | Х | Х | Х | Х | Х |
| Przesuń                                         | Modyfikacja > Przesuń                       | Х | + | Х | Х | Х | Х | Х |

(W: Wzornictwo, D: Design Suite, A: Architektura, K: Krajobraz, S: Spotlight, B: Braceworks, C: ConnectCAD)

| Polecenie                                                    | Lokalizacja                         | W | D | А | K | S | В | С |
|--------------------------------------------------------------|-------------------------------------|---|---|---|---|---|---|---|
| Przetnij bryłę                                               | Modelowanie                         | Х | + | Х | Х | Х | Х | Х |
| Przewodnik                                                   | Chmura                              | Х | + | Х | Х | Х | Х | Х |
| Przybliż w widoku                                            | Menu kontekstowe obiektu            | Х | Х | Х | Х | Х | Х | Х |
| Przypisz legendę do urządzeń                                 | Menu kontekstowe obiektu            |   | Х |   |   | Х |   |   |
| Przypisz legendę do urządzeń                                 | Menu kontekstowe obiektu            |   | + |   |   | Х | Х |   |
| Przypisz legendę do urządzeń                                 | Spotlight > Legendy etykiet         |   |   |   |   | Х | Х |   |
| Przypisz ustawienia legendy do zaznaczenia                   | Menu kontekstowe obiektu            |   | Х |   |   | Х | Х | Х |
| Przyporządkuj warstwy/klasy                                  | Narzędzia                           |   | + | Х | Х |   |   |   |
| Przytnij                                                     | Modyfikacja                         | Х | + | Х | Х | Х | Х | Х |
| Przywróć odwzorowanie                                        | Menu kontekstowe obiektu            | Х | Х | Х | Х | Х | Х | Х |
| Punkt wysokościowy na podstawie miejsca<br>geometrycznego 3D | Modyfikacja > Przekształć           |   | + |   | х |   |   |   |
| Punkty wysokościowe na polilinii                             | Design Suite > Drogi                |   | Х |   |   |   |   |   |
| Punkty wysokościowe na polilinii                             | Krajobraz > Drogi                   |   | + |   | Х |   |   |   |
| Rack Equipment Report                                        | ConnectCAD > Dokumentacja           |   | + |   |   |   |   | Х |
| Rack Frames Report                                           | ConnectCAD > Dokumentacja           |   | + |   |   |   |   | Х |
| Raport ConnectCAD                                            | ConnectCAD > Dokumentacja           |   | + |   |   |   |   | Х |
| Renderowanie                                                 | Menu kontekstowe dokumentu > Palety | Х | Х | Х | Х | Х | Х | Х |
| Renderowanie                                                 | Okno > Palety                       | Х | + | Х | Х | Х | Х | Х |
| Renderowanie linii - ustawienia                              | Widok > Renderowanie                | Х | + | Х | Х | Х | Х | Х |
| Renderowanie odroczone - utwórz zadanie                      | Widok > Renderowanie                | Х | + | Х | Х | Х | Х | Х |
| Renderowanie odroczone - wykonaj                             | Widok > Renderowanie                | Х | + | Х | Х | Х | Х | Х |
| Renderworks - tryb artystyczny                               | Widok > Renderowanie                | Х | + | Х | Х | Х | Х | Х |
| Renderworks - tryb artystyczny - ustawienia                  | Widok > Renderowanie                | Х | + | Х | Х | Х | Х | Х |
| Renderworks - tryb niestandardowy                            | Widok > Renderowanie                | Х | + | Х | Х | Х | Х | Х |
| Renderworks - tryb niestandardowy - ustawienia               | Widok > Renderowanie                | Х | + | Х | Х | Х | Х | Х |
| Renderworks - tryb optymalny                                 | Widok > Renderowanie                | Х | + | Х | Х | Х | Х | Х |
| Renderworks - tryb szybki                                    | Widok > Renderowanie                | Х | + | Х | Х | Х | Х | Х |
| Renowacja                                                    | Narzędzia                           |   | + | Х | Х |   |   |   |
| Resetuj pozycję obiektu                                      | Menu kontekstowe obiektu            |   | Х |   |   | Х | Х | Х |
| Rezerwacja niestandardowa                                    | Narzędzia                           |   | + | Х | Х | Х | Х | Х |
| Rezerwuj                                                     | Menu kontekstowe obiektu            |   | Х | Х | Х | Х | Х | Х |
| Rezerwuj                                                     | Modyfikacja                         |   |   | Х | Х | Х | Х | Х |
| Rodzaj czcionki (lista zainstalowanych czcionek)             | Tekst                               | Х | Х | Х | Х | Х | Х | Х |
| Rozdziel grupę                                               | Modyfikacja                         | Х | + | Х | Х | Х | Х | Х |
| Rozdziel panel przyłączy                                     | ConnectCAD > Rysunek                |   | + |   |   |   |   | Х |
| Rozdziel rekord                                              | Narzędzia > Rekordy                 | Х | + | Х | Х | Х | Х | Х |

(W: Wzornictwo, D: Design Suite, A: Architektura, K: Krajobraz, S: Spotlight, B: Braceworks, C: ConnectCAD)

| Polecenie                                                       | Lokalizacja                            | W | D | А | K | S | В | С |
|-----------------------------------------------------------------|----------------------------------------|---|---|---|---|---|---|---|
| Rozmiar czcionki (lista domyślnych rozmiarów czcionki)          | Tekst                                  | х | х | Х | х | х | Х | Х |
| Rozpakuj sieć Marionette                                        | Menu kontekstowe obiektu               |   | Х | Х | Х | Х | Х | Х |
| Rozpocznij wielką literą                                        | Tekst > Zmiana wielkości liter         | Х | + | Х | Х | Х | Х | Х |
| Rozstaw słupki/rygle                                            | Menu kontekstowe obiektu               |   | Х | Х | Х | Х | Х | Х |
| Rozwiń powierzchnie                                             | Modelowanie > Operacje 3D              |   | + | Х | Х | Х | Х | Х |
| Rozwiń wszystko                                                 | Menu kontekstowe obiektu               | Х | Х | Х | Х | Х | Х | Х |
| Rozłóż w pionie                                                 | Menu kontekstowe obiektu               | Х | Х | Х | Х | Х | Х | Х |
| Rozłóż w poziomie                                               | Menu kontekstowe obiektu               | Х | Х | Х | Х | Х | Х | Х |
| Ruchomy pasek współrzędnych                                     | Okno > Ustawienia paska współrzędnych  | Х | + | Х | Х | Х | Х | Х |
| Ruchomą paletę można zadokować do innej<br>ruchomej palety      | Okno > Palety - ustawienia             | х | + | х | х | х | Х | Х |
| Rzut 2D/Główny                                                  | Widok > Rzut                           | Х | + | Х | Х | Х | Х | Х |
| Rzut 2D/Główny                                                  | Widok > Widoki standardowe             | Х | + | Х | Х | Х | Х | Х |
| Scal                                                            | Modyfikacja > Scal                     | Х | + | Х | Х | Х | Х | Х |
| Scal (bez przycinania)                                          | Modyfikacja > Scal                     | Х | + | Х | Х | Х | Х | Х |
| Scal bryły                                                      | Modelowanie                            | Х | + | Х | Х | Х | Х | Х |
| Scal Chmury punktów                                             | Modelowanie > Chmury punktów           |   | + | Х | Х | Х | Х | Х |
| Scal i zaokrąglij                                               | Modyfikacja > Scal                     | Х | + | Х | Х | Х | Х | Х |
| Scal panele przyłączy                                           | ConnectCAD > Rysunek                   |   | + |   |   |   |   | Х |
| Scal powierzchnie                                               | Modyfikacja                            | Х | + | Х | Х | Х | Х | Х |
| Scal rekordy                                                    | Narzędzia > Rekordy                    | Х | + | Х | Х | Х | Х | Х |
| Shaft Analysis                                                  | Spotlight > Machine Design             |   | + |   |   | Х | Х |   |
| Simple Beam Analysis                                            | Spotlight > Machine Design             |   | + |   |   | Х | Х |   |
| Simple Beam                                                     | Spotlight > Machine Design             |   | + |   |   | Х | Х |   |
| Skala warstwy aktywnej                                          | Menu kontekstowe dokumentu             | Х | Х | Х | Х | Х | Х | Х |
| Skaluj linie oddziaływań                                        | Braceworks                             |   | + |   |   |   | Х |   |
| Skaluj obiekty                                                  | Modyfikacja                            | Х | + | Х | Х | Х | Х | Х |
| Skojarzenie rekordu                                             | Narzędzia > Baza danych                |   | + | Х | Х | Х | Х | Х |
| Skorelowane pliki (lista skorelowanych plików w bieżącym pliku) | Okno (nazwa pliku)                     | х | х | х | х | х | Х | Х |
| Solibri Direct                                                  | Narzędzia                              |   | + | Х | Х | Х | Х |   |
| Solution of Triangles                                           | Spotlight > Machine Design             |   | + |   |   | Х | Х |   |
| Spotlight                                                       | Narzędzia > Środowisko robocze         |   | Х |   |   | Х | Х | Х |
| Sprawdzanie pisowni                                             | Tekst                                  | Х | + | Х | Х | Х | Х | Х |
| Sprawdź aktualizacje                                            | Pomoc (tylko w systemie Windows)       | Х | Х | Х | Х | Х | Х | Х |
| Sprawdź aktualizacje                                            | Vectorworks (tylko w systemie macOS)   | Х | Х | Х | Х | Х | Х | Х |
| Sprawdź dane źródłowe 3D                                        | Architektura > Model terenu - operacje |   | + | Х |   |   |   |   |
| Sprawdź dane źródłowe 3D                                        | Design Suite > Model terenu - operacje |   | Х |   |   |   |   |   |

(W: Wzornictwo, D: Design Suite, A: Architektura, K: Krajobraz, S: Spotlight, B: Braceworks, C: ConnectCAD)

| Polecenie                                       | Lokalizacja                             | W | D | А | K | S | В | С |
|-------------------------------------------------|-----------------------------------------|---|---|---|---|---|---|---|
| Sprawdź dane źródłowe 3D                        | Krajobraz > Model terenu - operacje     |   |   |   | Х |   |   |   |
| Sprawdź rysunek                                 | ConnectCAD > Rysunek                    |   | + |   |   |   |   | Х |
| Sprawdź rysunek                                 | Menu kontekstowe dokumentu              |   |   |   |   |   |   | Х |
| Spring Calculator                               | Spotlight > Machine Design              |   | + |   |   | Х | Х |   |
| Spłaszcz arkusz kalkulacyjny                    | Narzędzia > Raporty                     |   | + | Х |   |   |   |   |
| Standardowy kąt                                 | Widok > Rzut                            | Х | + | Х | Х | Х | Х | Х |
| Status korekty - Do wykonania                   | Tekst > Korekta                         |   | + | Х | Х | Х | Х | Х |
| Status korekty - Zakończono                     | Tekst > Korekta                         |   | + | Х | Х | Х | Х | Х |
| Status                                          | Chmura                                  | Х | + | Х | Х | Х | Х | Х |
| Strefy przy użyciu wieloboków/polilinii         | Architektura > Strefowanie funkcjonalne |   | + | Х | + | + |   |   |
| Strefy przy użyciu wieloboków/polilinii         | Design Suite > Strefowanie funkcjonalne |   | Х |   | + | + |   |   |
| Strefy przy użyciu ścian                        | Architektura > Strefowanie funkcjonalne |   | + | Х | + | + |   |   |
| Strefy przy użyciu ścian                        | Design Suite > Strefowanie funkcjonalne |   | Х |   | + | + |   |   |
| Styl szkicowania                                | Widok > Renderowanie                    |   | + | Х | Х | Х | Х | Х |
| Styl szkicowania - ustawienia                   | Widok > Renderowanie                    |   | + | Х | Х | Х | Х | Х |
| Synchronizuj komentarze                         | Tekst                                   |   | + | Х | Х | Х | Х | Х |
| Szeroki kąt                                     | Widok > Rzut                            | Х | + | Х | Х | Х | Х | Х |
| Szkolenie wideo online                          | Pomoc                                   | Х | Х | Х | Х | Х | Х | Х |
| Szyfruj skrypt                                  | Narzędzia > Wtyczki                     | Х | + | Х | Х | Х | Х | Х |
| Szyk duplikatów                                 | Edycja                                  | Х | + | Х | Х | Х | Х | Х |
| Tekst wzdłuż ścieżki 2D                         | Tekst                                   |   | + | Х | Х |   |   |   |
| Tekst wzdłuż ścieżki 3D                         | Tekst                                   | Х | + | Х | Х | Х | Х | Х |
| Tekstura obiektu                                | Plik > Eksportuj                        | Х | + | Х | Х | + | + | + |
| Test gradientów                                 | Narzędzia > Narzędzia pomocnicze        |   | + | Х | Х |   |   |   |
| Test kolorów                                    | Narzędzia > Narzędzia pomocnicze        |   | + | Х | Х |   |   |   |
| Test stylów linii                               | Narzędzia > Narzędzia pomocnicze        |   | + | Х | Х |   |   |   |
| Test wzorów                                     | Narzędzia > Narzędzia pomocnicze        |   | + | Х | Х |   |   |   |
| Transfer projektu do AutoTURN Online            | Architektura > AutoTURN Online          |   | + | Х |   |   |   |   |
| Transfer projektu do AutoTURN Online            | Design Suite > AutoTURN Online          |   | Х |   |   |   |   |   |
| Transfer projektu do AutoTURN Online            | Krajobraz > AutoTURN Online             |   |   |   | Х |   |   |   |
| Transfer projektu do AutoTURN Online            | Spotlight > AutoTURN Online             |   |   |   |   | Х | Х |   |
| Tryb cieniowania                                | Widok > Renderowanie                    | Х | + | Х | Х | Х | Х | Х |
| Tryb cieniowania - ustawienia                   | Widok > Renderowanie                    | Х | + | Х | Х | Х | Х | Х |
| Tryb szkieletowy                                | Widok > Renderowanie                    | Х | + | Х | Х | Х | Х | Х |
| Tryb szkieletowy - ustawienia                   | Widok > Renderowanie                    | Х | + | Х | Х | Х | Х | Х |
| Udostępnianie projektu - diagnostyka metadanych | Narzędzia > Narzędzia pomocnicze        |   | + | Х | Х | Х | Х |   |

| Polecenie                                  | Lokalizacja                            | W | D | А | K | S | В | С |
|--------------------------------------------|----------------------------------------|---|---|---|---|---|---|---|
| Udostępnianie projektu                     | Plik                                   |   | + | Х | Х | Х | Х | Х |
| Ukryj (granice działki)                    | Menu kontekstowe obiektu               |   | Х | Х | Х |   |   |   |
| Ukryj ikony ostrzegawcze                   | Design Suite > System nawadniający     |   | Х |   |   |   |   |   |
| Ukryj ikony ostrzegawcze                   | Krajobraz > System nawadniający        |   | + |   | Х |   |   |   |
| Ukryj inne (tylko w systemie macOS)        | Vectorworks                            | Х | Х | Х | Х | Х | Х | Х |
| Ukryj linie pomocnicze                     | Modyfikacja > Linie pomocnicze         | Х | + | Х | Х | Х | Х | Х |
| Ukryj mostek                               | Menu kontekstowe obiektu               |   | Х |   | Х |   |   |   |
| Ukryj uruchomione palety                   | Menu kontekstowe dokumentu > Palety    | Х | Х | Х | Х | Х | Х | Х |
| Ukryj uruchomione palety                   | Okno > Palety                          | Х | + | Х | Х | Х | Х | Х |
| Ukryj Vectorworks (tylko w systemie macOS) | Vectorworks                            | Х | Х | Х | Х | Х | Х | Х |
| Ukryj wszystko oprócz zaznaczenia          | Widok > Pokaż > ukryj                  |   | + | Х | Х |   |   |   |
| Ukryj wszystko poza ramką zaznaczenia      | Widok > Pokaż > ukryj                  |   | + | Х | Х |   |   |   |
| Ukryj wzdłuż linii                         | Widok > Pokaż > ukryj                  |   | + | Х | Х |   |   |   |
| Ukryj zaznaczenie                          | Widok > Pokaż > ukryj                  |   | + | Х | Х |   |   |   |
| Układ dokumentu                            | Plik > Ustawienia dokumentu            |   | + | Х | Х |   |   |   |
| Umieść cele urządzeń wzdłuż ścieżki        | Menu kontekstowe dokumentu             |   | + |   |   | Х | Х |   |
| Uprość NURBS                               | Modelowanie > Operacje 3D              | Х | + | Х | Х | Х | Х | Х |
| Uprość obiekt siatkowy                     | Modyfikacja                            | Х | + | Х | Х | Х | Х | Х |
| Uprość wieloboki 3D                        | Architektura > Model terenu - operacje |   | + | Х |   |   |   |   |
| Uprość wieloboki 3D                        | Design Suite > Model terenu - operacje |   | Х |   |   |   |   |   |
| Uprość wieloboki 3D                        | Krajobraz > Model terenu - operacje    |   |   |   | Х |   |   |   |
| Uprość wieloboki                           | Modyfikacja > Przybornik               | Х | + | Х | Х | Х | Х | Х |
| Ustaw perspektywę                          | Widok > Rzut                           | Х | + | Х | Х | Х | Х | Х |
| Ustawienia aktualizacji                    | Narzędzia > Baza danych                |   | + | Х | Х | Х | Х | Х |
| Ustawienia Artlantis                       | Plik > Eksportuj                       | Х | + | Х | Х | + | + | + |
| Ustawienia Braceworks                      | Menu kontekstowe dokumentu             |   | + |   |   |   | Х |   |
| Ustawienia Braceworks                      | Spotlight > Systemy podwieszeń         |   |   |   |   | Х | Х |   |
| Ustawienia ConnectCAD                      | ConnectCAD                             |   | + |   |   |   |   | Х |
| Ustawienia nawadniania                     | Design Suite > System nawadniający     |   | Х |   |   |   |   |   |
| Ustawienia nawadniania                     | Krajobraz > System nawadniający        |   | + |   | Х |   |   |   |
| Ustawienia niestandardowe                  | Narzędzia                              |   | + | Х | Х | Х | Х | Х |
| Ustawienia obiektu parametrycznego         | Menu kontekstowe obiektu               | Х | Х | Х | Х | Х | Х | Х |
| Ustawienia projektu                        | Architektura > Energos                 |   | + | Х |   |   |   |   |
| Ustawienia projektu                        | Design Suite > Energos                 |   | Х |   |   |   |   |   |
| Ustawienia skryptu                         | Narzędzia > Wtyczki                    | Х | + | Х | Х | Х | Х | Х |
| Ustawienia Spotlight                       | Plik > Ustawienia dokumentu            |   | + |   |   | Х | Х |   |

| Polecenie                                  | Lokalizacja                    | W | D | А | K | S | В | С |
|--------------------------------------------|--------------------------------|---|---|---|---|---|---|---|
| Ustawienia stylu obiektu                   | Menu kontekstowe obiektu       | Х | Х | Х | Х | Х | Х | Х |
| Ustawienia zawiesi                         | Menu kontekstowe dokumentu     |   | + |   |   |   | Х |   |
| Ustawienia zawiesi                         | Spotlight > Systemy podwieszeń |   |   |   |   | Х | Х |   |
| Ustawienia                                 | Menu kontekstowe obiektu       | Х | Х | Х | Х | Х | Х | Х |
| Ustawienia                                 | Chmura                         | Х | + | Х | Х | Х | Х | Х |
| Usuń                                       | Edycja                         | Х | + | Х | Х | Х | Х | Х |
| Usuń                                       | Menu kontekstowe obiektu       | Х | Х | Х | Х | Х | Х | Х |
| Usuń [modyfikacja bryły]                   | Menu kontekstowe obiektu       | Х | Х | Х | Х | Х | Х | Х |
| Usuń fałdę(-y)                             | Menu kontekstowe obiektu       |   | Х | Х | Х | Х | Х | Х |
| Usuń klatkę kluczową                       | Menu kontekstowe obiektu       | Х | Х | Х | Х | Х | Х | Х |
| Usuń komponenty niestandardowe 2D          | Menu kontekstowe obiektu       | Х | Х | Х | Х | Х | Х | Х |
| Usuń linię pomocniczą                      | Menu kontekstowe obiektu       | Х | Х | Х | Х | Х | Х | Х |
| Usuń linię wskaźnikową                     | Menu kontekstowe obiektu       | Х | Х | Х | Х | Х | Х | Х |
| Usuń powiązanie obiektu                    | Narzędzia > Baza danych        |   | + | Х | Х | Х | Х | Х |
| Usuń profil                                | Menu kontekstowe obiektu       |   | Х | Х | Х |   |   |   |
| Usuń punkty kontrolne ściany               | Architektura                   |   | + | Х |   |   |   |   |
| Usuń punkty kontrolne ściany               | Design Suite                   |   | Х |   |   |   |   |   |
| Usuń punkty kontrolne ściany               | Krajobraz > Architektura       |   |   |   | Х |   |   |   |
| Usuń punkty odstające                      | Modelowanie > Chmury punktów   |   | + | Х | Х | Х | Х | Х |
| Usuń siodełko                              | Menu kontekstowe obiektu       |   | Х | Х | Х | Х | Х | Х |
| Usuń skojarzenie                           | Menu kontekstowe obiektu       | Х | Х | Х | Х | Х | Х | Х |
| Usuń słupki/rygle                          | Menu kontekstowe obiektu       |   | Х | Х | Х | Х | Х | Х |
| Usuń więzy parametryczne                   | Menu kontekstowe obiektu       | Х | Х | Х | Х | Х | Х | Х |
| Usuń wszystkie linie pomocnicze            | Modyfikacja > Linie pomocnicze | Х | + | Х | Х | Х | Х | Х |
| Usuń z obiektu nośnego                     | Menu kontekstowe obiektu       |   | Х |   |   | Х | Х | Х |
| Usuń z sieci                               | Menu kontekstowe obiektu       |   | Х | Х | Х | Х | Х | Х |
| Usuń z widoku uproszczonego                | Menu kontekstowe obiektu       |   | Х |   |   | Х | Х | Х |
| Usuń znacznik wymiarowania                 | Menu kontekstowe obiektu       | Х | Х | Х | Х | Х | Х | Х |
| Usługi (standardowe menu w systemie macOS) | Vectorworks                    | Х | Х | Х | Х | Х | Х | Х |
| Utwórz analizę                             | Braceworks                     |   | + |   |   |   | Х |   |
| Utwórz bryłę obrotową                      | Modelowanie                    | Х | + | Х | Х | Х | Х | Х |
| Utwórz część wspólną brył                  | Modelowanie                    | Х | + | Х | Х | Х | Х | Х |
| Utwórz część wspólną powierzchni           | Modyfikacja                    | Х | + | Х | Х | Х | Х | Х |
| Utwórz dach                                | Architektura                   |   | + | Х |   |   |   |   |
| Utwórz dach                                | Design Suite                   |   | Х |   |   |   |   |   |
| Utwórz dach                                | Krajobraz > Architektura       |   |   |   | Х |   |   |   |

(W: Wzornictwo, D: Design Suite, A: Architektura, K: Krajobraz, S: Spotlight, B: Braceworks, C: ConnectCAD)

| Polecenie                                           | Lokalizacja                                         | W | D | А | K | S | В | С |
|-----------------------------------------------------|-----------------------------------------------------|---|---|---|---|---|---|---|
| Utwórz dach                                         | Spotlight > Architektura                            |   |   |   |   | Х | Х |   |
| Utwórz drogę z punktów wysokościowych               | Design Suite > Drogi                                |   | Х |   |   |   |   |   |
| Utwórz drogę z punktów wysokościowych               | Krajobraz > Drogi                                   |   | + |   | Х |   |   |   |
| Utwórz ekran                                        | Event Design                                        |   | + |   |   | Х | Х |   |
| Utwórz etykiety kabli                               | ConnectCAD > Dokumentacja                           |   | + |   |   |   |   | Х |
| Utwórz etykiety krosownic (JF)                      | ConnectCAD > Dokumentacja                           |   | + |   |   |   |   | Х |
| Utwórz etykiety terminali (TP)                      | ConnectCAD > Dokumentacja                           |   | + |   |   |   |   | Х |
| Utwórz etykietę                                     | Architektura > Energos                              |   | + | Х |   |   |   |   |
| Utwórz etykietę                                     | Design Suite > Energos                              |   | Х |   |   |   |   |   |
| Utwórz filar                                        | Architektura                                        |   | + | Х |   |   |   |   |
| Utwórz filar                                        | Design Suite                                        |   | Х |   |   |   |   |   |
| Utwórz filar                                        | Krajobraz > Architektura                            |   |   |   | Х |   |   |   |
| Utwórz filar                                        | Spotlight > Architektura                            |   |   |   |   | Х | Х |   |
| Utwórz film                                         | Menu kontekstowe obiektu                            | Х | Х | Х | Х | Х | Х | Х |
| Utwórz istniejące drzewa z miejsc<br>geometrycznych | Design Suite > Istniejące drzewa                    |   | Х |   |   |   |   |   |
| Utwórz istniejące drzewa z miejsc<br>geometrycznych | Krajobraz > Istniejące drzewa                       |   | + |   | х |   |   |   |
| Utwórz klasę przy użyciu atrybutów obiektu          | Menu kontekstowe obiektu                            | Х | Х | Х | Х | Х | Х | Х |
| Utwórz legendę do wizualizacji danych               | Menu kontekstowe obiektu                            |   | Х | Х | Х | Х | Х | Х |
| Utwórz legendę na bazie urządzenia                  | Spotlight > Legendy etykiet                         |   | + |   |   | Х | Х |   |
| Utwórz legendę wykończeń stref                      | Narzędzia > Raporty                                 |   | Х | Х |   |   |   |   |
| Utwórz linię śrubową                                | Modelowanie > Operacje 3D                           | Х | + | Х | Х | Х | Х | Х |
| Utwórz moduły w warstwie                            | ConnectCAD > Układ                                  |   | + |   |   |   |   | Х |
| Utwórz obiekt autohybrydowy                         | Architektura                                        |   | + | Х |   |   |   |   |
| Utwórz obiekt autohybrydowy                         | Design Suite                                        |   | Х |   |   |   |   |   |
| Utwórz obiekt autohybrydowy                         | Krajobraz > Architektura                            |   |   |   | Х |   |   |   |
| Utwórz obiekt autohybrydowy                         | Spotlight > Architektura                            |   |   |   |   | Х | Х |   |
| Utwórz obiekt podobny                               | Menu kontekstowe obiektu                            |   | Х | Х | Х | Х | Х | Х |
| Utwórz obiekt podpodziałowy                         | Modelowanie                                         | Х | + | Х | Х | Х | Х | Х |
| Utwórz obiekty z kształtów                          | Architektura                                        |   | + | Х |   |   |   |   |
| Utwórz obiekty z kształtów                          | Design Suite                                        |   | Х |   |   |   |   |   |
| Utwórz obiekty z kształtów                          | Krajobraz                                           |   |   |   | Х |   |   |   |
| Utwórz obiekty z kształtów                          | Menu kontekstowe obiektu                            |   | Х | Х | Х | Х | Х | Х |
| Utwórz obiekty z kształtów                          | Modyfikacja                                         |   |   |   |   | Х | Х | Х |
| Utwórz odbicie lustrzane wokół osi X                | Menu kontekstowe dokumentu > Płaszczyzna<br>robocza | Х | Х | Х | Х | Х | Х | Х |
| Utwórz odbicie lustrzane wokół osi X                | Modyfikacja > Płaszczyzna robocza                   | Х | + | Х | Х | Х | Х | Х |
|                                                     |                                                     |   |   |   |   |   |   |   |

(W: Wzornictwo, D: Design Suite, A: Architektura, K: Krajobraz, S: Spotlight, B: Braceworks, C: ConnectCAD)

| Polecenie                                  | Lokalizacja                                         | W | D | А | K | S | В | С |
|--------------------------------------------|-----------------------------------------------------|---|---|---|---|---|---|---|
| Utwórz odbicie lustrzane wokół osi Y       | Menu kontekstowe dokumentu > Płaszczyzna<br>robocza | х | х | х | х | х | Х | Х |
| Utwórz odbicie lustrzane wokół osi Y       | Modyfikacja > Płaszczyzna robocza                   | Х | + | Х | Х | Х | Х | Х |
| Utwórz odbicie lustrzane wokół osi Z       | Menu kontekstowe dokumentu > Płaszczyzna<br>robocza | Х | х | Х | х | х | Х | Х |
| Utwórz odbicie lustrzane wokół osi Z       | Modyfikacja > Płaszczyzna robocza                   | Х | + | Х | Х | Х | Х | Х |
| Utwórz okna rozwinięć ścian wewn           | Widok                                               |   | + | Х |   |   |   |   |
| Utwórz okno detalu                         | Widok                                               |   | + | Х | Х | Х | Х | Х |
| Utwórz okno przekroju (z bryły kadrującej) | Menu kontekstowe obiektu                            |   | Х | Х | Х | Х | Х | Х |
| Utwórz okno przekroju poziomego            | Widok                                               |   | + | Х | Х | Х | Х | Х |
| Utwórz okno przekroju                      | Widok                                               |   | + | Х | Х | Х | Х | Х |
| Utwórz okno widoku                         | Widok                                               | Х | + | Х | Х | Х | Х | Х |
| Utwórz podłogę                             | Architektura                                        |   | + | Х |   |   |   |   |
| Utwórz podłogę                             | Design Suite                                        |   | Х |   |   |   |   |   |
| Utwórz podłogę                             | Krajobraz > Architektura                            |   |   |   | Х |   |   |   |
| Utwórz podłogę                             | Spotlight > Architektura                            |   |   |   |   | Х | Х |   |
| Utwórz powierzchnie nakrywające            | Modelowanie > Operacje 3D                           | Х | + | Х | Х | Х | Х | Х |
| Utwórz powierzchnię                        | Modyfikacja                                         | Х | + | Х | Х | Х | Х | Х |
| Utwórz powierzchnię drapowaną              | Modelowanie > Operacje 3D                           | Х | + | Х | Х | Х | Х | Х |
| Utwórz powierzchnię interpolowaną          | Modelowanie > Operacje 3D                           | Х | + | Х | Х | Х | Х | Х |
| Utwórz powierzchnię z krzywych             | Modelowanie > Operacje 3D                           | Х | + | Х | Х | Х | Х | Х |
| Utwórz połać dachu                         | Architektura                                        |   | + | Х |   |   |   |   |
| Utwórz połać dachu                         | Design Suite                                        |   | Х |   |   |   |   |   |
| Utwórz połać dachu                         | Krajobraz > Architektura                            |   |   |   | Х |   |   |   |
| Utwórz połać dachu                         | Spotlight > Architektura                            |   |   |   |   | Х | Х |   |
| Utwórz połączenie na bazie arkusza         | ConnectCAD > Aktualizacja                           |   | + |   |   |   |   | Х |
| Utwórz pulpit                              | Event Design                                        |   | + |   |   | Х | Х |   |
| Utwórz raport o kablach                    | Spotlight > Kable i planowanie zasilania            |   | + |   |   | Х | Х |   |
| Utwórz raport o kablach                    | Spotlight > Raporty                                 |   |   |   |   | Х |   |   |
| Utwórz raport o wciągarkach                | Spotlight > Raporty                                 |   | + |   |   | Х | Х |   |
| Utwórz raport o zawiesiach                 | Spotlight > Raporty                                 |   | + |   |   | Х | Х |   |
| Utwórz raport zmian                        | Tekst > Korekta                                     |   | + | Х | Х | Х | Х | Х |
| Utwórz raport                              | ConnectCAD > Dokumentacja                           |   | + |   |   |   |   | Х |
| Utwórz raport                              | Narzędzia > Raporty                                 | Х |   | Х | Х |   |   |   |
| Utwórz raport                              | Spotlight > Raporty                                 |   |   |   |   | Х | Х |   |
| Utwórz rekwizyt                            | Modelowanie                                         | Х | + | Х | Х | Х | Х | Х |
| Utwórz ruchomy panel widoku                | Widok > Widok wielopanelowy                         | Х | + | Х | Х | Х | Х | Х |
| Utwórz ruchomy panel widoku                | Menu kontekstowe obiektu                            | Х | Х | Х | Х | Х | Х | Х |

| Polecenie                                 | Lokalizacja                     | W | D | А | K | S | В | С |
|-------------------------------------------|---------------------------------|---|---|---|---|---|---|---|
| Utwórz salę                               | Event Design                    |   | + |   |   | Х | Х |   |
| Utwórz scenę                              | Event Design                    |   | + |   |   | Х | Х |   |
| Utwórz schemat elementów zawiesia         | Spotlight > Systemy podwieszeń  |   | + |   |   | Х | Х |   |
| Utwórz schodki                            | Event Design                    |   | + |   |   | Х | Х |   |
| Utwórz siodełko                           | Menu kontekstowe obiektu        |   | Х | Х | Х | Х | Х | Х |
| Utwórz styl etykiety danych               | Narzędzia                       |   | + | Х | Х | Х | Х | Х |
| Utwórz styl obiektu parametrycznego       | Narzędzia                       | Х | + | Х | Х | Х | Х | Х |
| Utwórz styl rośliny na bazie katalogu     | Design Suite > Rośliny          |   | Х |   |   |   |   |   |
| Utwórz styl rośliny na bazie katalogu     | Krajobraz                       |   | + |   | Х |   |   |   |
| Utwórz styl rośliny z zaznaczenia         | Design Suite > Rośliny          |   | Х |   |   |   |   |   |
| Utwórz styl rośliny z zaznaczenia         | Krajobraz                       |   | + |   | Х |   |   |   |
| Utwórz styl rośliny z zaznaczenia         | Menu kontekstowe dokumentu      |   |   |   | Х |   |   |   |
| Utwórz symbol                             | Modyfikacja                     | Х | + | Х | Х | Х | Х | Х |
| Utwórz szyk duplikatów na powierzchni     | Modelowanie                     |   | + | Х | Х | Х | Х | Х |
| Utwórz teksturę Gobo                      | Spotlight > Paleta Wizualizacja |   | + |   |   |   | Х |   |
| Utwórz teksturę Gobo                      | Spotlight > Wizualizacja        |   |   |   |   | Х |   |   |
| Utwórz urządzenia na bazie arkusza        | ConnectCAD > Aktualizacja       |   | + |   |   |   |   | Х |
| Utwórz widok uproszczony                  | Spotlight > Paleta Wizualizacja |   | + |   |   |   | Х |   |
| Utwórz widok uproszczony                  | Spotlight > Wizualizacja        |   |   |   |   | Х |   |   |
| Utwórz widoki                             | Event Design                    |   | + |   |   | Х | Х |   |
| Utwórz wieloboki na bazie ścian           | Architektura                    |   | + | Х |   |   |   |   |
| Utwórz wieloboki na bazie ścian           | Design Suite                    |   | Х |   |   |   |   |   |
| Utwórz wieloboki na bazie ścian           | Krajobraz > Architektura        |   |   |   | Х |   |   |   |
| Utwórz wieloboki na bazie ścian           | Spotlight > Architektura        |   |   |   |   | Х | Х |   |
| Utwórz wnękę w ścianie                    | Architektura                    |   | + | Х |   |   |   |   |
| Utwórz wnękę w ścianie                    | Design Suite                    |   | Х |   |   |   |   |   |
| Utwórz wnękę w ścianie                    | Krajobraz > Architektura        |   |   |   | Х |   |   |   |
| Utwórz wnękę w ścianie                    | Spotlight > Architektura        |   |   |   |   | Х | Х |   |
| Utwórz występ w ścianie                   | Architektura                    |   | + | Х |   |   |   |   |
| Utwórz występ w ścianie                   | Design Suite                    |   | Х |   |   |   |   |   |
| Utwórz występ w ścianie                   | Krajobraz > Architektura        |   |   |   | Х |   |   |   |
| Utwórz występ w ścianie                   | Spotlight > Architektura        |   |   |   |   | Х | Х |   |
| Utwórz zaokrąglenie między powierzchniami | Modelowanie > Operacje 3D       | Х | + | Х | Х | Х | Х | Х |
| Utwórz ścianę schodkową                   | Architektura                    |   | + | Х |   |   |   |   |
| Utwórz ścianę schodkową                   | Design Suite                    |   | Х |   |   |   |   |   |
| Utwórz ścianę schodkową                   | Krajobraz > Architektura        |   |   |   | Х |   |   |   |

(W: Wzornictwo, D: Design Suite, A: Architektura, K: Krajobraz, S: Spotlight, B: Braceworks, C: ConnectCAD)

| Polecenie                                               | Lokalizacja                                         | W | D | А | K | S | В | С |
|---------------------------------------------------------|-----------------------------------------------------|---|---|---|---|---|---|---|
| Utwórz/aktualizuj przedmiar                             | Narzędzia > Raporty                                 |   | + | Х |   |   |   |   |
| Uwydatnij wszystkie krawędzie                           | Menu kontekstowe obiektu                            | Х | Х | Х | Х | Х | Х | Х |
| Uwydatnij wszystkie wierzchołki                         | Menu kontekstowe obiektu                            | Х | Х | Х | Х | Х | Х | Х |
| Ułóż ikony                                              | Okno                                                | Х | Х | Х | Х | Х | Х | Х |
| Użyj do ściany ustawień łączenia ze ścianą z<br>obiektu | Menu kontekstowe obiektu                            |   | х | х | х | х | Х | Х |
| Użyj dużego przycisku                                   | Okno > Edytuj grupę - ustawienia                    | Х | + | Х | Х | Х | Х | Х |
| Użyj klasyfikacji                                       | Plik > Ustawienia dokumentu                         |   | + | Х | Х |   |   |   |
| Użyj małego przycisku                                   | Okno > Edytuj grupę - ustawienia                    | Х | + | Х | Х | Х | Х | Х |
| Użyj okna programu                                      | Okno                                                | Х | + | Х | Х | Х | Х | Х |
| Vectorworks Cloud Services                              | Pomoc                                               | Х | Х | Х | Х | Х | Х | Х |
| Vectorworks Remote                                      | Narzędzia > Narzędzia pomocnicze                    | Х | + | Х | Х | Х | Х | Х |
| Vectorworks Service Select                              | Pomoc                                               | Х | Х | Х | Х | Х | Х | Х |
| Warstwy projektowe                                      | Menu kontekstowe dokumentu > Palety                 | Х | Х | Х | Х | Х | Х | Х |
| Warstwy projektowe                                      | Okno > Palety                                       | Х | + | Х | Х | Х | Х | Х |
| Wektoryzuj mapę bitową                                  | Modyfikacja                                         | Х | + | Х | Х | Х | Х | Х |
| Widok prostopadły do płaszczyzny roboczej               | Menu kontekstowe dokumentu > Płaszczyzna<br>robocza | х | х | х | х | х | Х | Х |
| Widok prostopadły do płaszczyzny roboczej               | Modyfikacja > Płaszczyzna robocza                   | Х |   | Х | Х | Х | Х | Х |
| Widok prostopadły do płaszczyzny roboczej               | Widok                                               | Х | + | Х | Х | Х | Х | Х |
| Widok rośliny                                           | Design Suite > Rośliny                              |   | Х |   |   |   |   |   |
| Widok rośliny                                           | Krajobraz                                           |   | + |   | Х |   |   |   |
| Widok szafy z przodu i z tyłu                           | ConnectCAD > Układ                                  |   | + |   |   |   |   | Х |
| Widok według źródła światła                             | Menu kontekstowe obiektu                            | Х | Х | Х | Х | Х | Х | Х |
| Widok wg projektu / obliczeń                            | Design Suite > System nawadniający                  |   | Х |   |   |   |   |   |
| Widok wg projektu / obliczeń                            | Krajobraz > System nawadniający                     |   | + |   | Х |   |   |   |
| WIELKIE LITERY                                          | Tekst > Zmiana wielkości liter                      | Х | + | Х | Х | Х | Х | Х |
| Wielobok bez cieniowania                                | Widok > Renderowanie                                | Х | + | Х | Х | Х | Х | Х |
| Wielobok z cieniowaniem                                 | Widok > Renderowanie                                | Х | + | Х | Х | Х | Х | Х |
| Wielobok z cieniowaniem - brak linii                    | Widok > Renderowanie                                | Х | + | Х | Х | Х | Х | Х |
| Wielobok z cieniowaniem - tryb optymalny                | Widok > Renderowanie                                | Х | + | Х | Х | Х | Х | Х |
| Wielokrotne okna widoku                                 | Widok                                               |   | + | Х | Х | Х | Х | Х |
| Wirtualny spacer przez zapisane ujęcia widoku           | Modelowanie > Utwórz animację                       | Х | + | Х | Х | Х | Х | Х |
| Wirtualny spacer wzdłuż zaznaczenia                     | Modelowanie > Utwórz animację                       | Х | + | Х | Х | Х | Х | Х |
| Więźba dachowa                                          | Architektura > Konstrukcja szkieletowa              |   | + | Х |   |   |   |   |
| Więźba dachowa                                          | Design Suite > Konstrukcja szkieletowa              |   | Х |   |   |   |   |   |
| Wklej                                                   | Edycja                                              | Х | + | Х | Х | Х | Х | Х |
| Wklej                                                   | Menu kontekstowe dokumentu                          | Х | Х | Х | Х | Х | Х | Х |

(W: Wzornictwo, D: Design Suite, A: Architektura, K: Krajobraz, S: Spotlight, B: Braceworks, C: ConnectCAD)

| Polecenie                                                | Lokalizacja                                         | W | D | А | K | S | В | С |
|----------------------------------------------------------|-----------------------------------------------------|---|---|---|---|---|---|---|
| Wklej                                                    | Menu kontekstowe obiektu                            | Х | Х | Х | Х | Х | Х | Х |
| Wklej jako mapę bitową                                   | Edycja                                              | Х | + | Х | Х | Х | Х | Х |
| Wklej w to samo miejsce                                  | Edycja                                              | Х | + | Х | Х | Х | Х | Х |
| Wskaż płaszczyznę roboczą                                | Edycja                                              | Х | + | Х | Х | Х | Х | Х |
| Wskaż płaszczyznę roboczą                                | Menu kontekstowe dokumentu > Płaszczyzna<br>robocza | х | х | х | х | х | Х | Х |
| Wskaż płaszczyznę roboczą                                | Modyfikacja > Płaszczyzna robocza                   | Х | + | Х | Х | Х | Х | Х |
| Wsparcie techniczne online                               | Pomoc                                               | Х | Х | Х | Х | Х | Х | Х |
| Wstaw fotointegrację modelu                              | Widok > Fotointegracja modelu                       | Х | + | Х | Х | Х | Х | Х |
| Wstaw istniejący punkt podwieszenia do<br>zaznaczenia    | Spotlight > Systemy podwieszeń                      |   | + |   |   | х | Х |   |
| Wstaw na powierzchni terenu                              | Architektura > Model terenu - operacje              |   | + | Х |   |   |   |   |
| Wstaw na powierzchni terenu                              | Design Suite > Model terenu - operacje              |   | Х |   |   |   |   |   |
| Wstaw na powierzchni terenu                              | Krajobraz                                           |   |   |   | Х |   |   |   |
| Wstaw na powierzchni terenu                              | Menu kontekstowe obiektu                            |   |   |   | Х |   |   |   |
| Wstaw obciążenie rozłożone do zaznaczenia                | Braceworks                                          |   | + |   |   |   | Х |   |
| Wstaw odniesienie                                        | Widok > Fotointegracja modelu                       | Х | + | Х | Х | Х | Х | Х |
| Wstaw okno lub drzwi zewnętrzne (przegroda strukturalna) | Menu kontekstowe obiektu                            |   | х | х | х | х | Х | Х |
| Wstaw połączenie                                         | Braceworks                                          |   | + |   |   |   | Х |   |
| Wybierz punkt kontrolny w palecie Info                   | Menu kontekstowe obiektu                            | Х | Х | Х | Х | Х | Х | Х |
| Wybierz punkt odniesienia wciągarki                      | Menu kontekstowe obiektu                            |   | Х |   | Х |   |   |   |
| Wybierz źródło parametrów rośliny                        | Design Suite > Rośliny                              |   | Х |   |   |   |   |   |
| Wybierz źródło parametrów rośliny                        | Krajobraz                                           |   | + |   | Х |   |   |   |
| Wybierz źródło parametrów rośliny                        | Menu kontekstowe dokumentu                          |   |   |   | Х |   |   |   |
| Wybierz źródło wideo w Vision                            | Spotlight > Paleta Wizualizacja                     |   | + |   |   |   | Х |   |
| Wybierz źródło wideo w Vision                            | Spotlight > Wizualizacja                            |   |   |   |   | Х |   |   |
| Wyceluj urządzenia                                       | Menu kontekstowe obiektu                            |   | + |   |   | Х | Х |   |
| Wyceluj urządzenia                                       | Spotlight                                           |   |   |   |   | Х | Х |   |
| Wyczyść komunikaty                                       | ConnectCAD > Rysunek                                |   | + |   |   |   |   | Х |
| Wyczyść komunikaty                                       | Menu kontekstowe dokumentu                          |   |   |   |   |   |   | Х |
| Wyczyść numerację kabli                                  | ConnectCAD > Rysunek                                |   | + |   |   |   |   | Х |
| Wyczyść numerację kabli                                  | Menu kontekstowe dokumentu                          |   |   |   |   |   |   | Х |
| Wyczyść wyniki kalkulacji                                | Braceworks                                          |   | + |   |   |   | Х |   |
| Wyczyść wyniki kalkulacji                                | Menu kontekstowe dokumentu                          |   |   |   |   |   | Х |   |
| Wyczyść                                                  | Narzędzia                                           | Х | + | Х | Х | Х | Х | Х |
| Wydłuż obiekt NURBS                                      | Modelowanie > Operacje 3D                           | Х | + | Х | Х | Х | Х | Х |
| Wygeneruj dokumentację                                   | Spotlight > Raporty                                 |   | + |   |   | Х | Х |   |
| Wygeneruj komponent 2D z komponentu 3D                   | Menu kontekstowe obiektu                            | Х | Х | Х | Х | Х | Х | Х |

(W: Wzornictwo, D: Design Suite, A: Architektura, K: Krajobraz, S: Spotlight, B: Braceworks, C: ConnectCAD)

| Polecenie                                                                | Lokalizacja                                         | W | D | А | K | S | В | С |
|--------------------------------------------------------------------------|-----------------------------------------------------|---|---|---|---|---|---|---|
| Wygładzenie - krzywa 3. stopnia                                          | Modyfikacja > Wygładzenie                           | Х | + | Х | Х | Х | Х | Х |
| Wygładzenie - krzywa Béziera                                             | Modyfikacja > Wygładzenie                           | Х | + | Х | Х | Х | Х | Х |
| Wygładzenie - promień                                                    | Modyfikacja > Wygładzenie                           | Х | + | Х | Х | Х | Х | Х |
| Wygładzenie - łuk                                                        | Modyfikacja > Wygładzenie                           | Х | + | Х | Х | Х | Х | Х |
| Wygładź wszystkie krawędzie                                              | Menu kontekstowe obiektu                            | Х | Х | Х | Х | Х | Х | Х |
| Wygładź wszystkie wierzchołki                                            | Menu kontekstowe obiektu                            | Х | Х | Х | Х | Х | Х | Х |
| Wyjustuj                                                                 | Tekst > Wyrównanie                                  | Х | + | Х | Х | Х | Х | Х |
| Wykonaj skrypt Marionette                                                | Menu kontekstowe obiektu                            |   | Х | Х | Х | Х | Х | Х |
| Wykonaj skrypt                                                           | Narzędzia > Wtyczki                                 | Х | + | Х | Х | Х | Х | Х |
| Wymiarowanie rur                                                         | Design Suite > System nawadniający                  |   | Х |   |   |   |   |   |
| Wymiarowanie rur                                                         | Krajobraz > System nawadniający                     |   | + |   | Х |   |   |   |
| Wymiaruj sekwencję osi                                                   | Menu kontekstowe obiektu                            |   | Х | Х | Х | Х | Х | Х |
| Wymiaruj ściany zewnętrzne                                               | Architektura                                        |   | + | Х |   |   |   |   |
| Wymiaruj ściany zewnętrzne                                               | Design Suite                                        |   | Х |   |   |   |   |   |
| Wymiaruj ściany zewnętrzne                                               | Krajobraz > Architektura                            |   |   |   | Х |   |   |   |
| Wymiaruj ściany zewnętrzne                                               | Spotlight > Architektura                            |   |   |   |   | Х | Х |   |
| Wymuś zaznaczenie                                                        | Menu kontekstowe dokumentu                          | Х | Х | Х | Х | Х | Х | Х |
| Wymuś zaznaczenie                                                        | Menu kontekstowe obiektu                            | Х | Х | Х | Х | Х | Х | Х |
| Wyodrębnij miejsca geometryczne 3D z Chmury<br>punktów                   | Modelowanie > Chmury punktów                        |   | + | х | х | Х | Х | Х |
| Wyrównaj do dołu                                                         | Menu kontekstowe obiektu                            | Х | Х | Х | Х | Х | Х | Х |
| Wyrównaj do góry                                                         | Menu kontekstowe obiektu                            | Х | Х | Х | Х | Х | Х | Х |
| Wyrównaj do lewej                                                        | Menu kontekstowe obiektu                            | Х | Х | Х | Х | Х | Х | Х |
| Wyrównaj do linii siatki                                                 | Modyfikacja > Wyrównaj                              | Х | + | Х | Х | Х | Х | Х |
| Wyrównaj do prawej                                                       | Menu kontekstowe obiektu                            | Х | Х | Х | Х | Х | Х | Х |
| Wyrównaj oś X płaszczyzny roboczej do<br>płaszczyzny warstwy projektowej | Menu kontekstowe dokumentu > Płaszczyzna<br>robocza | х | х | х | х | х | Х | Х |
| Wyrównaj oś X płaszczyzny roboczej do<br>płaszczyzny warstwy projektowej | Modyfikacja > Płaszczyzna robocza                   | х | + | х | х | х | Х | Х |
| Wyrównaj punkt wstawienia w pionie                                       | Menu kontekstowe obiektu                            | Х | Х | Х | Х | Х | Х | Х |
| Wyrównaj punkt wstawienia w poziomie                                     | Menu kontekstowe obiektu                            | Х | Х | Х | Х | Х | Х | Х |
| Wyrównaj punkty wysokościowe w pionie                                    | Design Suite > Drogi                                |   | Х |   |   |   |   |   |
| Wyrównaj punkty wysokościowe w pionie                                    | Krajobraz > Drogi                                   |   | + |   | Х |   |   |   |
| Wyrównaj płaszczyznę roboczą do bieżącego widoku                         | Menu kontekstowe dokumentu > Płaszczyzna<br>robocza | х | х | х | х | х | Х | Х |
| Wyrównaj płaszczyznę roboczą do bieżącego<br>widoku                      | Modyfikacja > Płaszczyzna robocza                   | х | + | х | х | х | Х | Х |
| Wyrównaj płaszczyznę roboczą do płaszczyzny warstwy projektowej          | Menu kontekstowe dokumentu > Płaszczyzna robocza    | х | х | х | х | х | Х | Х |
| Wyrównaj płaszczyznę roboczą do płaszczyzny warstwy projektowej          | Modyfikacja > Płaszczyzna robocza                   | Х | + | х | х | Х | Х | Х |
| Wyrównaj według wartości zaokrąglenia                                    | Modyfikacja > Wyrównaj                              |   | + |   |   | Х | Х | Х |

(W: Wzornictwo, D: Design Suite, A: Architektura, K: Krajobraz, S: Spotlight, B: Braceworks, C: ConnectCAD)

| Polecenie                                                              | Lokalizacja                             | W | D | А | K | S | В | С |
|------------------------------------------------------------------------|-----------------------------------------|---|---|---|---|---|---|---|
| Wyrównaj/Rozstaw linie wskaźnikowe                                     | Modyfikacja > Wyrównaj                  | Х | + | Х | Х | Х | Х | Х |
| Wyrównaj/Rozłóż                                                        | Menu kontekstowe obiektu                | Х | Х | Х | Х | Х | Х | Х |
| Wyrównaj/Rozłóż 3D                                                     | Modyfikacja > Wyrównaj                  | Х | + | Х | Х | Х | Х | Х |
| Wyrównaj/Rozłóż                                                        | Modyfikacja > Wyrównaj                  | Х | + | Х | Х | Х | Х | Х |
| Wyszukaj w Vectorworks                                                 | Narzędzia                               | Х | + | Х | Х | Х | Х | Х |
| Wytnij                                                                 | Edycja                                  | Х | + | Х | Х | Х | Х | Х |
| Wytnij                                                                 | Menu kontekstowe obiektu                | Х | Х | Х | Х | Х | Х | Х |
| Wytnij bryły                                                           | Modelowanie                             | Х | + | Х | Х | Х | Х | Х |
| Wytnij z powierzchni                                                   | Modyfikacja                             | Х | + | Х | Х | Х | Х | Х |
| Wyślij do CINEMA 4D (3D)                                               | Plik                                    | Х | + | Х | Х | Х | Х | Х |
| Wyślij do Vision                                                       | Plik                                    |   | + |   |   | Х | Х | Х |
| Wyśrodkuj                                                              | Tekst > Wyrównanie                      | Х | + | Х | Х | Х | Х | Х |
| Wyśrodkuj                                                              | Tekst > Wyrównanie                      | Х | + | Х | Х | Х | Х | Х |
| Wyśrodkuj rysunek względem wewnętrznego<br>środka układu współrzędnych | Narzędzia > Środek układu współrzędnych | Х | + | х | х | х | Х | Х |
| Wyśrodkuj w pionie                                                     | Menu kontekstowe obiektu                | Х | Х | Х | Х | Х | Х | Х |
| Wyśrodkuj w poziomie                                                   | Menu kontekstowe obiektu                | Х | Х | Х | Х | Х | Х | Х |
| Wzornictwo                                                             | Narzędzia > Środowisko robocze          | Х | Х | Х | Х | Х | Х | Х |
| Wzory                                                                  | Plik > Ustawienia dokumentu             | Х | + | Х | Х | Х | Х | Х |
| Wąski kąt                                                              | Widok > Rzut                            | Х | + | Х | Х | Х | Х | Х |
| Właściwości wolumetryczne                                              | Modelowanie                             | Х | + | Х | Х | Х | Х | Х |
| Włącz wzajemne dokowanie ruchomych palet<br>(tylko w systemie macOS)   | Window > Palette Options                | х | х | х | х | х | Х | Х |
| Włączony/Wyłączony (źródło światła)                                    | Menu kontekstowe obiektu                | Х | Х | Х | Х | Х | Х | Х |
| Z dołu                                                                 | Widok > Widoki standardowe              | Х | + | Х | Х | Х | Х | Х |
| Z dołu                                                                 | Tekst > Wyrównanie                      | Х | + | Х | Х | Х | Х | Х |
| Z góry                                                                 | Widok > Widoki standardowe              | Х | + | Х | Х | Х | Х | Х |
| Z góry                                                                 | Tekst > Wyrównanie                      | Х | + | Х | Х | Х | Х | Х |
| Z lewej                                                                | Widok > Widoki standardowe              | Х | + | Х | Х | Х | Х | Х |
| Z lewej                                                                | Tekst > Wyrównanie                      | Х | + | Х | Х | Х | Х | Х |
| Z lewej izometrycznie                                                  | Widok > Widoki standardowe              | Х | + | Х | Х | Х | Х | Х |
| Z lewej z dołu izometrycznie                                           | Widok > Widoki standardowe              | Х | + | Х | Х | Х | Х | Х |
| Z lewej z tyłu izometrycznie                                           | Widok > Widoki standardowe              | Х | + | Х | Х | Х | Х | Х |
| Z lewej z tyłu z dołu izometrycznie                                    | Widok > Widoki standardowe              | Х | + | Х | Х | Х | Х | Х |
| Z prawej                                                               | Widok > Widoki standardowe              | Х | + | Х | Х | Х | Х | Х |
| Z prawej                                                               | Tekst > Wyrównanie                      | Х | + | Х | Х | Х | Х | Х |
| Z prawej izometrycznie                                                 | Widok > Widoki standardowe              | Х | + | Х | Х | Х | Х | Х |
| Z prawej z dołu izometrycznie                                          | Widok > Widoki standardowe              | Х | + | Х | Х | Х | Х | Х |

(W: Wzornictwo, D: Design Suite, A: Architektura, K: Krajobraz, S: Spotlight, B: Braceworks, C: ConnectCAD)

| Polecenie                                               | Lokalizacja                                         | W | D | А | K | S | В | С |
|---------------------------------------------------------|-----------------------------------------------------|---|---|---|---|---|---|---|
| Z prawej z tyłu izometrycznie                           | Widok > Widoki standardowe                          | Х | + | Х | Х | Х | Х | Х |
| Z prawej z tyłu z dołu izometrycznie                    | Widok > Widoki standardowe                          | Х | + | Х | Х | Х | Х | Х |
| Z przodu                                                | Widok > Widoki standardowe                          | Х | + | Х | Х | Х | Х | Х |
| Z tyłu                                                  | Widok > Widoki standardowe                          | Х | + | Х | Х | Х | Х | Х |
| Zablokuj                                                | Menu kontekstowe obiektu                            | Х | Х | Х | Х | Х | Х | Х |
| Zablokuj                                                | Modyfikacja                                         | Х | + | Х | Х | Х | Х | Х |
| Zakończ                                                 | Plik                                                | Х | + | Х | Х | Х | Х | Х |
| Zaktualizuj dane wszystkich obiektów<br>parametrycznych | Narzędzia > Narzędzia pomocnicze                    |   | + | х | х | х | Х | Х |
| Zaloguj się na AutoTURN Online                          | Architektura > AutoTURN Online                      |   | + | Х |   |   |   |   |
| Zaloguj się na AutoTURN Online                          | Design Suite > AutoTURN Online                      |   | Х |   |   |   |   |   |
| Zaloguj się na AutoTURN Online                          | Krajobraz > AutoTURN Online                         |   |   |   | Х |   |   |   |
| Zaloguj się na AutoTURN Online                          | Spotlight > AutoTURN Online                         |   |   |   |   | Х | Х |   |
| Zamień miejscami urządzenia                             | Menu kontekstowe obiektu                            |   | Х |   |   | Х | Х |   |
| Zamknij                                                 | Plik                                                | Х | Х | Х | Х | Х | Х | Х |
| Zamknij aktywny panel widoku                            | Widok > Widok wielopanelowy                         | Х | + | Х | Х | Х | Х | Х |
| Zamknij aktywny panel widoku                            | Menu kontekstowe obiektu                            | Х | Х | Х | Х | Х | Х | Х |
| Zamknij grupę                                           | Modyfikacja                                         | Х | + | Х | Х | Х | Х | Х |
| Zamknij i odblokuj dostęp                               | Plik                                                |   | + | Х | Х | Х | Х | Х |
| Zamknij okno widoku                                     | Menu kontekstowe obiektu                            | Х | Х | Х | Х | Х | Х | Х |
| Zamknij Vectorworks (tylko w systemie macOS)            | Vectorworks                                         | Х | Х | Х | Х | Х | Х | Х |
| Zamknij wszystko                                        | Okno                                                | Х | Х | Х | Х | Х | Х | Х |
| Zapakuj sieć                                            | Menu kontekstowe obiektu                            |   | Х | Х | Х | Х | Х | Х |
| Zapis przy użyciu siatki                                | Architektura > Model terenu - dane źródłowe         |   | + | Х |   |   |   |   |
| Zapis przy użyciu siatki                                | Design Suite > Model terenu - dane źródłowe         |   | Х |   |   |   |   |   |
| Zapis przy użyciu siatki                                | Krajobraz > Model terenu - dane źródłowe            |   |   |   | Х |   |   |   |
| Zapisane ujęcia widoku                                  | Menu kontekstowe dokumentu > Palety                 | Х | Х | Х | Х | Х | Х | Х |
| Zapisane ujęcia widoku                                  | Okno > Palety                                       | Х | + | Х | Х | Х | Х | Х |
| Zapisz                                                  | Plik                                                | Х | + | Х | Х | Х | Х | Х |
| Zapisz i dodaj                                          | Plik                                                |   | + | Х | Х | Х | Х | Х |
| Zapisz jako szablon                                     | Plik                                                | Х | + | Х | Х | Х | Х | Х |
| Zapisz jako                                             | Plik                                                | Х | + | Х | Х | Х | Х | Х |
| Zapisz kopię jako                                       | Plik                                                | Х | + | Х | Х | Х | Х | Х |
| Zapisz położenie palet                                  | Okno > Palety                                       | Х | Х | Х | Х | Х | Х | Х |
| Zapisz płaszczyznę roboczą                              | Menu kontekstowe dokumentu > Płaszczyzna<br>robocza | х | х | х | х | х | Х | Х |
| Zapisz płaszczyznę roboczą                              | Modyfikacja > Płaszczyzna robocza                   | Х | + | Х | Х | Х | Х | Х |
| Zapisz skrypt Marionette jako skrypt w języku<br>Pyhton | Menu kontekstowe obiektu                            |   | Х | Х | Х | Х | Х | Х |

(W: Wzornictwo, D: Design Suite, A: Architektura, K: Krajobraz, S: Spotlight, B: Braceworks, C: ConnectCAD)

| Polecenie                                              | Lokalizacja                              | W | D | А | K | S | В | С |
|--------------------------------------------------------|------------------------------------------|---|---|---|---|---|---|---|
| Zapisz ujęcie widoku                                   | Widok                                    | Х | + | Х | Х | Х | Х | Х |
| Zarządzaj danymi                                       | Narzędzia > Baza danych                  |   | + | Х | Х | Х | Х | Х |
| Zarządzaj elementami kabla                             | Spotlight > Kable i planowanie zasilania |   | + |   |   | Х | Х |   |
| Zarządzaj elementami zawiesi                           | Menu kontekstowe dokumentu               |   | + |   |   |   | Х |   |
| Zarządzaj elementami zawiesi                           | Spotlight > Systemy podwieszeń           |   |   |   |   | Х | Х |   |
| Zarządzaj scenami                                      | Spotlight > Paleta Wizualizacja          |   | + |   |   |   | Х |   |
| Zarządzaj scenami                                      | Spotlight > Wizualizacja                 |   |   |   |   | Х |   |   |
| Zarządzaj wtyczkami                                    | Narzędzia > Wtyczki                      | Х | + | Х | Х | Х | Х | Х |
| Zastosuj kompresję obrazów                             | Narzędzia                                | Х | + | Х | Х | Х | Х | Х |
| Zastąp                                                 | Menu kontekstowe obiektu                 | Х | Х | Х | Х | Х | Х | Х |
| Zastąp dostępnym symbolem                              | Spotlight > Przekształć obiekty          |   | + |   |   | Х | Х |   |
| Zastąp kratownicę                                      | Spotlight > Systemy podwieszeń           |   | + |   |   | Х | Х |   |
| Zastąp styl rośliny                                    | Menu kontekstowe obiektu                 |   | Х |   | Х |   |   |   |
| Zastąp symbolem                                        | Modyfikacja > Przekształć                |   | + | Х | Х | Х | Х | Х |
| Zastąp typ kratownicy                                  | Spotlight > Systemy podwieszeń           |   | + |   |   | Х | Х |   |
| Zastąp urządzenie                                      | Spotlight                                |   | + |   |   | Х | Х |   |
| Zawartość pliku                                        | Plik                                     | Х | + | Х | Х | + | + | + |
| Zaznacz [zasób] w Menedżerze zasobów                   | Menu kontekstowe obiektu                 | Х | Х | Х | Х | Х | Х | Х |
| Zaznacz komponenty z ostrzeżeniami                     | Design Suite > System nawadniający       |   | Х |   |   |   |   |   |
| Zaznacz komponenty z ostrzeżeniami                     | Krajobraz > System nawadniający          |   | + |   | Х |   |   |   |
| Zaznacz obiekt podwieszenia dla                        | Menu kontekstowe obiektu                 |   | Х |   |   | Х | Х | Х |
| Zaznacz obiekty z jednakowym przekrojem<br>poprzecznym | Menu kontekstowe obiektu                 |   | х |   |   | х | Х | Х |
| Zaznacz obiekty z jednakowym symbolem                  | Menu kontekstowe obiektu                 |   | Х |   |   | Х | Х | Х |
| Zaznacz odwrotnie                                      | Edycja                                   | Х | + | Х | Х | Х | Х | Х |
| Zaznacz pokrywające się obiekty                        | Menu kontekstowe obiektu                 | Х | Х | Х | Х | Х | Х | Х |
| Zaznacz połączone komponenty                           | Design Suite > System nawadniający       |   | Х |   |   |   |   |   |
| Zaznacz połączone komponenty                           | Krajobraz > System nawadniający          |   | + |   | Х |   |   |   |
| Zaznacz połączone obiekty                              | Edycja                                   | Х | + | Х | Х | Х | Х | Х |
| Zaznacz pętlę krawędzi                                 | Menu kontekstowe obiektu                 | Х | Х | Х | Х | Х | Х | Х |
| Zaznacz sieć Marionette                                | Menu kontekstowe obiektu                 |   | Х | Х | Х | Х | Х | Х |
| Zaznacz system                                         | Menu kontekstowe obiektu                 |   | Х |   |   | Х | Х | Х |
| Zaznacz wszystkie linie pomocnicze                     | Modyfikacja > Linie pomocnicze           | Х | + | Х | Х | Х | Х | Х |
| Zaznacz wszystkie osie w sekwencji                     | Menu kontekstowe obiektu                 |   | Х | Х | Х | Х | Х | Х |
| Zaznacz wszystko                                       | Edycja                                   | Х | + | Х | Х | Х | Х | Х |
| Zaznacz wszystko                                       | Menu kontekstowe dokumentu               | Х | Х | Х | Х | Х | Х | Х |
| Zaznacz wycelowane urządzenia                          | Menu kontekstowe obiektu                 |   | Х |   |   | Х |   |   |

| Polecenie                                        | Lokalizacja                                         | W | D | А | K | S | В | С |
|--------------------------------------------------|-----------------------------------------------------|---|---|---|---|---|---|---|
| Zaznaczenie niestandardowe                       | Narzędzia                                           | Х | + | Х | Х | Х | Х | Х |
| Zbiorcza zmiana nazwy                            | Narzędzia                                           | Х | + | Х | Х | Х | Х | Х |
| Zdefiniuj opcje oświetlenia                      | Widok                                               | Х | + | Х | Х | Х | Х | Х |
| Zdefiniuj opcje renderowania Spotlight           | Spotlight > Paleta Wizualizacja                     |   | + |   |   |   | Х |   |
| Zdefiniuj opcje renderowania Spotlight           | Spotlight > Wizualizacja                            |   |   |   |   | Х |   |   |
| Zdefiniuj płaszczyznę roboczą                    | Menu kontekstowe dokumentu > Płaszczyzna<br>robocza | х | х | х | х | х | Х | Х |
| Zdefiniuj płaszczyznę roboczą                    | Modyfikacja > Płaszczyzna robocza                   | Х | + | Х | Х | Х | Х | Х |
| Zdefiniuj tło Renderworks                        | Widok                                               |   | + | Х | Х | Х | Х | Х |
| Zdefiniuj widok 3D                               | Widok                                               | Х | + | Х | Х | Х | Х | Х |
| Zdefiniuj                                        | Tekst > Rozmiar czcionki                            | Х | + | Х | Х | Х | Х | Х |
| Zdefiniuj                                        | Tekst > Odstęp między wierszami                     | Х | + | Х | Х | Х | Х | Х |
| Zdekomponuj                                      | Modyfikacja                                         | Х | + | Х | Х | Х | Х | Х |
| Zmień konfigurację                               | Menu kontekstowe obiektu                            |   | Х |   |   | Х | Х | Х |
| Zmień nazwę obiektu Marionette                   | Menu kontekstowe obiektu                            |   | Х | Х | Х | Х | Х | Х |
| Zmień przy użyciu rekordu                        | Narzędzia > Rekordy                                 |   | + | Х | Х | Х | Х | Х |
| Zmień wysokość systemu                           | Menu kontekstowe obiektu                            |   | Х |   |   | Х | Х | Х |
| Znajdź i edytuj atrybuty                         | Narzędzia                                           |   | + | Х | Х |   |   |   |
| Znajdź i edytuj tekst                            | Tekst                                               |   | + | Х | Х |   |   |   |
| Znajdź i zamień tekst                            | Tekst                                               | Х | + | Х | Х | Х | Х | Х |
| Znajdź wewnętrzny środek układu<br>współrzędnych | Narzędzia > Środek układu współrzędnych             | х | + | х | х | Х | Х | Х |
| Zresetuj ID Braceworks                           | Braceworks                                          |   | + |   |   |   | Х |   |
| Zwiń wszystko                                    | Menu kontekstowe obiektu                            | Х | Х | Х | Х | Х | Х | Х |
| Złącz                                            | Modyfikacja                                         | Х | + | Х | Х | Х | Х | Х |
| Złącz/Przytnij                                   | Modelowanie > Operacje 3D                           | Х | + | Х | Х | Х | Х | Х |
| Ściany przy użyciu stref                         | Architektura > Strefowanie funkcjonalne             |   | + | Х |   |   |   |   |
| Ściany przy użyciu stref                         | Design Suite > Strefowanie funkcjonalne             |   | Х |   |   |   |   |   |
| Środek układu współrzędnych użytkownika          | Narzędzia > Środek układu współrzędnych             | Х | + | Х | Х | Х | Х | Х |
| Środowiska robocze                               | Narzędzia > Środowiska robocze                      | Х | + | Х | Х | Х | Х | Х |
| Źródła światła                                   | Menu kontekstowe dokumentu > Palety                 | Х | Х | Х | Х | Х | Х | + |
| Źródła światła                                   | Okno > Palety                                       | Х | + | Х | Х | Х | Х | + |
| Źródło światła według widoku                     | Menu kontekstowe obiektu                            | Х | Х | Х | Х | Х | Х | Х |

| Narzędzie                    | Lokalizacja        | W | D | А | К | S | В | С |
|------------------------------|--------------------|---|---|---|---|---|---|---|
| Acorn Nut (inch)             | Fasteners          |   | + |   |   | Х | Х |   |
| Acorn Nut (inch)-3D          | Fasteners          |   | + |   |   | Х | Х |   |
| Akcesoria oświetleniowe      | Oświetlenie        |   | + |   |   | Х | Х |   |
| Analizuj obiekty NURBS       | Modelowanie 3D     | Х | Х | Х | Х | Х | Х | Х |
| Anemostat                    | Instalacje         |   | Х | Х |   |   |   |   |
| Automatyczne linie wymiarowe | Oznaczenia         |   | Х | Х | Х |   |   |   |
| Ball Bearing                 | Machine Components |   | + |   |   | х | Х |   |
| Ball Bearing - 3D            | Machine Components |   | + |   |   | Х | Х |   |
| Balustrada/Ogrodzenie        | Event Design       |   | + |   |   | Х | Х |   |
| Balustrada/Ogrodzenie        | Krajobraz          |   | Х |   | Х |   |   |   |
| Balustrada/Ogrodzenie        | Wnętrza            |   | Х | Х | Х |   |   |   |
| Barierka ochronna (prosta)   | Krajobraz          |   | Х | Х | Х |   |   |   |
| Barierka ochronna (łukowa)   | Krajobraz          |   | Х | Х | Х |   |   |   |
| Bearing Lock Nut             | Machine Components |   | + |   |   | Х | Х |   |
| Bearing Lock Nut-3D          | Machine Components |   | + |   |   | Х | Х |   |
| Belleville Spring            | Machine Components |   | + |   |   | Х | Х |   |
| Belleville Spring-3D         | Machine Components |   | + |   |   | Х | Х |   |
| Bevel Gears                  | Machine Components |   | + |   |   | Х | Х |   |
| Bevel Gears - 3D             | Machine Components |   | + |   |   | Х | Х |   |
| BIMobject                    | Wnętrza            |   | Х | Х | Х |   |   |   |
| Biurko                       | Wnętrza            |   | Х | Х | Х | Х | Х | Х |
| Blat                         | Wnętrza            |   | Х | Х |   |   |   |   |
| Campanile                    | Architektura       |   | + |   |   |   |   | Х |
| Campanile                    | Krajobraz          |   | Х |   |   |   |   |   |
| Carriage Bolt                | Szczegóły          |   | + |   |   | Х | Х |   |
| Carriage Bolt - 3D           | Szczegóły          |   | + |   |   | х | Х |   |
| Cel urządzenia               | Oświetlenie        |   | + |   |   | Х | Х |   |
| Ceownik                      | Szczegóły          | Х | Х | Х | Х | Х | Х | + |
| Ceownik (3D)                 | Szczegóły          |   | Х | Х | Х | Х | Х |   |
| Chmurka rewizyjna            | Oznaczenia         | Х | Х | Х | Х | Х | Х | Х |
| Cień fotointegracji modelu   | Wizualizacja       | Х | Х | Х | Х | Х | Х | Х |
| Clevis Pin (DIN)             | Fasteners          |   | + |   |   | Х | Х |   |
| Clevis Pin (DIN)-3D          | Fasteners          |   | + |   |   | Х | Х |   |
| Clevis Pin (Inch)            | Fasteners          |   | + |   |   | Х | Х |   |
| Clevis Pin (Inch)-3D         | Fasteners          |   | + |   |   | Х | Х |   |
| Clevis Pin (Metric)          | Fasteners          |   | + |   |   | Х | Х |   |

| Narzędzie                       | Lokalizacja                | W | D | А | K | S | В | С |
|---------------------------------|----------------------------|---|---|---|---|---|---|---|
| Clevis Pin (Metric)-3D          | Fasteners                  |   | + |   |   | Х | Х |   |
| Compression Spring 1            | Machine Components         |   | + |   |   | Х | Х |   |
| Compression Spring 1 - 3D       | Machine Components         |   | + |   |   | Х | Х |   |
| Compression Spring 2            | Machine Components         |   | + |   |   | Х | Х |   |
| Compression Spring 2 - 3D       | Machine Components         |   | + |   |   | Х | Х |   |
| Conical Comp Spring - 3D        | Machine Components         |   | + |   |   | Х | Х |   |
| Conical Compression Spring      | Machine Components         |   | + |   |   | Х | Х |   |
| Cotter Pin (Inch)               | Fasteners                  |   | + |   |   | Х | Х |   |
| Cotter Pin (Inch) - 3D          | Fasteners                  |   | + |   |   | Х | Х |   |
| Człon konstrukcyjny             | Architektura               |   | Х | Х |   |   |   |   |
| Człon konstrukcyjny             | Systemy podwieszeń         |   |   |   |   | Х | Х |   |
| Dane o segmencie trasy kablowej | Trasy kablowe              |   | + |   |   |   |   | Х |
| Dane o segmencie trasy kablowej | Trasa kablowa              |   | + |   |   |   |   | Х |
| Datasmith Direct Link           | Wizualizacja               | Х | Х | Х | Х | Х | Х | Х |
| Deformacja                      | Modelowanie 3D             | Х | Х | Х | Х | Х | Х | Х |
| Dekoracja okien                 | Wnętrza                    |   | Х | Х | Х |   |   |   |
| Dekoracja ścienna               | Wnętrza                    |   | Х | Х |   |   |   |   |
| Diagram zależności              | Strefowanie funkcjonalne   |   | Х | Х |   |   |   |   |
| Die Spring                      | Machine Components         |   | + |   |   | Х | Х |   |
| Die Spring - 3D                 | Machine Components         |   | + |   |   | Х | Х |   |
| Dodaj punkt kontrolny           | Rzeźbienie powierzchni     |   | Х | Х | Х |   |   |   |
| Dodaj punkty pomiarowe          | Edycja punktów pomiarowych |   | Х | Х | Х |   |   |   |
| Dopasuj wielkość                | Rysowanie                  | Х | Х | Х | Х | Х | Х | Х |
| Dowel Pin (Inch)                | Fasteners                  |   | + |   |   | Х | Х |   |
| Dowel Pin (Inch)-3D             | Fasteners                  |   | + |   |   | Х | Х |   |
| Drabinka oświetleniowa          | Systemy podwieszeń         |   | + |   |   | Х | Х |   |
| Drenaż płyty                    | Architektura               |   | Х | Х | Х | Х | Х | Х |
| Droga (niestandardowa)          | Krajobraz                  |   | Х | Х | х |   |   |   |
| Droga (NURBS)                   | Krajobraz                  |   | Х | Х | Х |   |   |   |
| Droga (polilinia)               | Krajobraz                  |   | Х | Х | Х |   |   |   |
| Droga (prosta)                  | Krajobraz                  |   | Х | Х | Х |   |   |   |
| Droga (T)                       | Krajobraz                  |   | Х | Х | Х |   |   |   |
| Droga (łuk)                     | Krajobraz                  |   | Х | Х | Х |   |   |   |
| Drzwi wewnętrzne                | Architektura               |   | Х | Х | Х |   |   |   |
| Drążek na ubrania               | Wnętrza                    |   | Х | Х |   |   |   |   |
| Dwuteownik                      | Szczegóły                  | Х | Х | Х | Х | Х | Х | + |

| Narzędzie                         | Lokalizacja        | W | D | А | K | S | В | С |
|-----------------------------------|--------------------|---|---|---|---|---|---|---|
| Dwuteownik (3D)                   | Szczegóły          |   | Х | Х | х | Х | Х |   |
| Dwuteownik szerokostopowy         | Szczegóły          | Х | Х | Х | Х | Х | Х | + |
| Dwuteownik szerokostopowy (3D)    | Szczegóły          |   | Х | Х | Х | Х | Х |   |
| Dymek tekstowy                    | Rysowanie          | Х | Х | Х | Х | Х | Х | Х |
| Dystrybutor                       | Oświetlenie        |   | + |   |   | Х | Х |   |
| Dźwig osobowy/towarowy            | Architektura       |   | Х | Х |   |   |   |   |
| Edytuj odwzorowanie               | Rysowanie          | Х | Х | Х | Х | Х | Х | Х |
| Edytuj odwzorowanie               | Wizualizacja       | Х | Х | Х | Х | Х | Х | Х |
| Edytuj powierzchnię podpodziałową | Modelowanie 3D     | Х | Х | Х | Х | Х | Х | Х |
| Edytuj przegrodę strukturalną     | Architektura       |   | Х | Х | Х | Х | Х | Х |
| Ekran projekcyjny                 | Event Design       |   | + |   |   | х | Х | Х |
| Ekran wielkoformatowy             | Event Design       |   | + |   |   | Х | Х | Х |
| Ekstruzja                         | Modelowanie 3D     | Х | Х | Х | Х | х | Х | Х |
| Ekstruzja sekwencyjna             | Architektura       |   | Х | Х | Х | Х | Х | Х |
| Elastyczny przewód                | Instalacje         |   | Х | Х |   |   |   |   |
| Element konstrukcyjny             | Szczegóły          |   | Х | Х | Х |   |   |   |
| Etykieta danych                   | Oznaczenia         |   | Х | Х | Х | Х | Х | Х |
| Extension Spring - 3D             | Machine Components |   | + |   |   | Х | Х |   |
| Extension Spring - End            | Machine Components |   | + |   |   | Х | Х |   |
| Extension Spring - Front          | Machine Components |   | + |   |   | х | Х |   |
| Eye Bolt                          | Fasteners          |   | + |   |   | Х | Х |   |
| Eye Bolt - 3D                     | Fasteners          |   | + |   |   | х | Х |   |
| Fastener                          | Fasteners          |   | + |   |   | х | Х |   |
| Feature Control Frame             | Oznaczenia         |   | + | Х |   |   | Х | Х |
| Flanged Bearing - 2 Hole          | Machine Components |   | + |   |   | х | Х |   |
| Flanged Bearing - 2 Hole-3D       | Machine Components |   | + |   |   | Х | Х |   |
| Flanged Bearing - 4 Hole          | Machine Components |   | + |   |   | Х | Х |   |
| Flanged Bearing - 4 Hole-3D       | Machine Components |   | + |   |   | Х | Х |   |
| Fotometr                          | Oświetlenie        |   | + |   |   | Х | Х |   |
| Geolokalizacja                    | Event Design       |   | + |   |   | Х | Х |   |
| Geolokalizacja                    | GIS                |   | Х | Х | Х |   |   |   |
| Geom Dim and Tol Note             | Oznaczenia         |   | + | Х |   |   | Х | Х |
| Gniazdo                           | Schematy           |   | + |   |   |   |   | Х |
| Granice działki                   | Krajobraz          |   | Х | Х | Х |   |   |   |
| Grzejnik dekoracyjny              | Instalacje         |   | Х | Х |   |   |   |   |
| Grzejnik dekoracyjny              | Szczegóły          |   | 1 | 1 | Х |   |   |   |

| Narzędzie                     | Lokalizacja         | W | D | А | K | S | В | С |
|-------------------------------|---------------------|---|---|---|---|---|---|---|
| Gumka                         | Rysowanie           | Х | Х | Х | Х | Х | Х | Х |
| Heliodon                      | Wizualizacja        |   | Х | Х | Х | Х | Х | Х |
| Hex Cap Nut (DIN)             | Fasteners           |   | + |   |   | Х | Х |   |
| Hex Cap Nut (DIN)-3D          | Fasteners           |   | + |   |   | Х | Х |   |
| Hiperłącze                    | Oznaczenia          | Х | Х | Х | Х | Х | Х | Х |
| Hole - Drilled                | Szczegóły           |   | + |   |   | Х | х |   |
| Hole - Drilled - 3D           | Szczegóły           |   | + |   |   | Х | Х |   |
| Hole - Tapped (Inch)          | Szczegóły           |   | + |   |   | Х | Х |   |
| Hole - Tapped (Inch)-3D       | Szczegóły           |   | + |   |   | Х | Х |   |
| Hole - Tapped (Metric)        | Szczegóły           |   | + |   |   | Х | Х |   |
| Hole - Tapped (Metric)-3D     | Szczegóły           |   | + |   |   | Х | Х |   |
| Hole Pattern                  | Szczegóły           |   | + |   |   | Х | Х |   |
| Hub - 3D                      | Machine Components  |   | + |   |   | Х | Х |   |
| Hydrostrefa                   | System nawadniający |   | Х |   | Х |   |   |   |
| Istniejące drzewo             | Krajobraz           |   | Х |   | Х |   |   |   |
| Istniejący punkt podwieszenia | Systemy podwieszeń  |   | + |   |   | Х | Х |   |
| Izolacja                      | Szczegóły           | Х | Х | Х | Х | Х | Х | + |
| Izolacja płaska               | Szczegóły           |   | Х | Х | Х |   |   |   |
| Izolacja spadkowa             | Szczegóły           |   | Х | Х | Х |   |   |   |
| J-Bolt                        | Fasteners           |   | + |   |   | Х | Х |   |
| J-Bolt - 3D                   | Fasteners           |   | + |   |   | Х | Х |   |
| Kabel                         | Oświetlenie         |   | + |   |   | Х | Х |   |
| Kabel                         | Trasy kablowe       |   |   |   |   |   |   | х |
| Kabel                         | Trasa kablowa       |   |   |   |   |   |   | Х |
| Kamera Renderworks            | Wizualizacja        | Х | Х | Х | Х | Х | Х | Х |
| Kamera wideo                  | Event Design        |   | + |   |   | Х | Х | Х |
| Kamera wideo                  | Wizualizacja        |   |   |   |   | Х | Х | Х |
| Kanał pionowy                 | Instalacje          |   | Х | Х |   |   |   |   |
| Kanał poziomy                 | Instalacje          |   | Х | Х |   |   |   |   |
| Кеу                           | Machine Components  |   | + |   |   | Х | Х |   |
| Key-3D                        | Machine Components  |   | + |   |   | Х | Х |   |
| Кеуway                        | Szczegóły           |   | + |   |   | Х | Х |   |
| Kierunek rozpiętości          | Oznaczenia          |   | Х | Х | Х |   |   |   |
| Klotoida                      | Krajobraz           |   | Х | Х | Х |   |   |   |
| Knurled Thumb Nut (DIN)       | Fasteners           |   | + |   |   | Х | Х |   |
| Knurled Thumb Nut (DIN)-3D    | Fasteners           |   | + |   |   | Х | Х |   |

| Narzędzie                               | Lokalizacja         | W | D | А | K | S | В | С |
|-----------------------------------------|---------------------|---|---|---|---|---|---|---|
| Knurled Thumb Nut (Inch)                | Fasteners           |   | + |   |   | Х | Х |   |
| Knurled Thumb Nut (Inch)-3D             | Fasteners           |   | + |   |   | Х | Х |   |
| Kolano pionowe                          | Instalacje          |   | Х | Х |   |   |   |   |
| Kolano poziome                          | Instalacje          |   | Х | Х |   |   |   |   |
| Kolumna                                 | Architektura        |   | Х | Х | Х | Х | Х | Х |
| Kolumna głośnikowa                      | Event Design        |   | + |   |   | Х | Х | Х |
| Komponent elektryczny                   | Oświetlenie         |   | + |   |   | Х | Х |   |
| Komponent systemu                       | System nawadniający |   | Х |   | Х |   |   |   |
| Kontury                                 | Modelowanie 3D      | Х | Х | Х | Х | Х | Х | Х |
| Koło wielkie                            | GIS                 |   | Х | Х | Х |   |   |   |
| Kratownica                              | Systemy podwieszeń  |   | + |   |   | х | Х |   |
| Kratownica podstawowa                   | Systemy podwieszeń  |   | + |   |   | Х | Х |   |
| Kratownica prosta                       | Systemy podwieszeń  |   | + |   |   | Х | Х |   |
| Kratownica prosta                       | Szczegóły           |   | Х |   |   |   |   |   |
| Kratownica łukowa                       | Systemy podwieszeń  |   | + |   |   | Х | Х |   |
| Kratownica łukowa                       | Szczegóły           |   | Х |   |   |   |   |   |
| Krosownica ze złączami z poł. mostkowym | Schematy            |   | + |   |   |   |   | Х |
| Krzywa NURBS                            | Modelowanie 3D      | Х | Х | Х | Х | Х | Х | Х |
| Kształtka redukcyjna                    | Instalacje          |   | Х | Х |   |   |   |   |
| Kula                                    | Modelowanie 3D      | Х | Х | Х | Х | Х | Х | Х |
| Kwadrant                                | Rysowanie           | Х | Х | Х | Х | Х | Х | Х |
| Kątomierz                               | Oznaczenia          | Х | Х | Х | Х | Х | Х | Х |
| Kątomierz                               | Rysowanie           |   | Х | Х | Х | Х | Х | Х |
| Kątownik                                | Szczegóły           | Х | Х | Х | Х | Х | Х | + |
| Kątownik (3D)                           | Szczegóły           |   | Х | Х | Х | х | Х |   |
| Lag Screw                               | Szczegóły           |   | + |   |   | Х | Х |   |
| Lag Screw - 3D                          | Szczegóły           |   | + |   |   | х | Х |   |
| Legenda                                 | Schematy            |   | + |   |   |   |   | Х |
| Linia                                   | Rysowanie           | Х | Х | Х | Х | Х | Х | Х |
| Linia przerwania                        | Oznaczenia          | Х | Х | Х | Х | Х | Х | Х |
| Linia specjalna                         | Krajobraz           |   | Х |   | Х |   |   |   |
| Linia wskaźnikowa                       | Rysowanie           |   | Х | Х | Х | Х | Х | Х |
| Linia wskaźnikowa (prosta)              | Rysowanie           | Х | + | + | + | + | + | + |
| Linijka szafy Rack                      | Układ               |   | + |   |   |   |   | Х |
| Liście                                  | Krajobraz           |   | Х |   |   |   |   |   |
| Liście                                  | Wizualizacja        |   |   |   | Х |   |   |   |

| Narzędzie                             | Lokalizacja              | W | D | А | К | S | В | С |
|---------------------------------------|--------------------------|---|---|---|---|---|---|---|
| Luksfery                              | Architektura             |   | Х | Х | Х |   |   |   |
| Magnes                                | Systemy podwieszeń       |   | + |   |   | Х | Х |   |
| Marionette                            | Rysowanie                |   | Х | Х | Х | Х | Х | Х |
| Maska fotointegracji modelu           | Wizualizacja             | Х | Х | Х | Х | Х | Х | Х |
| Materiał powierzchniowy               | Szczegóły                |   | Х | Х | Х |   |   |   |
| Matryca zależności                    | Strefowanie funkcjonalne |   | Х | Х |   |   |   |   |
| Menedżer obciążeń                     | Systemy podwieszeń       |   | + |   |   | Х | Х |   |
| Metka rysunku                         | Oznaczenia               | Х | Х | Х | Х | Х | Х | Х |
| Metryczka pomieszczenia - uproszczona | Oznaczenia               | Х | Х | Х | Х | Х | Х | Х |
| Miarka                                | Oznaczenia               |   | + |   |   | Х | Х | Х |
| Miejsca postojowe                     | Architektura             |   | + |   |   | Х | Х | Х |
| Miejsca postojowe                     | Krajobraz                |   | Х | Х | Х |   |   |   |
| Miejsca postojowe wzdłuż ścieżki      | Krajobraz                |   | Х |   | Х |   |   |   |
| Miejsce geometryczne                  | Rysowanie                | Х | Х | Х | Х | Х | Х | Х |
| Miejsce geometryczne 3D               | Modelowanie 3D           | Х | Х | Х | Х | Х | Х | Х |
| Mikronawadnianie                      | System nawadniający      |   | Х |   | Х |   |   |   |
| Model bryłowy                         | Krajobraz                |   | Х | Х | Х |   |   |   |
| Model bryłowy pro                     | Krajobraz                |   | Х | Х | Х |   |   |   |
| Moduł szafy Rack                      | Układ                    |   | + |   |   |   |   | Х |
| Modyfikatory terenu                   | Krajobraz                |   | Х | Х | Х |   |   |   |
| Monitor telewizyjny                   | Event Design             |   | + |   |   | Х | Х | Х |
| Mostek                                | Schematy                 |   | + |   |   |   |   | Х |
| Nachylenie                            | Architektura             |   | + | Х |   | Х | Х | Х |
| Nachylenie                            | Krajobraz                |   | Х |   | Х |   |   |   |
| Napraw ścianę                         | Architektura             |   | Х | Х | Х | Х | Х | Х |
| Nawierzchnia twarda                   | Krajobraz                |   | Х | Х | Х |   |   |   |
| Nawiguj                               | Wizualizacja             | Х | Х | Х | Х | Х | Х | Х |
| Needle Bearing                        | Machine Components       |   | + |   |   | Х | Х |   |
| Needle Bearing - 3D                   | Machine Components       |   | + |   |   | Х | Х |   |
| Obciążenie                            | Systemy podwieszeń       |   | + |   |   | Х | Х |   |
| Obiekt nośny                          | Oświetlenie              |   | + |   |   | Х | Х |   |
| Obraz georeferencyjny                 | Event Design             |   | + |   |   | Х | Х |   |
| Obraz georeferencyjny                 | GIS                      |   | Х | Х | Х |   |   |   |
| Obróć                                 | Rysowanie                | Х | Х | Х | Х | Х | Х | Х |
| Obróć widok                           | Wizualizacja             | Х | Х | Х | Х | Х | Х | Х |
| Obszar parkowania                     | Krajobraz                |   | Х |   | Х |   |   |   |

| Narzędzie                     | Lokalizacja        | W | D | А | K | S | В | С |
|-------------------------------|--------------------|---|---|---|---|---|---|---|
| Odbicie lustrzane             | Rysowanie          | Х | Х | Х | Х | Х | Х | Х |
| Odręczna polilinia            | Rysowanie          | Х | Х | Х | Х | Х | Х | Х |
| Odsuń                         | Rysowanie          | Х | Х | Х | Х | Х | Х | Х |
| Ogólne komentarze             | Oznaczenia         |   | Х | Х | Х | Х | Х | Х |
| Okno lub drzwi wewnętrzne     | Architektura       |   | Х | Х | Х | Х | Х | Х |
| Okno lub drzwi zewnętrzne     | Architektura       |   | Х | Х | Х | Х | Х | Х |
| Okrąg                         | Rysowanie          | Х | Х | Х | Х | Х | Х | Х |
| Orbituj                       | Modelowanie 3D     | Х | Х | Х | Х | Х | Х | Х |
| Orbituj                       | Rysowanie          | Х | Х | Х | Х | Х | Х | Х |
| Orbituj                       | Wizualizacja       | Х | Х | Х | Х | Х | Х | Х |
| Owal                          | Rysowanie          | Х | Х | Х | Х | Х | Х | Х |
| Oś konstrukcyjna              | Architektura       |   | Х | Х | Х | Х | Х | Х |
| Oś konstrukcyjna              | Oznaczenia         |   | Х | Х | Х | Х | Х | Х |
| Oś środkowa                   | Rysowanie          |   | Х | Х | Х |   |   |   |
| Pal fundamentowy              | Architektura       |   | Х | Х |   |   |   |   |
| Panel krosowniczy ze złączami | Schematy           |   | + |   |   |   |   | Х |
| Panel przyłączy               | Schematy           |   | + |   |   |   |   | Х |
| Parallel Pin (DIN)            | Fasteners          |   | + |   |   | Х | Х |   |
| Parallel Pin (DIN)-3D         | Fasteners          |   | + |   |   | Х | Х |   |
| Pilaster                      | Architektura       |   | Х | Х |   |   |   |   |
| Pillow Block                  | Machine Components |   | + |   |   | Х | Х |   |
| Pillow Block - 3D             | Machine Components |   | + |   |   | х | Х |   |
| Pipeta                        | Rysowanie          | Х | Х | Х | Х | х | Х | Х |
| Pochyl                        | Rysowanie          | Х | Х | Х | Х | Х | Х | Х |
| Pochylnia                     | Architektura       |   | Х | Х | Х | х | Х | Х |
| Podest niestandardowy         | Event Design       |   | + |   |   | Х | Х |   |
| Podest sceniczny              | Event Design       |   | + |   |   | Х | Х |   |
| Podnośnik sceniczny           | Systemy podwieszeń |   | + |   |   | Х | Х |   |
| Podwójna linia                | Rysowanie          | Х | Х | Х | Х | Х | Х | Х |
| Podział kąta                  | Rysowanie          |   | Х | Х | Х |   |   |   |
| Polilinia                     | Rysowanie          | Х | Х | Х | Х | Х | Х | Х |
| Powiel obiekt                 | Szczegóły          |   | Х | Х | Х |   |   |   |
| Powiel symbol w ścianie       | Architektura       |   | Х | х | Х | х | Х | Х |
| Powierzchnia okablowana       | Oświetlenie        |   | + |   |   | Х | Х |   |
| Powierzchnia roślinna         | Krajobraz          |   | Х |   | Х |   |   |   |
| Powierzchnia z pomiarów       | Krajobraz          |   | + |   | Х |   |   |   |

| Narzędzie                       | Lokalizacja              | W | D | А | Κ | S | В | С |
|---------------------------------|--------------------------|---|---|---|---|---|---|---|
| Powierzchnia z pomiarów         | Strefowanie funkcjonalne |   | Х | Х |   |   |   |   |
| Powłoka                         | Modelowanie 3D           | Х | Х | Х | Х | Х | Х | Х |
| Pozioma/Pionowa linia wymiarowa | Oznaczenia               | Х | Х | Х | Х | Х | Х | Х |
| Pozioma/Pionowa linia wymiarowa | Rysowanie                |   | Х | Х | Х | Х | Х | Х |
| Połącz                          | Schematy                 |   | + |   |   |   |   | Х |
| Połącz balustrady/ogrodzenia    | Event Design             |   | + |   |   | Х | Х |   |
| Połącz balustrady/ogrodzenia    | Krajobraz                |   | Х |   | Х |   |   |   |
| Połącz balustrady/ogrodzenia    | Wnętrza                  |   | Х | Х | Х |   |   |   |
| Połącz urządzenia               | Oświetlenie              |   | + |   |   | Х | Х |   |
| Połączenie zewnętrzne           | Schematy                 |   | + |   |   |   |   | Х |
| Prostokąt                       | Rysowanie                | Х | Х | Х | Х | Х | Х | Х |
| Prostokąt zaokrąglony           | Rysowanie                | Х | Х | Х | Х | Х | Х | Х |
| Przebieg instalacyjny           | Instalacje               |   | Х | Х |   |   |   |   |
| Przejście                       | Event Design             |   | + |   |   | Х | Х |   |
| Przejście                       | Wnętrza                  |   | Х |   |   |   |   |   |
| Przekierowuj obwody             | Schematy                 |   | + |   |   |   |   | х |
| Przekrój poprzeczny drewna      | Szczegóły                |   | Х | Х | Х |   |   |   |
| Przekształć obiekt              | Rysowanie                | Х | Х | Х | Х | Х | Х | Х |
| Przekształć obiekt              | Schematy                 |   |   |   |   |   |   | Х |
| Przepustnica                    | Instalacje               |   | Х | Х |   |   |   |   |
| Przeskaluj                      | Rysowanie                | Х | Х | Х | Х | Х | Х | Х |
| Przesuń                         | Rysowanie                | Х | Х | Х | Х | Х | Х | Х |
| Przesuń stronę                  | Rysowanie                | Х | Х | Х | Х | Х | Х | Х |
| Przesuń widok                   | Wizualizacja             | Х | Х | Х | Х | Х | Х | Х |
| Przewód                         | Instalacje               |   | Х | Х |   |   |   |   |
| Przytnij                        | Rysowanie                | Х | Х | Х | Х | Х | Х | Х |
| Przyłącze rurowe                | Instalacje               |   | Х | Х |   |   |   |   |
| Pulley                          | Machine Components       |   | + |   |   | Х | Х |   |
| Pulley - 3D                     | Machine Components       |   | + |   |   | Х | Х |   |
| Punkt odniesienia wciągarki     | Systemy podwieszeń       |   | + |   |   | Х | Х |   |
| Punkt podłączenia               | System nawadniający      |   | Х |   | Х |   |   |   |
| Punkt wysokościowy              | Krajobraz                |   | Х | Х | Х |   |   |   |
| Punkt wysokościowy GIS          | GIS                      |   | Х | Х | Х |   |   |   |
| Puszka                          | Trasy kablowe            |   | + |   |   |   |   | Х |
| Puszka                          | Trasa kablowa            |   | + |   |   |   |   | Х |
| Półkula                         | Modelowanie 3D           | Х | Х | Х | Х | Х | Х | Х |

| Narzędzie                   | Lokalizacja         | W | D | А | K | S | В | С |
|-----------------------------|---------------------|---|---|---|---|---|---|---|
| Pętla                       | Schematy            |   | + |   |   |   |   | Х |
| Płaskownik łebkowy          | Szczegóły           |   | Х | Х | Х | Х | Х |   |
| Płaskownik łebkowy - 3D     | Szczegóły           |   | Х | Х | Х | Х | Х |   |
| Płyta                       | Architektura        |   | Х | Х | Х | Х | Х | Х |
| Rama szafy Rack             | Układ               |   | + |   |   |   |   | Х |
| Ramka rysunkowa             | Oznaczenia          | Х | Х | Х | Х | Х | Х | Х |
| Rampa                       | Event Design        |   | + |   |   | Х | Х |   |
| Regał na książki            | Wnętrza             |   | Х | Х | Х | Х | Х | Х |
| Renderuj wybrany obszar     | Wizualizacja        | Х | Х | Х | Х | Х | Х | Х |
| Retaining Ring (ASME)       | Fasteners           |   | + |   |   | Х | Х |   |
| Retaining Ring (ASME)-3D    | Fasteners           |   | + |   |   | Х | Х |   |
| Retaining Ring (DIN)        | Fasteners           |   | + |   |   | Х | Х |   |
| Retaining Ring (DIN)-3D     | Fasteners           |   | + |   |   | Х | Х |   |
| Retaining Washer (DIN)      | Fasteners           |   | + |   |   | Х | Х |   |
| Retaining Washer (DIN)-3D   | Fasteners           |   | + |   |   | Х | Х |   |
| Rivet (DIN)                 | Fasteners           |   | + |   |   | Х | Х |   |
| Rivet (DIN) - 3D            | Fasteners           |   | + |   |   | Х | Х |   |
| Rivet - Large (Inch)        | Fasteners           |   | + |   |   | Х | Х |   |
| Rivet - Large (Inch)-3D     | Fasteners           |   | + |   |   | Х | Х |   |
| Rivet - Small (Inch)        | Fasteners           |   | + |   |   | Х | Х |   |
| Rivet - Small (Inch)-3D     | Fasteners           |   | + |   |   | Х | Х |   |
| Roller Bearing              | Machine Components  |   | + |   |   | Х | Х |   |
| Roller Bearing - 3D         | Machine Components  |   | + |   |   | Х | Х |   |
| Roller Chain - Circular     | Machine Components  |   | + |   |   | Х | Х |   |
| Roller Chain - Circular-3D  | Machine Components  |   | + |   |   | х | Х |   |
| Roller Chain - Linear       | Machine Components  |   | + |   |   | Х | Х |   |
| Roller Chain - Linear-3D    | Machine Components  |   | + |   |   | х | Х |   |
| Roller Chain - Offset Link  | Machine Components  |   | + |   |   | х | Х |   |
| Roller Chain-Offset Link-3D | Machine Components  |   | + |   |   | Х | Х |   |
| Rozdziel                    | Rysowanie           | Х | Х | Х | Х | х | Х | Х |
| Rozgałęźnik                 | Instalacje          |   | Х | Х |   |   |   |   |
| Rozpinaj                    | Modelowanie 3D      | Х | Х | Х | Х | х | Х | Х |
| Roślina                     | Krajobraz           |   | Х |   | Х |   |   |   |
| Roślina RenderMall          | Wizualizacja        | Х | Х | Х | Х | Х | Х | Х |
| Rura                        | System nawadniający |   | Х |   | Х |   |   |   |
| Rura kwadratowa             | Szczegóły           | Х | Х | Х | Х | Х | Х | + |

| Narzędzie                        | Lokalizacja            | W | D | А | K | S | В | С |
|----------------------------------|------------------------|---|---|---|---|---|---|---|
| Rura kwadratowa (3D)             | Szczegóły              |   | Х | Х | Х | Х | Х |   |
| Rura okrągła                     | Szczegóły              | Х | Х | Х | Х | Х | Х | + |
| Rura okrągła (3D)                | Szczegóły              |   | Х | Х | Х | Х | Х |   |
| Rura oświetleniowa               | Systemy podwieszeń     |   | + |   |   | Х | Х |   |
| Rura prostokątna                 | Szczegóły              | Х | Х | Х | Х | Х | Х | + |
| Rura prostokątna (3D)            | Szczegóły              |   | Х | Х | Х | Х | Х |   |
| Rura spustowa                    | Architektura           |   | Х | Х | Х |   |   |   |
| Rynna dachowa                    | Architektura           |   | х | Х | Х |   |   |   |
| Rynna dachowa (2D)               | Architektura           |   | Х | Х | Х |   |   |   |
| Rzeźbiarz powierzchni            | Rzeźbienie powierzchni |   | Х | Х | Х |   |   |   |
| Rzutuj                           | Modelowanie 3D         | Х | Х | Х | Х | Х | Х | Х |
| Rzędna wys.                      | Oznaczenia             |   | Х | Х | Х |   |   |   |
| Rów/Ława                         | Rzeźbienie powierzchni |   | Х | Х | Х |   |   |   |
| Rączka                           | Rysowanie              | Х | Х | Х | Х | Х | Х | Х |
| Schemat elektryczny - element    | Instalacje             |   | Х | Х |   |   |   |   |
| Schemat elektryczny - element    | Szczegóły              |   |   |   | Х |   |   |   |
| Schemat elektryczny - połączenie | Instalacje             |   | Х | Х |   |   |   |   |
| Schemat elektryczny - połączenie | Szczegóły              |   |   |   | Х |   |   |   |
| Schodki sceniczne                | Event Design           |   | + |   |   | Х | Х |   |
| Schody (podstawowe)              | Architektura           |   | Х | Х | Х |   |   |   |
| Schody (zwykłe)                  | Architektura           |   | + |   | Х | Х | Х | Х |
| Schody (złożone)                 | Architektura           |   | Х | Х | Х |   |   |   |
| Schody ruchome                   | Architektura           |   | Х | Х |   |   |   |   |
| Screw Threads                    | Szczegóły              |   | + |   |   | Х | Х |   |
| Segmentacja                      | Rysowanie              |   | Х | Х | Х |   |   |   |
| Sektor widowni                   | Event Design           |   | + |   |   | Х | Х |   |
| Sektor widowni                   | Wnętrza                |   | Х | Х |   |   |   |   |
| Sfazuj                           | Rysowanie              | х | х | Х | Х | Х | Х | Х |
| Sfazuj krawędź                   | Modelowanie 3D         | Х | Х | Х | Х | Х | Х | Х |
| Shaft                            | Machine Components     |   | + |   |   | Х | Х |   |
| Shaft - 3D                       | Machine Components     |   | + |   |   | Х | Х |   |
| Shaft Break                      | Szczegóły              |   | + |   |   | Х | Х |   |
| Shaft Break 2                    | Szczegóły              |   | + |   |   | Х | Х |   |
| Sheet Metal Screw                | Szczegóły              |   | + |   |   | Х | Х |   |
| Sheet Metal Screw - 3D           | Szczegóły              |   | + |   |   | Х | Х |   |
| Siatka georeferencyjna           | GIS                    |   | Х | Х | Х |   |   |   |

| Narzędzie                                | Lokalizacja              | W | D | А | K | S | В | С |
|------------------------------------------|--------------------------|---|---|---|---|---|---|---|
| Skala                                    | Oznaczenia               | Х | Х | Х | Х | Х | Х | Х |
| Skarpa                                   | Krajobraz                |   | Х | Х | Х |   |   |   |
| Slot                                     | Szczegóły                |   | + |   |   | х | Х |   |
| Spirala                                  | Rysowanie                | Х | Х | Х | Х | Х | Х | Х |
| Sprocket                                 | Machine Components       |   | + |   |   | Х | Х |   |
| Sprocket - 3D                            | Machine Components       |   | + |   |   | х | Х |   |
| Spur Gear                                | Machine Components       |   | + |   |   | Х | Х |   |
| Spur Gear Rack                           | Machine Components       |   | + |   |   | х | Х |   |
| Spur Gear Rack - 3D                      | Machine Components       |   | + |   |   | Х | Х |   |
| Spur Gear-3D                             | Machine Components       |   | + |   |   | Х | Х |   |
| Stanowisko pracy - biurko                | Wnętrza                  |   | Х | Х | Х | Х | Х | Х |
| Stanowisko pracy - kontener z szufladami | Wnętrza                  |   | Х | Х | Х | Х | Х | Х |
| Stanowisko pracy - przegroda             | Wnętrza                  |   | Х | Х | Х | Х | Х | Х |
| Stanowisko pracy - szafka wisząca        | Wnętrza                  |   | Х | Х | Х | Х | Х | Х |
| Sterownik                                | System nawadniający      |   | Х |   | Х |   |   |   |
| Stożek                                   | Modelowanie 3D           | Х | Х | Х | Х | Х | Х | Х |
| Strefa                                   | Architektura             |   | Х | Х | + | + |   |   |
| Strefa                                   | Strefowanie funkcjonalne |   | Х | Х | + | + |   |   |
| Strefa projektowana                      | System nawadniający      |   | Х |   | Х |   |   |   |
| Strzałka północy                         | Oznaczenia               |   | Х | Х | Х | х | Х | х |
| Stół z krzesłami                         | Wnętrza                  |   | Х | Х | Х | Х | Х | Х |
| Sufit podwieszany                        | Instalacje               |   | Х | Х |   |   |   |   |
| Sufit podwieszany                        | Wnętrza                  |   | Х | Х |   |   |   |   |
| Swing Bolt                               | Fasteners                |   | + |   |   | Х | Х |   |
| Swing Bolt - 3D                          | Fasteners                |   | + |   |   | Х | Х |   |
| Swing Eye Bolt                           | Fasteners                |   | + |   |   | Х | Х |   |
| Swing Eye Bolt - 3D                      | Fasteners                |   | + |   |   | Х | Х |   |
| Symmetry Label                           | Oznaczenia               |   | + |   |   |   |   | Х |
| System kominowy                          | Szczegóły                |   | Х | Х | Х |   |   |   |
| System liniowy głośników                 | Event Design             |   | + |   |   | Х | Х | Х |
| Szafa                                    | Wnętrza                  |   | Х | Х | Х |   |   |   |
| Szafa niestandardowa                     | Wnętrza                  |   | Х | Х | Х | Х | Х | Х |
| Szafa Rack 2D                            | Układ                    |   | + |   |   |   |   | Х |
| Szafa Rack 3D                            | Układ                    |   | + |   |   |   |   | Х |
| Szafka dolna                             | Wnętrza                  |   | Х | Х | Х | Х | Х | Х |
| Szafka wisząca                           | Wnętrza                  |   | Х | Х | Х | Х | Х | Х |

| Narzędzie                   | Lokalizacja         | W | D | А | K | S | В | С |
|-----------------------------|---------------------|---|---|---|---|---|---|---|
| Szafka wysoka               | Wnętrza             |   | Х | Х | х | Х | Х | Х |
| Słupek odgradzający         | Event Design        |   | + |   |   | Х | Х |   |
| Słupek okienny              | Architektura        |   | Х | Х |   |   |   |   |
| T-Bolt                      | Fasteners           |   | + |   |   | Х | Х |   |
| T-Bolt - 3D                 | Fasteners           |   | + |   |   | Х | Х |   |
| Tag/Etykieta                | System nawadniający |   | Х |   | Х |   |   |   |
| Taper Pin (DIN)             | Fasteners           |   | + |   |   | Х | Х |   |
| Taper Pin (DIN)-3D          | Fasteners           |   | + |   |   | Х | Х |   |
| Taper Pin (Inch)            | Fasteners           |   | + |   |   | Х | Х |   |
| Taper Pin (Inch)-3D         | Fasteners           |   | + |   |   | Х | Х |   |
| Tapered Roller Bearing      | Machine Components  |   | + |   |   | Х | Х |   |
| Tapered Roller Bearing - 3D | Machine Components  |   | + |   |   | Х | Х |   |
| Taśma miernicza             | Oznaczenia          | Х | Х | Х | Х | Х | Х | Х |
| Taśma miernicza             | Rysowanie           |   | Х | Х | Х | Х | Х | Х |
| Tekst                       | Rysowanie           | Х | Х | Х | Х | Х | Х | Х |
| Tekstura                    | Rysowanie           | Х | Х | Х | Х | Х | Х | Х |
| Tekstylia sceniczne         | Event Design        |   | + |   |   | Х | Х |   |
| Tekstylia sceniczne         | Szczegóły           |   | Х |   |   |   |   |   |
| Teownik                     | Szczegóły           | Х | Х | Х | Х | Х | Х | + |
| Teownik (3D)                | Szczegóły           |   | Х | Х | Х | Х | Х |   |
| Terminal ze złączami        | Schematy            |   | + |   |   |   |   | Х |
| Terminator                  | Schematy            |   | + |   |   |   |   | Х |
| Thrust Bearing              | Machine Components  |   | + |   |   | Х | Х |   |
| Thrust Bearing - 3D         | Machine Components  |   | + |   |   | Х | Х |   |
| Thumb Screw (Inch)          | Fasteners           |   | + |   |   | х | Х |   |
| Thumb Screw (Inch) - 3D     | Fasteners           |   | + |   |   | Х | Х |   |
| Torsion Spring - 3D         | Machine Components  |   | + |   |   | Х | Х |   |
| Torsion Spring - End        | Machine Components  |   | + |   |   | Х | х |   |
| Torsion Spring - Front      | Machine Components  |   | + |   |   | Х | Х |   |
| Trasa kablowa               | Trasy kablowe       |   | + |   |   |   |   | Х |
| Trasa kablowa               | Trasa kablowa       |   | + |   |   |   |   | Х |
| Trójkąt                     | Rysowanie           | Х | Х | Х | Х | Х | Х | Х |
| Tubular Rivet (DIN)         | Fasteners           |   | + |   |   | Х | Х |   |
| Tubular Rivet (DIN) - 3D    | Fasteners           |   | + |   |   | Х | Х |   |
| U-Bolt                      | Fasteners           |   | + |   |   | Х | Х |   |
| U-Bolt - 3D                 | Fasteners           |   | + |   |   | Х | Х |   |

| Narzędzie                             | Lokalizacja        | W | D | А | K | S | В | С |
|---------------------------------------|--------------------|---|---|---|---|---|---|---|
| Ukośna linia wymiarowa                | Oznaczenia         | Х | Х | Х | Х | Х | Х | Х |
| Ukośna linia wymiarowa                | Rysowanie          |   | Х | Х | Х | Х | Х | Х |
| Układ fotometrów                      | Oświetlenie        |   | + |   |   | Х | Х |   |
| Układ kontenera                       | Układ              |   | + |   |   |   |   | Х |
| Umieść cele urządzeń wzdłuż ścieżki   | Oświetlenie        |   | + |   |   | Х | Х |   |
| Urządzenie                            | Schematy           |   | + |   |   |   |   | Х |
| Urządzenie oświetleniowe              | Event Design       |   | + |   |   |   |   | Х |
| Urządzenie oświetleniowe              | Oświetlenie        |   |   |   |   | х | Х |   |
| Utwórz urządzenie                     | Schematy           |   | + |   |   |   |   | Х |
| Wanna-Natrysk                         | Wnętrza            |   | Х | Х |   |   |   |   |
| Warstwica modelu terenu               | Edytuj warstwice   |   | Х | Х | Х |   |   |   |
| Wciągarka                             | Systemy podwieszeń |   | + |   |   | Х | Х |   |
| Widoczność                            | Rysowanie          |   | Х | Х | Х | Х | Х | х |
| Wielobok                              | Rysowanie          | Х | Х | Х | Х | Х | Х | Х |
| Wielobok 3D                           | Modelowanie 3D     | Х | Х | Х | Х | Х | Х | Х |
| Wielobok o podwójnym konturze         | Rysowanie          | Х | Х | Х | Х | Х | Х | Х |
| Wielokąt foremny                      | Rysowanie          | Х | Х | Х | Х | Х | Х | Х |
| Wing Nut (DIN)                        | Fasteners          |   | + |   |   | Х | Х |   |
| Wing Nut (DIN)-3D                     | Fasteners          |   | + |   |   | Х | Х |   |
| Wing Nut - Type A (Inch)              | Fasteners          |   | + |   |   | х | Х |   |
| Wing Nut - Type A (Inch)-3D           | Fasteners          |   | + |   |   | Х | Х |   |
| Wing Nut - Type B (Inch)              | Fasteners          |   | + |   |   | Х | Х |   |
| Wing Nut - Type B (Inch)-3D           | Fasteners          |   | + |   |   | Х | Х |   |
| Wing Nut - Type C (inch)              | Fasteners          |   | + |   |   | Х | Х |   |
| Wing Nut - Type C (inch)-3D           | Fasteners          |   | + |   |   | Х | Х |   |
| Wing Nut - Type D (inch)              | Fasteners          |   | + |   |   | Х | Х |   |
| Wing Nut - Type D (inch)-3D           | Fasteners          |   | + |   |   | Х | Х |   |
| Wiązanie koncentryczne                | Oznaczenia         | х | Х | Х | Х | х | Х | Х |
| Wiązanie kątowe                       | Oznaczenia         | Х | Х | Х | Х | Х | Х | Х |
| Wiązanie liniowe                      | Oznaczenia         | х | Х | Х | Х | х | Х | Х |
| Wiązanie odległości                   | Oznaczenia         | Х | Х | Х | Х | Х | Х | Х |
| Wiązanie odległości w pionie          | Oznaczenia         | х | Х | Х | Х | Х | Х | х |
| Wiązanie odległości w poziomie        | Oznaczenia         | х | Х | Х | Х | х | Х | Х |
| Wiązanie odległości w poziomie-pionie | Oznaczenia         | Х | Х | Х | Х | Х | Х | Х |
| Wiązanie prostopadłe                  | Oznaczenia         | Х | Х | Х | Х | Х | Х | Х |
| Wiązanie równoległe                   | Oznaczenia         | Х | Х | Х | Х | Х | Х | Х |

(W: Wzornictwo, D: Design Suite, A: Architektura, K: Krajobraz, S: Spotlight, B: Braceworks, C: ConnectCAD)

| Narzędzie                                        | Lokalizacja              | W | D | А | K | S | В | С |
|--------------------------------------------------|--------------------------|---|---|---|---|---|---|---|
| Wiązanie równości                                | Oznaczenia               | Х | Х | Х | Х | Х | Х | Х |
| Wiązanie styczne                                 | Oznaczenia               | Х | Х | Х | Х | Х | Х | Х |
| Wiązanie wspólne                                 | Oznaczenia               | Х | Х | Х | Х | Х | Х | Х |
| Wood Screw                                       | Szczegóły                |   | + |   |   | Х | Х |   |
| Wood Screw - 3D                                  | Szczegóły                |   | + |   |   | Х | Х |   |
| Woodruff Key                                     | Machine Components       |   | + |   |   | Х | Х |   |
| Woodruff Key-3D                                  | Machine Components       |   | + |   |   | Х | Х |   |
| Worm                                             | Machine Components       |   | + |   |   | Х | Х |   |
| Worm - 3D                                        | Machine Components       |   | + |   |   | Х | Х |   |
| Worm Gear                                        | Machine Components       |   | + |   |   | Х | Х |   |
| Worm Gear - 3D                                   | Machine Components       |   | + |   |   | Х | Х |   |
| Wskaźnik detalu                                  | Oznaczenia               |   | Х | Х | Х | Х | Х | Х |
| Wskaźnik korekty                                 | Oznaczenia               |   | Х | Х | Х | Х | Х | Х |
| Współczynnik zależności                          | Strefowanie funkcjonalne |   | Х | Х |   |   |   |   |
| Współzależność stref                             | Strefowanie funkcjonalne |   | Х | Х |   |   |   |   |
| Wstaw połączenie                                 | Systemy podwieszeń       |   | + |   |   | Х | Х |   |
| Wstaw symbol                                     | Rysowanie                | Х | Х | Х | Х | Х | Х | Х |
| Wylot                                            | Instalacje               |   | Х | Х |   |   |   |   |
| Wymiarowanie długości łuku                       | Oznaczenia               | Х | Х | Х | Х | Х | Х | Х |
| Wymiarowanie długości łuku                       | Rysowanie                |   | Х | Х | Х | Х | Х | Х |
| Wymiarowanie kąta                                | Oznaczenia               | Х | Х | Х | Х | Х | Х | Х |
| Wymiarowanie kąta                                | Rysowanie                |   | Х | Х | Х | Х | Х | Х |
| Wymiarowanie prostopadłe                         | Oznaczenia               |   | Х | Х | Х |   |   |   |
| Wymiarowanie łuku/okręgu                         | Oznaczenia               | Х | Х | Х | Х | Х | Х | Х |
| Wymiarowanie łuku/okręgu                         | Rysowanie                |   | Х | Х | Х | Х | Х | Х |
| Wymiaruj nachylenie                              | Oznaczenia               |   | Х | Х | Х |   |   |   |
| Wyodrębnij                                       | Modelowanie 3D           | Х | Х | Х | Х | Х | Х | Х |
| Wyrównaj i rozłóż                                | Oświetlenie              |   | + |   |   | Х | Х |   |
| Wyrównaj powierzchnię do płaszczyzny<br>roboczej | Modelowanie 3D           | х | х | х | х | х | х | х |
| Wzmacniacz                                       | Schematy                 |   | + |   |   |   |   | Х |
| Wzór punktowy                                    | Oznaczenia               |   | Х | Х | Х | Х | Х | Х |
| Zakończenie ściany                               | Architektura             |   | Х | Х | Х | Х | Х | Х |
| Zaokrąglij                                       | Rysowanie                | Х | Х | Х | Х | Х | Х | Х |
| Zaokrąglij krawędź                               | Modelowanie 3D           | X | Х | Х | Х | Х | Х | Х |
| Zawiesie                                         | Systemy podwieszeń       |   | + |   |   | Х | Х |   |
| Zawór                                            | System nawadniający      |   | Х |   | Х |   |   |   |

| Narzędzie                            | Lokalizacja         | W | D | А | K | S | В | С |
|--------------------------------------|---------------------|---|---|---|---|---|---|---|
| Zaznacz podobne                      | Rysowanie           |   | Х | Х | Х | Х | Х | Х |
| Zaznaczenie                          | Rysowanie           | Х | Х | Х | Х | Х | Х | Х |
| Zbieżność powierzchni                | Modelowanie 3D      | Х | Х | Х | Х | Х | Х | Х |
| Zdefiniuj płaszczyznę roboczą        | Modelowanie 3D      | Х | Х | Х | Х | Х | Х | Х |
| Zdefiniuj płaszczyznę roboczą        | Trasy kablowe       |   |   |   |   |   |   | Х |
| Zdefiniuj płaszczyznę roboczą        | Trasa kablowa       |   |   |   |   |   |   | Х |
| Zestawienie okien/drzwi              | Oznaczenia          |   | Х | Х | Х |   |   |   |
| Zestawienie urządzeń oświetleniowych | Oświetlenie         |   | + |   |   | Х | Х |   |
| Zetownik                             | Szczegóły           |   | Х | Х | Х | Х | Х |   |
| Zetownik (3D)                        | Szczegóły           |   | Х | Х | Х | Х | Х |   |
| Zmień położenie strony               | Rysowanie           |   | Х | Х | Х |   |   |   |
| Znacznik odniesienia                 | Oznaczenia          | Х | Х | Х | Х | Х | Х | Х |
| Znacznik przekroju-elewacji          | Oznaczenia          | Х | Х | Х | Х | Х | Х | Х |
| Znacznik rozwinięcia ścian wewn.     | Oznaczenia          | Х | Х | Х | Х | Х | Х | Х |
| Znaczniki środka                     | Oznaczenia          | Х | Х | Х | Х | Х | Х | Х |
| Zraszacz                             | System nawadniający |   | Х |   | Х |   |   |   |
| Złącz izolacje                       | Szczegóły           |   | Х | Х | Х |   |   |   |
| Złącz komponenty                     | Architektura        |   | Х | Х | Х | Х | Х | Х |
| Złącz ściany                         | Architektura        |   | Х | Х | Х | Х | Х | Х |
| Złącz ściany                         | Krajobraz           |   | Х |   | Х |   |   |   |
| Złącz/Utwórz                         | Rysowanie           | Х | Х | Х | Х | Х | Х | Х |
| Łuk                                  | Rysowanie           | Х | Х | Х | Х | х | Х | Х |
| Ściana LED                           | Event Design        |   | + |   |   | Х | Х | Х |
| Ściana prosta                        | Architektura        |   | Х | Х | Х | Х | Х | Х |
| Ściana prosta                        | Krajobraz           |   | Х |   | Х |   |   |   |
| Ściana łukowa                        | Architektura        |   | Х | Х | Х | Х | Х | Х |
| Ściana łukowa                        | Krajobraz           |   | Х |   | Х |   |   |   |
| Ścieżka kabla                        | Oświetlenie         |   | + |   |   | Х | Х |   |
| Źródło światła                       | Wizualizacja        | Х | Х | Х | Х | Х | Х | Х |